I

# **Table of Contents**

|        | Foreword                                                                             | 1   |
|--------|--------------------------------------------------------------------------------------|-----|
| Part I | Quick Start Tutorials                                                                | 3   |
| 1      | Tutorial 1: Complex FIR Filter on Virtex-5 Platform (EDK 10.1)                       | 3   |
|        | Loading the Complex FIR Filter Application                                           | 4   |
|        | Understanding the Complex FIR Filter Application                                     | 5   |
|        | Compiling the Application for Simulation                                             | 7   |
|        | Building the Application for the Target Platform                                     | 8   |
|        | Exporting Files from CoDeveloper                                                     | 10  |
|        | Creating a Platform Using Xilinx Tools                                               | 11  |
|        | Configuring the New Platform                                                         | 16  |
|        | Importing the Generated Hardware                                                     | 29  |
|        | Generating the FPGA Bitmap                                                           | 36  |
|        | Importing the Application Software                                                   | 36  |
|        | Running the Application                                                              | 43  |
| 2      | Tutorial 2: Image Filter DMA Using Shared Memory on the Virtex-4 Platform (EDK 10.1) | 47  |
|        | Loading the Sample Application                                                       | 48  |
|        | Understanding the Image Filter DMA Application                                       | 49  |
|        | Compiling the Application for Simulation                                             | 51  |
|        | Building the Application for Hardware                                                | 53  |
|        | Exporting the Hardware and Software Files                                            | 54  |
|        | Creating the ML403 Test Platform                                                     | 56  |
|        | Adding the ImageFilterDMA Hardware                                                   | 69  |
|        | Adding the Software Application Files                                                | 77  |
|        | Building and Downloading the Application                                             | 81  |
| 3      | Tutorial 3: Fractal Image Generation using APU on the Virtex-4 Platform (EDK 10.1)   | 87  |
|        | Loading the Sample Application                                                       | 89  |
|        | Understanding the Mandelbrot Application                                             | 90  |
|        | Compiling the Application for Simulation                                             | 91  |
|        | Building the Application for Hardware                                                | 93  |
|        | Exporting the Hardware and Software Files                                            | 95  |
|        | Copying the TFT Display Core Files                                                   | 97  |
|        | Creating the ML403 Test Platform                                                     | 98  |
|        | Adding the Mandelbrot Hardware                                                       | 111 |
|        | Adding the Software Application Files                                                | 135 |
|        | Building and Downloading the Application                                             | 139 |
|        | la dese                                                                              | •   |

#### Index

0

## Foreword

This is just another title page placed between table of contents and topics

## **Top Level Intro**

This page is printed before a new top-level chapter starts

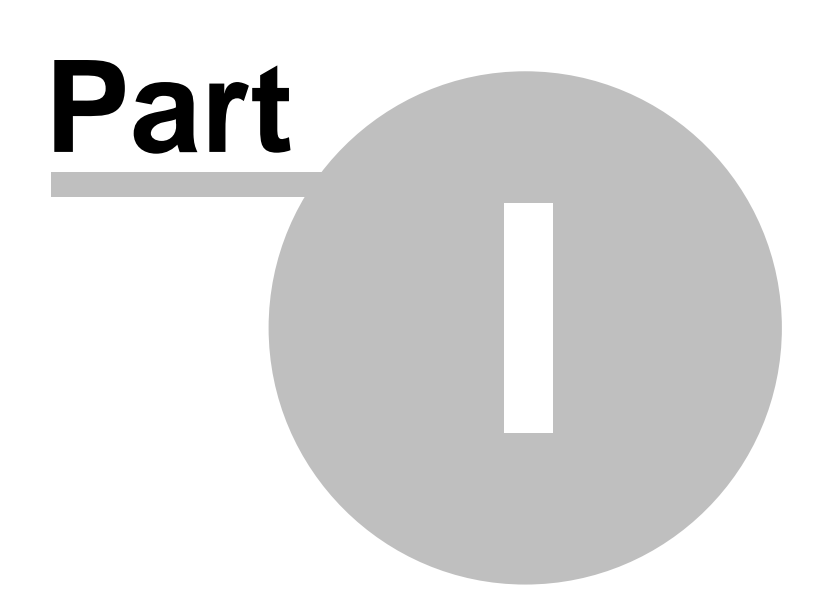

## 1 Quick Start Tutorials

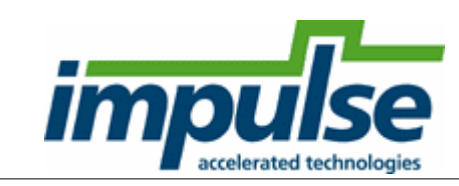

#### Overview

3

This following tutorials will lead you step-by-step through the compilation, execution and RTL generation of your first Impulse C applications on the Xilinx PowerPC platform.

The tutorials that follow assume that you have previously gone through at least one of the tutorials included in your standard CoDeveloper installation. It is also assumed that you are somewhat familiar with the Xilinx ISE and Platform Studio (EDK) tools.

Note: These tutorials assume that you are using Xilinx Platform Studio version 10.1 or later. Depending on the version of Platform Studio you are using, the steps may be somewhat different.

#### The Tutorials

<u>Tutorial 1: Complex FIR Filter on Virtex-5 Platform (EDK 10.1)</u> <u>Tutorial 2: Image Filter DMA Using Shared Memory on the Virtex-4 Platform (EDK 10.1)</u> Tutorial 3: Fractal Image Generation on the Virtex-4 Platform (EDK 10.1)

#### See Also

Platform Support Package Overview

### 1.1 Tutorial 1: Complex FIR Filter on Virtex-5 Platform (EDK 10.1)

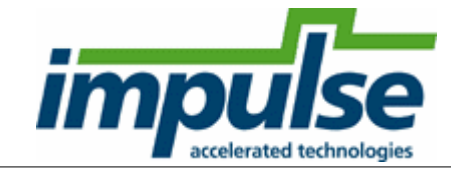

#### **Overview**

This detailed tutorial will demonstrate how to use **Impulse C** to create, compile and optimize a digital signal processing (DSP) example for the **PowerPC** platform. We will also show how to make use of the **Auxiliary Processor Unit** (**APU**) and **Fabric Co-processor Bus** (**FCB**) provided in the **PowerPC** platform.

The goal of this application will be to compile the algorithm (a **Complex FIR Filter** function) on hardware on the FPGA. The **PowerPC** will be used to run test code (producer and consumer processes) that will pass text data into the algorithm and accept the results.

This example makes use of the Xilinx ML507 Evaluation Platform. The board features a Virtex-5 FXT FPGA with a PowerPC 440 soft processor core. This tutorial also assumes you are using the Xilinx EDK 10.1i (or later) development tools.

This tutorial will require approximately two hours to complete, including software run times.

Note: this tutorial is based on a sample DSP application developed by Bruce Karsten of Xilinx, Inc. A more complete description of the algorithm can be found in the **Impulse C User Guide**, in the Getting Started Tutorial #2. This tutorial assumes that you have are familiar with the basic steps involved in using the Xilinx EDK tools. For brevity this tutorial will omit some EDK details that are covered in introductory EDK and **Impulse C tutorials**.

Note also that most of the detailed steps in this tutorial only need to be performed once, during the initial creation of your PowerPC application. Subsequent changes to the application do not require repeating these steps.

#### Steps

Loading the Complex FIR Application Understanding the Complex FIR Application Compiling the Application for Simulation Building the Application for the Target Platform Creating the Platform Using the Xilinx Tools Configuring the New Platform Exporting Files from CoDeveloper Importing the Generated Hardware Generating the FPGA Bitmap Importing the Application Software Running the Application

#### See Also

Tutorial 2: Image Filter DMA Using Shared Memory on the Virtex-4 Platform (EDK 10.1) Tutorial 3: Fractal Image Generation using APU on the Virtex-4 Platform (EDK 10.1)

#### 1.1.1 Loading the Complex FIR Filter Application

#### Complex FIR Filter Tutorial for PowerPC, Step 1

To begin, start the **CoDeveloper** Application Manager by selecting Application Manager from the **Start -> Programs -> Impulse Accelerated Technologies -> CoDeveloper** program group.

Note: this tutorial assumes that you have already read and understand the Complex FIR example and tutorial presented in the main **CoDeveloper** help file.

Open the Xilinx PowerPC ComplexFIR sample project by selecting Open Project from the File menu, or by clicking the Open Project toolbar button. Navigate to the ... **ExamplesV3\Embedded\ComplexFIR\_PowerPC\** directory within your CoDeveloper installation.

(You may wish to copy this example to an alternate directory before beginning.) The project file is also available online at <u>http://impulsec.com/ReadyToRun/</u>. Opening the project will result in the display of a window similar to the following:

5

| 🗝 Impulse CoDeveloper Applicati   | on Manag                             | er Universal Edition - [FIR_Accelerator] - [Filter_hw.c]                                                                                                    |  |  |  |  |
|-----------------------------------|--------------------------------------|----------------------------------------------------------------------------------------------------|--|--|--|--|
| Eile Edit View Project Tools Wind | dow <u>H</u> elp                     |                                                                                                    |  |  |  |  |
| 🛺 😅 🕼 🖹 🚇 🎦 🔜 👗 I                 | <b>1 1 1</b>                         | ) / / / / 44 😘 🍅 🍃 : 茜 図 🕨   茜 🔍 🔍 😾 🥜 🍃                                                                                                    |  |  |  |  |
| Project Explorer 🛛 📮 🗙            | Filter :                             | sw.c Filter hw.c                                                                                                    |  |  |  |  |
| A                                 |                                      |                                                                                                    |  |  |  |  |
|                                   | 7                                    | #include <stdio.h></stdio.h>                                                                                                    |  |  |  |  |
| 크 @의 Application FIR_Accelerator  | 8                                    | #include "co.h"                                                                                                    |  |  |  |  |
| 🖻 🔄 Source Files                  | ource Files 9 #include "cosim log.n" |                                                                                                    |  |  |  |  |
| sw C ComplexFilter.c              | 10 #include "Filter.h"               |                                                                                                    |  |  |  |  |
| hw C Filter hw.c                  | 11                                   |                                                                                                    |  |  |  |  |
| sw C Filter swic                  | 12                                   | extern void call_accelerator (co_stream output_stream, co_stream input_stream);                                                                                                    |  |  |  |  |
|                                   | 13                                   |                                                                                                    |  |  |  |  |
|                                   | 14                                   | <pre>void complex_fir (co_stream filter_in, co_stream filter_out) {</pre>                                                                                                    |  |  |  |  |
| SW h ComplexFilter.h              | 15                                   | int32 coef_mem[IF_FILT_LEN];                                                                                                    |  |  |  |  |
| hiter.h                           | 16                                   | int32 filt_hist[IF_FILT_LEN];                                                                                                    |  |  |  |  |
| - Project Files                   | 17                                   | int32 inSample;                                                                                                    |  |  |  |  |
| 🖻 🔄 Document Files                | 18                                   | int32 outFilter;                                                                                                    |  |  |  |  |
| Beadme htm                        | 19                                   | int i;                                                                                                    |  |  |  |  |
| Cher Files                        | 20                                   | int write_idx;                                                                                                    |  |  |  |  |
|                                   | 21                                   | int read_idx;                                                                                                    |  |  |  |  |
|                                   | 22                                   | <pre>int t_read_idx, t_read_idx2;</pre>                                                                                                    |  |  |  |  |
|                                   | 23                                   | int32 t_coef, t_hist;                                                                                                    |  |  |  |  |
|                                   | 24                                   | <pre>intl6 coef_real, coef_imag;</pre>                                                                                                    |  |  |  |  |
|                                   | 25                                   | intl6 hist_real, hist_imag;                                                                                                    |  |  |  |  |
|                                   | 26                                   | int32 pl_real, p2_real;                                                                                                    |  |  |  |  |
|                                   | 27                                   | int32 pl imag, p2 imag;                                                                                                    |  |  |  |  |
|                                   | 28                                   | int32 res real, res imag;                                                                                                    |  |  |  |  |
|                                   | 29                                   | int32 accum real, accum imag;                                                                                                    |  |  |  |  |
|                                   | 30                                   | IF SIM (int samplesread = $0;$ )                                                                                                    |  |  |  |  |
|                                   | 31                                   | IF SIM (int sampleswritten = 0;)                                                                                                    |  |  |  |  |
|                                   | 32                                   | (and = main - three califies - here do and the second calification - the sec                                                                                                    |  |  |  |  |
|                                   | 33                                   | IF SIM ( cosim logwindow log; )                                                                                                    |  |  |  |  |
|                                   | 34                                   | IF SIM ( log = cosim logwindow create ("complex fir"); )                                                                                                    |  |  |  |  |
|                                   | 35                                   | and the local second contract the second second sec |  |  |  |  |
|                                   | 36                                   | co array config(coef mem,co kind,"async");                                                                                                    |  |  |  |  |
|                                   | 37                                   | co array config(filt hist, co kind, "async");                                                                                                    |  |  |  |  |
|                                   | 38                                   |                                                                                                    |  |  |  |  |

Files included in the Complex FIR project include:

**Source files ComplexFilter.c, Filter\_hw.c and Filter\_sw.c** - These source files represent the complete application, including the **main()** function, consumer and producer software processes and a single hardware process.

#### See Also

Understanding the Complex FIR Application

#### 1.1.2 Understanding the Complex FIR Filter Application

#### Complex FIR Filter Tutorial for PowerPC, Step 2

Before compiling the Complex FIR application to hardware, let's first take a moment to understand its basic operation and the contents of the its primary source files, and in particular *Filter\_hw.c.* 

The specific process that we will be compiling to hardware is represented by the following function (located in Filter\_hw.c):

void complex\_fir(co\_stream filter\_in, co\_stream filter\_out)

This function reads two types of data:

- Filter coefficients used in the Complex FIR convolution algorithm.
- An incoming data stream

The results of the convolution are written by the process to the stream filter\_out.

The **complex\_fir** function begins by reading the coefficients from the **filter\_in** stream and storing the resulting data into a local array (**coef\_mem**). The function then reads and begins processing the data, one at a time. Results are written to the output stream **filter\_out**.

The repetitive operations described in the complex\_fir function are complex convolution algorithm.

The complete test application includes test routines (including **main**) that run on the PowerPC processor, generating test data and verifying the results against the legacy C algorithm from which **complex\_fir** was adapted.

The configuration that ties these modules together appears toward the end of the Filter\_hw.c file, and reads as follows:

```
void config_filt (void *arg) {
    int i;
    co_stream to_filt, from_filt;
    co_process cpu_proc, filter_proc;
    to_filt = co_stream_create ("to_filt", INT_TYPE(32), 4);
    from_filt = co_stream_create ("from_filt", INT_TYPE(32), 4);
    cpu_proc = co_process_create ("cpu_proc", (co_function)
    call_accelerator, 2, to_filt, from_filt);
    filter_proc = co_process_create ("filter_proc", (co_function)
    complex_fir, 2, to_filt, from_filt);
    co_process_config (filter_proc, co_loc, "PE0");
}
```

As in the Hello World example (described in the main CoDeveloper help file), this configuration function describes the connectivity between instances of each previously defined process.

Only one process in this example (**filter\_proc**) will be mapped onto hardware and compiled by the Impulse C compiler. This process (**filter\_proc**) is flagged as a hardware process through the use of the **co\_process\_config** function, which appears here at the last statement in the configuration function. **Co\_process\_config** instructs the compiler to generate hardware for **complex\_fir** (or more accurately, the *instance* of **complex\_fir** that has been declared here as **filter\_proc**).

The *ComplexFilter.c* generates a set of complex FIR coefficients and also a group of input data being processed.

The Filter\_sw.c will run in the PowerPC embedded processor, controlling the stream flow and printing results.

#### See Also

Compiling the Application for Simulation

## 1.1.3 Compiling the Application for Simulation

### Complex FIR Filter Tutorial for PowerPC, Step 3

Simulation allows you to verify the correct operation and functional behavior of your algorithm before attempting to generate hardware for the FPGA. When using Impulse C, simulation simply refers to the process of compiling your C code to the desktop (host) development system using a standard C compiler, in this case the gcc compiler included with the Impulse CoDeveloper tools.

To compile and simulate the application for the purpose of functional verification:

 Select Project -> Build Simulation Executable (or click the Build Simulation Executable button) to build the ComplexFIR.exe executable. The Build console window will display the compile and link messages as shown below:

| Build                                                                                                    |
|----------------------------------------------------------------------------------------------------|
| ====== Building target 'build_exe' in file_Makefile =======                                                                                                    |
| "C:/Impulse/CoDeveloper3_30/MinGW/bin/gcc"-g"-IC:\Impulse\CoDeveloper3_30\Include" "IC:/Impulse/CoDeveloper3_30/StageMaster/include" -DW/IN32                    |
| "-IC:/Impulse/CoDeveloper3_30/MinGW/include" -o ComplexFilter.o -c ComplexFilter.c                                                                               |
| "C://mpulse/CoDeveloper3_30/MinGW/bin/gcc" - g "+C:\/mpulse\CoDeveloper3_30\/Include" ''+C://mpulse/CoDeveloper3_30/StageMaster/include" -DWIN32                 |
| "1C:/Impulse/CoDeveloper3_30/MinGW/include" -o Filter_hw.o -c Filter_hw.c                                                                                        |
| "C:/Impulse/CoDeveloper3_30/MinGW/bin/gcc" -g "-IC:\Impulse\CoDeveloper3_30\Include" '-IC:/Impulse/CoDeveloper3_30/StageMaster/include" -DWIN32                  |
| "+IC:/Impulse/CoDeveloper3_30/MinGW/include" -o Filter_sw.o -c Filter_sw.c                                                                                       |
| "C:/Impulse/CoDeveloper3_30/MinGW/bin/gcc" -g ComplexFilter.o Filter_hw.o Filter_sw.o "C:\Impulse\CoDeveloper3_30\Libraries/ImpulseC.lib" -o FIR_Accelerator.exe |
|                                                                                                    |

======= Build of target "build\_exe" complete =======

 You now have a Windows executable representing the ComplexFIR application implemented as a desktop (console) software application. Run this executable by selecting **Project** -> Launch Simulation Executable. A command window will open and the simulation executable will run as shown below:

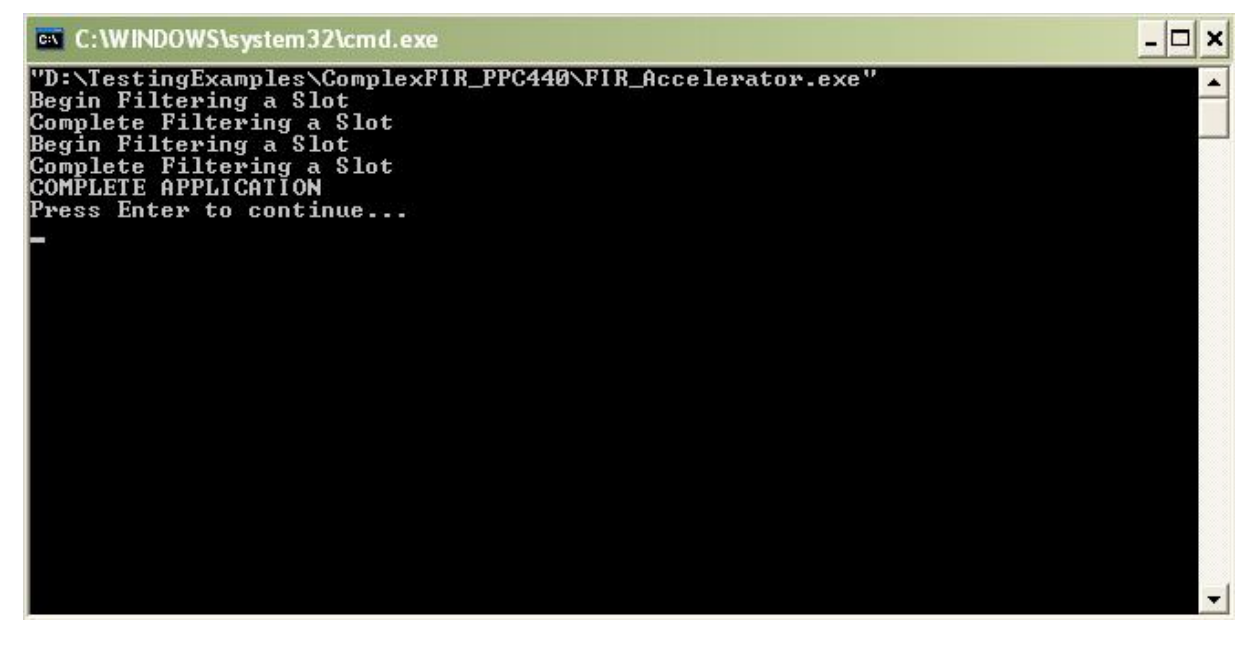

Verify that the simulation produces the output shown. Note that although the messages indicate that the **ComplexFIR** algorithm is running on the FPGA, the application (represented by hardware and software processes) is actually running entirely in software as a compiled, native Windows executable. The messages you will see have been generated as a result of instrumenting the application with simple printf statements such as the following:

7

```
#ifdef IMPULSE_C_TARGET
    // Print Acceleration Numbers
    printf ("\r\n--> Acceleration factor: %dX\r\n\n", TimeSA/TimeHA);
    printf ("----> Visit www.ImpulseC.com to learn more!");
    #if defined(XPAR_MICROBLAZE_ID)
           // Disable DCache
           microblaze_disable_dcache();
           microblaze_init_dcache_range(0, XPAR_MICROBLAZE_0_DCACHE_BYTE_SIZE);
           // Disable ICache
           microblaze_disable_icache();
           microblaze_init_icache_range(0, XPAR_MICROBLAZE_0_CACHE_BYTE_SIZE);
    #elif defined(XPAR_PPC440_VIRTEX5_ID)
           // Disable DCache
           XCache DisableDCache();
           // Disable ICache
           XCache_DisableICache();
    #endif
#else
    printf ("COMPLETE APPLICATION\r\n");
    printf ("Press Enter to continue...\r\n");
    c = getc(stdin);
#endif
```

Notice in the above C source code that **#ifdef** statements have been used to allow the software side of the application to be compiled either for the embedded PowerPC processor, or to the host development system for simulation purposes.

#### See Also

Building the Application for the Target Platform

#### 1.1.4 Building the Application for the Target Platform

#### Complex FIR Filter Tutorial for PowerPC, Step 4

The next step in the tutorial is to create FPGA hardware and related files from the C code found in the **Filter\_hw.c** source file. This requires that we select a platform target, specify any needed options, and initiate the hardware compilation process.

#### Specifying the Platform Support Package

To specify a platform target, select from the menu **Project** -> **Options** to open the **Generate Options** dialog as shown below:

| Options                                                                                                    | $\mathbf{X}$                                                                                                    |
|----------------------------------------------------------------------------------------------------|----------------------------------------------------------------------------------------------------|
| Build       Simulate       Generate       System       Registration         Platform Support Package:                                                             | Directories<br>Hardware build directory:                                                                        |
| CoBuilder Generation Options<br>Generate dual clocks<br>Active-low reset<br>Use std_logic types for VHDL interfaces<br>V Do not include co_ports in bus interface | hw<br>Software build directory:<br>sw<br>Hardware export directory:<br>EDK<br>Software export directory:<br>EDK |
| Include floating point library     Include floating point library     I Use higher latency, faster clock operators     Allow double-precision types and operators | Cancel Apply Help                                                                                               |

Specify Xilinx Virtex-5 APU (VHDL) as the Platform Support Package. Also specify hw and sw for the hardware and software directories as shown, and specify EDK for both the hardware and software export directories. Also ensure that the **Generate dual clocks** option is checked, which will allow the generated hardware core to run at a different clock speed than the system bus speed on the FPGA.

Click **OK** to save the options and exit the dialog.

#### **Generate HDL for the Hardware Process**

To generate hardware in the form of HDL files, and to generate the associated software interfaces and library files, select from the menu **Project** -> **Generate HDL**. A series of processing steps will run in the **Build** console window as shown below:

Build Max. Unit Delay: 0 Block #11: Stages: 1 Max. Unit Delay: 0 | Operators: | 10 Adder(s)/Subtractor(s) (32 bit) 4 Multiplier(s) (16 bit) 1 Comparator(s) (3 bit) 5 Comparator(s) (32 bit) | Total Stages: 20 | Max. Unit Delay: 33 | Estimated DSPs: 4 Writing output ... done "C:/Impulse/CoDeveloper3\_30/bin/impulse\_arch" "-aC:/Impulse/CoDeveloper3\_30/Architectures/xilinx\_v5\_apu.xml" -dc -no\_port\_bus\_connect -swdirsw -files "FIR\_Accelerator\_comp.vhd FIR\_Accelerator\_top.vhd "FIR\_Accelerator.xic hw/FIR\_Accelerator\_top.vhd Impulse C HDL Design Generator Copyright 2002-2007, Impulse Accelerated Technologies, Inc. All rights reserved.

Note: the processing of this example may require a few minutes to complete, depending on the performance of your system.

When processing has completed you will have a number of resulting files created in the **hw** and **sw** subdirectories of your project directory.

#### See Also

Exporting Files from CoDeveloper

#### 1.1.5 Exporting Files from CoDeveloper

#### **Complex FIR Filter Tutorial for PowerPC, Step 5**

Recall that in **Step 4** you specified the directory **EDK** as the export target for hardware and software. These export directories specify where the generated hardware and software processes are to be copied when the **Export Software** and **Export Hardware** features of **CoDeveloper** are invoked. Within these target directories (in this case **EDK**), the specific destination (which may be a subdirectory under **EDK**) for each file previously generated is determined from the **Platform Support Package** architecture library files. It is therefore important that the correct **Platform Support Package** (in this case **Xilinx Virtex-5 APU**) is selected prior to starting the export process.

To export the files from the build directories (in this case hw and sw) to the export directories (in this case the EDK directory), select Project -> Export Generated Hardware (HDL) and Project -> Export Generated Software from the menu. The Build console window will display some processing messages, as shown below:

#### **Export the Hardware Files**

"C:/Impulse/CoDeveloper3\_30/bin/impulse\_export" -hardware -srcdirhw "-aC:/Impulse/CoDeveloper3\_30/Architectures/xilinx\_v5\_apu.xml" FIR\_Accelerator.xic "EDK"Impulse C Design Exporte Copyright 2002-2007, Impulse Accelerated Technologies, Inc. All rights reserved. Loading C:/Inpulse/CoDeveloper3\_30/Architectures/xilinx\_v5\_apu.xml ... Loading C:/Inpulse/CoDeveloper3\_30/Architectures/Xilinx/V5/PPC/APU/cpu.xml ... Loading FIR\_Accelerator.xic . ===== Build of target 'export\_hardware' complete =======

#### Export the Software Files

chmod -R +rw sw "C:/Impulse/CoDeveloper3\_30/bin/impulse\_export" -software -srcdirsw "-aC:/Impulse/CoDeveloper3\_30/Architectures/xilinx\_v5\_apu.xml" FIR\_Accelerator.xic "EDK" Impulse C Design Exporter Copyright 2002-2007, Impulse Accelerated Technologies, Inc. All rights reserved.Loading C:/Impulse/CoDeveloper3\_30/Architectures/xilinx\_v5\_apu.xml ... Loading C:/Impulse/CoDeveloper3\_30/Architectures/Xilinx/V5/PPC/APU/cpu.xml Loading FIR\_Accelerator.xic ...

====== Build of target 'export\_software' complete =======

Note: you must select BOTH Export Software and Export Hardware before going onto the next step.

You have now exported all necessary files from **CoDeveloper** to the Xilinx tools environment.

#### See Also

Creating the Platform Using the Xilinx Tools

#### 1.1.6 **Creating a Platform Using Xilinx Tools**

#### Complex FIR Filter Tutorial for PowerPC, Step 6

From the previous step, CoDeveloper creates a number of hardware and software-related output files that must all be used to create a complete hardware/software application on the target platform (in this case a Xilinx FPGA with an embedded PowerPC processor). This section will walk you through the file export/import process for this example, using the Xilinx EDK System Builder, Xilinx Platform Studio.

#### Creating a New Xilinx Platform Studio Project

Now we'll move into the Xilinx tool environment. Begin by launching Xilinx Platform Studio from the Windows Start ->Xilinx ISE Design Suite 10.1 -> EDK -> Xilinx Platform Studio. The Xilinx Platform Studio dialog appears as shown below:

| 358        |                         |  |  |
|------------|-------------------------|--|--|
| <b>-</b>   | ) Blank XPS project     |  |  |
| <b>8</b> 0 | ) Open a recent project |  |  |
| Browse fo  | or More Projects        |  |  |

Select the Base System Builder wizard (recommended), and click OK.

Next, in the **Create New XPS Project Using BSB Wizard** dialog, click **Browse** and navigate to the directory you created for your **Xilinx EDK** project files. For this tutorial we choose the directory name **EDK**, which is also the directory name we specified earlier in the **Generate Options** dialog. Click **Save** to create a project file called **system.xmp** (you can specify a different project name if desired):

| 🗢 Create New XPS Project Using BSB Wizard | Platform Studi                                                               | o Projeci                   |                                                  | ? 🔀            |
|-------------------------------------------|------------------------------------------------------------------------------|-----------------------------|--------------------------------------------------|----------------|
| New project         Project file          | Save in:<br>My Recent<br>Documents<br>Desktop<br>My Documents<br>My Computer | Code                        |                                                  |                |
|                                           | My Network<br>Places                                                         | File name:<br>Save as type: | system.xmp       Platform Studio Project (".xmp) | Save<br>Cancel |

Now click **OK** in the **Create New XPS Project Using BSB Wizard** dialog. The **Base System Builder** - **Welcome** page will appear as shown below:

| Base System Builder - Welcome                  |                    |               |            | X      |
|------------------------------------------------|--------------------|---------------|------------|--------|
| Embedded Develop<br>Platform Studio            | oment-Ki           | nat.          | -          |        |
| Welcome to the Base Syst                       | em Build           | ər!           |            |        |
| This tool will lead you through the steps nece | essary to create   | an embedded   | system.    |        |
|                                                |                    |               |            |        |
| Please begin by selecting one of the follow    | ing options:       |               |            |        |
| I would like to create a new design            |                    |               |            |        |
| I would like to load an existing .bsb se       | ttings file (saved | from a previo | us sessior | 1)     |
|                                                |                    |               |            | Browse |
|                                                |                    |               |            |        |
| More Info                                      | < Back             | Ne>           | (t >       | Cancel |

Select I would like to create a new design (the default), then click Next to choose your target board.

Choose your development board from the dropdown boxes. This example will use the following board (you should choose the reference board you have available for this step):

Board Vendor: Xilinx

## Board Name: Virtex 5 ML507 Evaluation Platform Board Revision: A

|                                  | i priligati - Palaci posti d                           |   |
|----------------------------------|--------------------------------------------------------|---|
| elect a target de                | velopment board:                                       |   |
| Select board                     |                                                        |   |
| <ul> <li>I would like</li> </ul> | to create a system for the following development board |   |
| Board vendor:                    | Xilinx                                                 |   |
| Board name:                      | Virtex 5 ML507 Evaluation Platform                     | ~ |
| Board revision:                  | A                                                      | ~ |
| Note: Visit the v                | vendor website for additional board support materials. |   |
| Vendor's Websi                   | ite Contact Info                                       |   |
| Download Third                   | Party Board Definition Files                           |   |
| 🔾 l would like                   | to create a system for a custom board                  |   |
| and 2 RS232 s                    | serial ports.                                          |   |
|                                  |                                                        |   |
|                                  |                                                        |   |

Click **Next** to continue with the **Base System Builder Wizard**. In the next wizard page, make sure that **PowerPC** is selected as the processor:

| Architecture:                                                                                       | Device:                                                                                                | Package:                                                                            | Speed grade:                                                                |                          |
|----------------------------------------------------------------------------------------------------|----------------------------------------------------------------------------------------------------|-------------------------------------------------------------------------------------|-----------------------------------------------------------------------------|--------------------------|
| virtex5                                                                                             | wc5vfx70t<br>g                                                                                         | Mf1136                                                                              | 1                                                                           |                          |
| Processors O MicroBlaze O PowerPC                                                                   | you would like to use                                                                                  | in mis design.                                                                      |                                                                             |                          |
|                                                                                                    |                                                                                                    |                                                                                     |                                                                             |                          |
| Processor descripti<br>The PowerPC(R)<br>embedded-enviro<br>IP-Immersion tech<br>cores for peripher | ion<br>440 processor core is<br>nment architecture. It<br>nnology and supported<br>rals and utilities. | a 32-bit implementation (<br>is integrated into the Virt<br>by CoreConnect bus infi | of a RISC PowerPC pro<br>ex-5 FXT devices using<br>rastructure and extensiv | cessor<br>i the<br>re IP |
| Processor descripti<br>The PowerPC(R)<br>embedded-enviro<br>IP-Immersion tech<br>cores for peripher | on<br>440 processor core is<br>nment architecture. It<br>nology and supported<br>als and utilities.    | a 32-bit implementation (<br>is integrated into the Virt<br>by CoreConnect bus inf  | of a RISC PowerPC pro<br>ex-5 FXT devices using<br>rastructure and extensiv | cessor<br>I the<br>re IP |

Click Next to continue with the Base System Builder Wizard.

Note: the **Base System Builder** options that follow may be different depending on the development board you are using.

The next steps will demonstrate how to configure the **PowerPC** processor and create the necessary I/O interfaces for our sample application.

#### See Also

Configuring the New Platform

#### 1.1.7 Configuring the New Platform

#### Complex FIR Filter Tutorial for PowerPC, Step 7

Now that you have created a basic PowerPC project in the **Base System Builder Wizard**, you will need to specify additional information about your platform in order to support the requirements of your software/hardware application. Continuing with the steps provided in the **Base System Builder Wizard**, specify the following information in the Configure processor page, making sure to increase the local data and instruction memory as shown:

System Wide Setting Reference Clock Frequency: 125 MHz Bus Clock Frequency: 125 MHz

Processor Configuration Debug I/F: FPGA JTAG (default setting) Cache setup: Enable Unselect Enable floating point unit (FPU)

| equency:                                                                                                    | frequency:                            |     | Bus clock fre | quency: |  |
|----------------------------------------------------------------------------------------------------|---------------------------------------|-----|---------------|---------|--|
| 00.00 MHz                                                                                                    | 125.00                                | MHz | 125.00        | MHz     |  |
| leset polarity:                                                                                                    | tive LOW                              |     |               |         |  |
| rocessor configuration                                                                                                    |                                       |     |               |         |  |
| Debug I/F                                                                                                    |                                       |     |               |         |  |
| ● FPGA JTAG                                                                                                    |                                       |     |               |         |  |
| O CPU debug user                                                                                                    | pins only                             |     |               |         |  |
| CPU debug and t                                                                                                    | trace pins                            |     |               |         |  |
| 🔘 No debug                                                                                                    |                                       |     |               |         |  |
|                                                                                                    |                                       |     |               |         |  |
|                                                                                                    |                                       |     |               |         |  |
| Power                                                                                                    | PC                                    |     |               |         |  |
|                                                                                                    |                                       |     |               |         |  |
|                                                                                                    |                                       |     |               |         |  |
| Lache setup                                                                                                    |                                       |     |               |         |  |
| For optimal performan                                                                                                    | ica anabla burst                      |     |               |         |  |
| and/or cacheline on r                                                                                                    | memory                                |     |               |         |  |
| Enable floating poin                                                                                                    | ntunit(FPL) (วิ                       |     |               |         |  |
| and a server in the server of the server of | ( ( ( ( ( ( ( ( ( ( ( ( ( ( ( ( ( ( ( |     |               |         |  |

Click **Next** to continue with the wizard. You will now be presented with a series of pages specifying the I/O peripherals to be included with your processor. (The actual layout of these pages will depend on your screen resolution.) Select one **RS232** device peripheral by setting the following options:

I/O Device: RS232\_Uart\_1 Peripheral: XPS UARTLITE Baudrate: 9600 Data Bits: 8 Parity: NONE Use Interrupt: disabled

Unselect the RS232\_Uart\_2 and LED\_8Bit devices.

| Tevices        |             |            |
|----------------|-------------|------------|
| 🔽 RS232_U      | art_1       | Data Sheet |
| Peripheral: 🔀  | PS UARTLITE |            |
| Baudrate (bits |             |            |
| per seconds):  | 9600        |            |
| Data bits:     | 8           |            |
| Parity:        | NONE        |            |
| Use interr     | ıpt         |            |
| RS232_U        | art_2       |            |
| -              |             | Data Sheet |
|                |             |            |
|                |             |            |
|                |             |            |
|                |             |            |
|                |             |            |
|                |             |            |
| LEDs_88        |             | Data Sheet |
|                |             |            |
|                |             |            |

Click Next to continue. In the next wizard page, unselect all the IO devices as shown below:

| 🗢 Base System Builder - Configure                                                                                                    | 10 Interfaces (2 of 4)                                     |
|----------------------------------------------------------------------------------------------------|------------------------------------------------------------|
| The following external memory and IO device<br>Xilinx Virtex 5 ML507 Evaluation Platform Rev<br>Please select the IO devices which you woul | rs were found on your board:<br>vision A<br>d like to use: |
| 10 devices                                                                                                    |                                                            |
| LEDs_Positions                                                                                                    | Data Sheet                                                 |
| Push_Buttons_5Bit                                                                                                    | Data Sheet                                                 |
| DIP_Switches_8Bit                                                                                                    | Data Sheet                                                 |
|                                                                                                    | Data Sheet                                                 |
| SRAM                                                                                                    | Data Sheet                                                 |
| More Info                                                                                                    | < Back Next > Cancel                                       |

Click Next to continue. Again, in the next wizard page, unselect all the IO devices as shown below:

| 🗢 Base System Builder - Configure 10 Interface                                                                                                    | is (3 of 4) 🛛 🔀    |
|----------------------------------------------------------------------------------------------------|--------------------|
| The following external memory and 10 devices were found on<br>Xilinx Virtex 5 ML507 Evaluation Platform Revision A<br>Please select the 10 devices which you would like to use: | n your board:      |
| 10 devices                                                                                                    |                    |
| FLASH                                                                                                    | Data Sheet         |
| PCIe_Bridge                                                                                                    | Data Sheet<br>Note |
| Hard_Ethernet_MAC                                                                                                    | Data Sheet         |
|                                                                                                    |                    |
|                                                                                                    |                    |
| More Info Sack                                                                                                    | Next > Cancel      |

Click **Next** to continue. In the next wizard page, disable all the **IO interfaces** except the **DDR2\_SDRAM**:

I/O Devices: DDR2\_SDRAM Peripheral: MPMC

| • Base System        | Builder - Configure      | e 10 Interfaces (4 of 4)     | Σ           |
|----------------------|--------------------------|------------------------------|-------------|
| The following exter  | nal memory and 10 devic  | es were found on your board: |             |
| Xilinx Virtex 5 ML50 | )7 Evaluation Platform R | evision A                    |             |
| Please select the I  | ) devices which you wo   | uld like to use:             |             |
| -IU devices          |                          |                              |             |
| DDR2_                | SDRAM                    |                              | Data Sheet  |
| Peripheral:          | PPC440MC DDR2            |                              |             |
| - 🗌 SysACE           | _CompactFlash            |                              | Data Sheet  |
|                      |                          |                              |             |
|                      |                          |                              |             |
|                      |                          |                              |             |
|                      |                          |                              |             |
|                      |                          |                              |             |
|                      |                          |                              |             |
|                      |                          |                              |             |
|                      |                          |                              |             |
|                      |                          |                              |             |
| More Info            |                          | < Back Ne:                   | xt > Cancel |

Click Next to continue. In the Add Internal Peripherals page, the xps\_bram\_if\_cntlr is being added with Memory size of 8KB.

Click the **Add Peripheral...** button, and select the **XPS TIMER** peripheral from the dropdown list as shown below:

| 🗢 Base System Builder - Add Internal Peripherals (1 of 1)                                                                                                 | ×              |
|----------------------------------------------------------------------------------------------------|----------------|
| Add other peripherals that do not interact with off-chip components. Use the<br>"Add Peripheral" button to select from the list of available peripherals. |                |
| In you do not wish to dad dily normo perpinendis, click the mexic battory.                                                                                | Add Peripheral |
| Peripherals                                                                                                    |                |
| xps_bram_if_cntlr_1                                                                                                    | Pamaua         |
| Peripheral: XPS BRAM IF CNTLR                                                                                                    | Data Sheet     |
| Memory size: 8 KB                                                                                                    |                |
|                                                                                                    |                |
|                                                                                                    |                |
| 🗢 Add Peripheral 🔹 🤶                                                                                                    |                |
|                                                                                                    | Ĩ.             |
| Select the peripheral you want to add:                                                                                                    |                |
| ×PS TIMER [♥]                                                                                                    |                |
|                                                                                                    | ak l           |
| OK Cancel                                                                                                    |                |
|                                                                                                    |                |
|                                                                                                    |                |
|                                                                                                    |                |
|                                                                                                    |                |
|                                                                                                    |                |
|                                                                                                    |                |
|                                                                                                    |                |
|                                                                                                    |                |
|                                                                                                    |                |
| More Info Kext >                                                                                                    | Cancel         |

Click Next, and the xps\_timer\_1 appears in the Peripherals list. Choose to the Timer mode as One timer is present, and do not Use interrupt.

| 🗢 Base System Builder - Add Intern                                                                                                    | al Peripherals (1 of 1)                                                                      | ×              |
|----------------------------------------------------------------------------------------------------|----------------------------------------------------------------------------------------------|----------------|
| Add other peripherals that do not interact with<br>"Add Peripheral" button to select from the list<br>If you do not wish to add any non-IO peripher | n off-chip components. Use the<br>of available peripherals.<br>als, click the "Next" button. |                |
| D. C.L. J.                                                                                                    |                                                                                              | Add Peripheral |
| - Peripherals                                                                                                    |                                                                                              |                |
| xps_bram_if_cntlr_1                                                                                                    |                                                                                              | Remove         |
| Memory size: 8 KB                                                                                                    |                                                                                              | Data Sheet     |
| xps timer 1                                                                                                    |                                                                                              |                |
| Peripheral: XPS TIMER                                                                                                    |                                                                                              | Remove         |
| Counter bit width: 32                                                                                                    |                                                                                              | Data Sheet     |
| Timer mode                                                                                                    |                                                                                              |                |
| <ul> <li>Two timers are present</li> </ul>                                                                                                    |                                                                                              |                |
| <ul> <li>One timer is present</li> </ul>                                                                                                    |                                                                                              |                |
| Use interrupt                                                                                                    |                                                                                              |                |
|                                                                                                    |                                                                                              |                |
|                                                                                                    |                                                                                              |                |
|                                                                                                    |                                                                                              |                |
|                                                                                                    |                                                                                              |                |
|                                                                                                    |                                                                                              |                |
|                                                                                                    |                                                                                              |                |
|                                                                                                    |                                                                                              |                |
|                                                                                                    |                                                                                              |                |
|                                                                                                    |                                                                                              |                |
|                                                                                                    |                                                                                              |                |
| More Info                                                                                                    | < Back Next >                                                                                | Cancel         |

Click **OK** to add the above two peripherals.

In the **Cache Setup** page, choose the cache settings as follows:

| u nave enabled (                                                                                                    | he cache feature on t  | the PowerPC processor.                      |  |
|----------------------------------------------------------------------------------------------------|------------------------|---------------------------------------------|--|
| Cache setup                                                                                                    |                        |                                             |  |
| Size of instruction                                                                                                    | and data cache (car    | n not be changed on PPC):                   |  |
| Instruction C                                                                                                    | ache (ICache) Size:    | 32 KB                                       |  |
| Data Cache                                                                                                    | (DCache) Size:         | 32 KB                                       |  |
| Select the memor                                                                                                    | y peripherals you wou  | Ild like to cache:                          |  |
| ICache:                                                                                                    | DCache:                | Cacheable Memories:                         |  |
|                                                                                                    |                        | DDR2_SDRAM                                  |  |
|                                                                                                    |                        | xps_bram_if_cntlr_1                         |  |
| Note: PowerPC44                                                                                                    | 0 caches are enabled   | d by calling XCache_EnableICache and        |  |
| Note: PowerPC44                                                                                                    | 0 caches are enable    | d by calling XCache_EnablelCache and        |  |
| KCache_EnableD                                                                                                    | Cache for instruction  | and data respectively in your applications. |  |
| Note: PowerPC44                                                                                                    | 0 caches are enable    | d by calling XCache_EnablelCache and        |  |
| <cache_enabled< td=""><td>Cache for instruction</td><td>and data respectively in your applications.</td><td></td></cache_enabled<> | Cache for instruction  | and data respectively in your applications. |  |
| Note: PowerPC44                                                                                                    | 0 caches are enable    | d by calling XCache_EnableICache and        |  |
| <cache_enabled< td=""><td>Cache for instruction</td><td>and data respectively in your applications.</td><td></td></cache_enabled<> | Cache for instruction  | and data respectively in your applications. |  |
| Note: PowerPC44                                                                                                    | 0 caches are enable    | d by calling XCache_EnableICache and        |  |
| KCache_EnableD                                                                                                    | Cache for instruction  | and data respectively in your applications. |  |
| Note: PowerPC44                                                                                                    | 10 caches are enable   | d by calling XCache_EnableICache and        |  |
| KCache_EnableD                                                                                                    | Cache for instruction  | and data respectively in your applications. |  |
| Note: PowerPC44                                                                                                    | 10 caches are enable   | d by calling XCache_EnableICache and        |  |
| KCache_EnableD                                                                                                    | Cache for instruction  | and data respectively in your applications. |  |
| Note: PowerPC44                                                                                                    | 10 caches are enable   | d by calling XCache_EnableICache and        |  |
| <cache_enabled< td=""><td>Cache for instruction</td><td>and data respectively in your applications.</td><td></td></cache_enabled<> | Cache for instruction  | and data respectively in your applications. |  |
| Note: PowerPC44                                                                                                    | 10 caches are enable   | d by calling XCache_EnableICache and        |  |
| <cache_enabled< td=""><td>Cache for instruction</td><td>and data respectively in your applications.</td><td></td></cache_enabled<> | Cache for instruction  | and data respectively in your applications. |  |
| Note: PowerPC44                                                                                                    | 10 caches are enable   | d by calling XCache_EnableICache and        |  |
| KCache_EnableD                                                                                                    | Cache for instruction  | and data respectively in your applications. |  |
| Note: PowerPC44                                                                                                    | 10 caches are enable   | d by calling XCache_EnableICache and        |  |
| {Cache_EnableD                                                                                                    | (Cache for instruction | and data respectively in your applications. |  |
| Note: PowerPC44                                                                                                    | 10 caches are enable   | d by calling XCache_EnableICache and        |  |
| KCache_EnableD                                                                                                    | Cache for instruction  | and data respectively in your applications. |  |

On the **Software Setup** dialog that appears, select the **Memory test** option, and unselect the **Peripheral selftest** option:

| 🗢 Base System               | ı Builder - Sofiware Setup 🛛 🔀                                                                   |
|-----------------------------|--------------------------------------------------------------------------------------------------|
| - Devices to use            | as standard input, standard output, and boot memory                                              |
| STDIN:                      | RS232 Uart 1                                                                                     |
| STDOUT:                     | RS232 Uart 1                                                                                     |
| Boot Memory:                | xps_bram_if_cntlr_1                                                                              |
|                             |                                                                                                  |
|                             |                                                                                                  |
| Select the sam              | tion selection<br>ple C application that you would like to have generated. Each application will |
| include a linker            | script.                                                                                          |
| Memory te:<br>Illustrate sy | st<br>stem aliveness and perform a basic read/write test to each memory in your system           |
| Peripheral                  | selftest                                                                                         |
| Perform a si                | mple self-test for each peripheral in your system.                                               |
|                             |                                                                                                  |
|                             |                                                                                                  |
|                             |                                                                                                  |
|                             |                                                                                                  |
|                             |                                                                                                  |
|                             |                                                                                                  |
|                             |                                                                                                  |
|                             |                                                                                                  |
|                             |                                                                                                  |
|                             |                                                                                                  |
|                             |                                                                                                  |
|                             |                                                                                                  |
| More Info                   | < Back Next > Cancel                                                                             |

Click Next to view the Memory Test software settings as shown below:

| belect the men                                          | nory devices which will be ased to hold the                                                      | rollowing program sections:                                                |
|---------------------------------------------------------|--------------------------------------------------------------------------------------------------|----------------------------------------------------------------------------|
| nstruction:                                             | xps_bram_if_cntlr_1                                                                              |                                                                            |
| )ata:                                                   | xps_bram_if_cntlr_1                                                                              |                                                                            |
| Stack/Heap:                                             | xps_bram_if_cntlr_1                                                                              |                                                                            |
| nterrupt Vec:                                           | No interrupt                                                                                     | ×                                                                          |
|                                                         |                                                                                                  |                                                                            |
|                                                         |                                                                                                  |                                                                            |
| VARNING<br>f you have pla<br>ise a debugge              | ced the Instruction or Data section of this p<br>r, bootloader, or ACE file to initialize memory | program in an external memory, you m<br>y before you can run this program. |
| <mark>VARNING</mark><br>f you have pla<br>use a debugge | ced the Instruction or Data section of this p<br>r, bootloader, or ACE file to initialize memory | program in an external memory, you m<br>y before you can run this program. |
| VARNING<br>f you have pla<br>ise a debugge              | iced the Instruction or Data section of this p<br>r, bootloader, or ACE file to initialize memor | program in an external memory, you m<br>y before you can run this program. |
| VARNING<br>f you have pla<br>use a debugge              | ced the Instruction or Data section of this p<br>r, bootloader, or ACE file to initialize memor  | program in an external memory, you m<br>y before you can run this program. |
| VARNING<br>f you have pla<br>use a debugge              | ced the Instruction or Data section of this p<br>r, bootloader, or ACE file to initialize memor  | orogram in an external memory, you m<br>y before you can run this program. |
| VARNING<br>f you have pla<br>use a debugge              | ced the Instruction or Data section of this p<br>r, bootloader, or ACE file to initialize memory | program in an external memory, you m<br>y before you can run this program. |

Click Next to accept the default Memory Test memory settings.

You have now configured the platform and processor features. The **Base System Builder Wizard** displays a summary of the system you have created:

27

| Processor: ppc440_<br>Processor clock free<br>Bus clock frequency<br>On Chip Memory : 1<br>Total Off Chip Memo | 0<br>quency: 125.00 MHz<br>x: 125.00 MHz<br>3 KB<br>ary : 256 MB |                      |                          |
|----------------------------------------------------------------------------------------------------|------------------------------------------------------------------|----------------------|--------------------------|
| The address maps be<br>editing features of XP                                                                  | elow have been automatic<br>'S.                                  | ally assigned. You c | an modify them using the |
| PLB Bus : PLB_V                                                                                                | 46 Inst. name: plb_v                                             | 46_0 Attached        | Components:              |
| Core Name                                                                                                    | Instance Name                                                    | Base Addr            | High Addr                |
| xps_bram_if_cntlr                                                                                              | xps_bram_if_cntlr_1                                              | 0xFFFFE000           | OxFFFFFFF                |
| xps_uartlite                                                                                                   | RS232_Uart_1                                                     | 0x84000000           | 0x8400FFFF               |
| xps_timer                                                                                                    | xps_timer_1                                                      | 0x83C00000           | 0x83C0FFFF               |
| PPC440MC Bus :                                                                                                 | ppc440 0 PPC440M                                                 | C Attached Com       | ponents:                 |
| Core Name                                                                                                    | Instance Name                                                    | Base Addr            | High Addr                |
| ppc440mc_ddr2                                                                                                  | DDR2_SDRAM                                                       | 0x00000000           | OxOffffff                |
|                                                                                                    |                                                                  |                      |                          |

Click **Generate** to generate the system and project files. After this is done, the **Base System Builder** will display the **Finish** page as shown below:

| 🗢 Base System Builder - Finisl                                                                                                    | 1                                                                                                    | × |
|----------------------------------------------------------------------------------------------------|----------------------------------------------------------------------------------------------------|---|
|                                                                                                    | The Base System Builder has successfully generated your<br>embedded system!<br>Click the Finish button to return to XPS to compile your<br>hardware system and software<br>application.                                                                         |   |
| D:\TestingExamples\ComplexFIR_PP<br>D:\TestingExamples\ComplexFIR_PP<br>D:\TestingExamples\ComplexFIR_PP<br>D:\TestingExamples\ComplexFIR_PP<br>D:\TestingExamples\ComplexFIR_PP<br>D:\TestingExamples\ComplexFIR_PP<br>D:\TestingExamples\ComplexFIR_PP<br>D:\TestingExamples\ComplexFIR_PP<br>D:\TestingExamples\ComplexFIR_PP | C440\EDK\system.mhs<br>C440\EDK\data\system.ucf<br>C440\EDK\etc\fast_runtime.opt<br>C440\EDK\etc\download.cmd<br>C440\EDK\system.mss<br>C440\EDK\restApp_Memory\src\TestApp_Memory.c<br>C440\EDK\TestApp_Memory\src\TestApp_Memory_LinkS<br>C440\EDK\system.smp |   |
| The settings file contains all the us<br>loaded in a future wizard session.                                                                                                    | er's selections and inputs in the wizard session. It can be                                                                                                    |   |
| More Info                                                                                                    | < Back Finish Cancel                                                                                                    |   |

Click **Finish** to close the wizard.

The System Assembly View of the Platform Studio should look like this:

| Xilinx Platform Studio - D:/TestingExamples/ComplexFIR_Platform  | PC440/EDK/system.xmp - [Sys       | tem Assembly \ | /iew1]            |            |
|------------------------------------------------------------------|-----------------------------------|----------------|-------------------|------------|
| File Edit View Project Hardware Software Device Configuration De | bug Simulation Window Help        |                |                   |            |
| 1 🗗 🕅 🖬 🖉 🛰 🔏 🖻 🕼 🕺 1 🖬 🖬 👘                                      | 📓 🎨 🗋 🆻 🕼 💷                       | uba 📥 🛐 🏫      | fiff 🎥    🕱 💥     | i 🗈 🖻 🕅    |
| Project Information Area ×                                       | Bus Interfaces Ports              | Addresses      |                   |            |
| Project Applications IP Catalog                                  | Name                              | Bus Connection | IP Type           | IP Version |
| Platform                                                         | — 🕀 🗢 ppc440_0                    |                | ppc440_virtex5    | 1.01.a     |
| 🕞 Project Files                                                  | ■ ⊕ <> plb_v46_0                  |                | plb_v46           | 1.03.a     |
| MHS File: system.mhs                                             | – 🕞 🥌 DDR2_SDRAM                  |                | ppc440mc_ddr2     | 2.00.a     |
| MSS File: system.mss 🛛 🧹 🤚                                       | — 🕀 🗢 xps_bram_it_cntlr_1         |                | xps_bram_if_cntlr | 1.00.a     |
|                                                                  | — 🕀 🧼 🗢 xps_bram_if_cntlr_1_bran. |                | bram_block        | 1.00.a     |
| iMPACT Command File: etc/download.cmd                            | — 🕀 🥌 jtagppc_cntlr_0             |                | jtagppc_cntlr     | 2.01.c     |
| Implementation Options File: etc/fast_runtime.opt                | - 🕀 🧼 proc_sys_reset_0            |                | proc_sys_reset    | 2.00.a     |
| Bitgen Options File: etc/bitgen.ut                               | — 🕀 🥌 xps_timer_1                 |                | xps_timer         | 1.00.a     |
| 😑 Project Options 🛛 🚽                                            | - BS232_Uart_1                    |                | xps_uartlite      | 1.00.a     |
| - Device: xc5vfx70tff1136-1                                      | clock_generator_0                 |                | clock_generator   | 2.01.a     |
| – Netlist: TopLevel<br>– Implementation: XPS (Xflow)             |                                   |                |                   |            |

#### See Also

Importing the Generated Hardware

#### **1.1.8** Importing the Generated Hardware

#### **Complex FIR Filter Tutorial for PowerPC, Step 8**

You will now create the target platform in the Xilinx Platform Studio. This procedure is somewhat lengthy but will only need to be done once for any new project.

#### Add the ComplexFIR Hardware IP Core

First, add the module representing the **ComplexFIR** hardware process to your development system. Switch to the **IP Catalog** tab in the **Project Information Area**. Expand **Project Local pcores** -> **USER** to reveal the generated **apu\_filt** IP core. Right-click the **apu\_filt** and select **Add IP** as shown below:

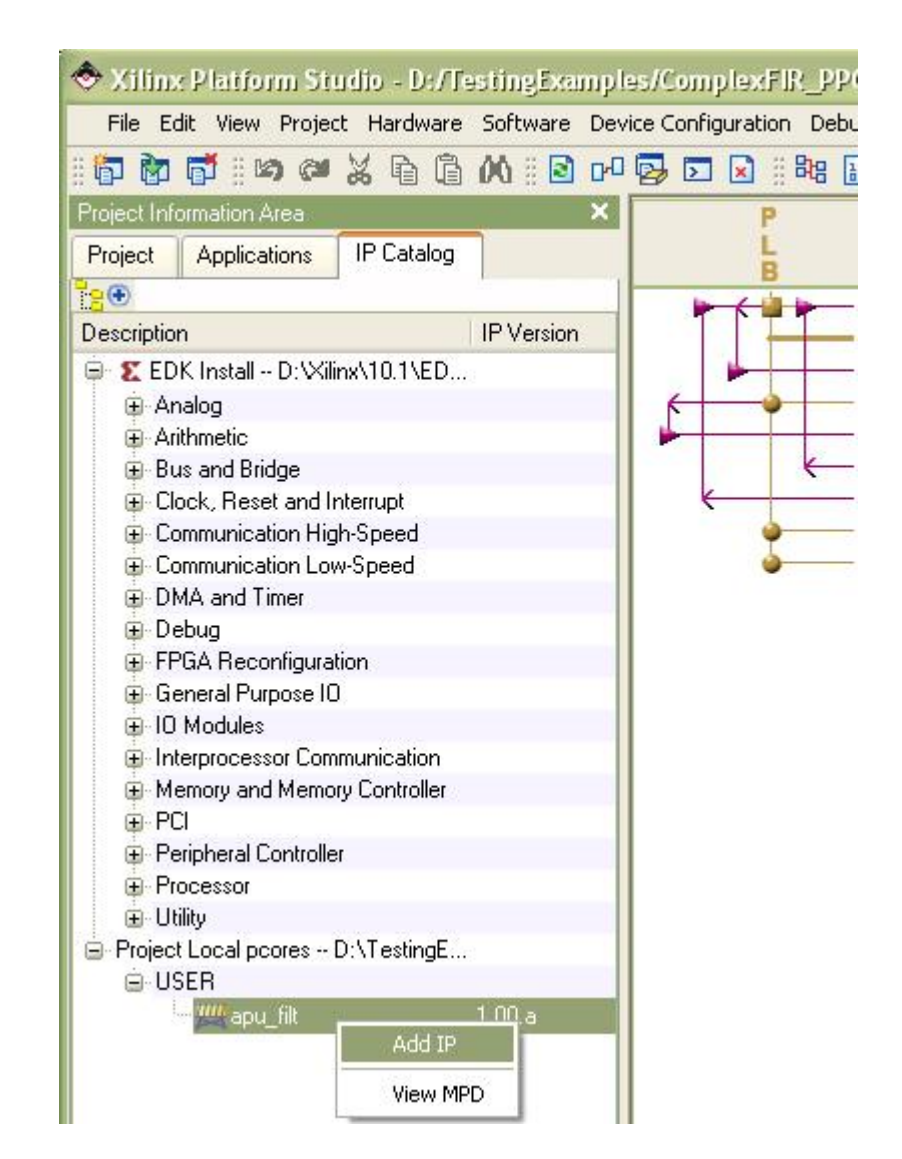

The apu\_filt module will appear in the list of peripherals in the System Assembly View on the right.

### Connect the IP Core to PowerPC

In order to connect the apu\_filt IP core to the APU of the processor, a **Fabric Co-processor Bus** is needed for interfacing purposes. Click on the **IP Catalog** tab and select the **Fabric Co-processor Bus V2.0 (FCB)** IP core from the **Bus and Bridge** category. Right-click it and select **Add IP** as shown:

| 🗢 Xilinx Platform Studi    | io - D:/TestingEx    | amples/Compl    | exFIR_PPC440/E                               | DK/system.xi                                        |
|----------------------------|----------------------|-----------------|----------------------------------------------|-----------------------------------------------------|
| File Edit View Project     | Hardware Software    | Device Configur | ation Debug Simul                            | ation Window                                        |
| 8 🗗 🕅 🗗 8 🗠 💥              | 6 G M    E           | ) 🗗 🛃 🔽 [       | 2    848 🗟 🍀                                 | 🗋 🖻 🖥 🖁                                             |
| Project Information Area   |                      | ×               | P                                            | 🚦 🛛 Bus Ini                                         |
| Project Applications If    | <sup>o</sup> Catalog |                 | L                                            | Name                                                |
| ••                         |                      |                 |                                              | - + onc4                                            |
| Description                |                      | IP Version      |                                              | . ⊕ ⇒ plb v                                         |
| 😑 🗶 EDK Install D:\Xilinx\ | 10.1\EDK\hw\         |                 |                                              | 🗉 🗢 DDR.                                            |
| 🕀 Analog                   |                      |                 |                                              | - 🕒 🗢 xps_1                                         |
| Arithmetic                 |                      |                 |                                              | - 🕀 🗢 xps_l                                         |
| 🖨 Bus and Bridge           |                      |                 | K                                            | - 🕀 🤝 įtagpį                                        |
| PLBV46 to PLI              | BV46 Bridge          | 1.01.a          | K                                            | – 🕀 🥯 proc_                                         |
| PLBV46 to DC               | R Bridge             | 1.00.a          | • •                                          | - ⊕ > xps_1                                         |
| 🚽 🔶 🔶 🕂 🕂 🕂 🕂              | al Bus (PLB) 4.6     | 1.03.a          | <u>ه                                    </u> | $\blacksquare$ $\blacksquare$ $\blacksquare$ $H523$ |
| 🚽 🔶 PLB v 46 to FSI        | . Bridge             | 1.00.a          |                                              | - COCK                                              |
| 🚽 🔶 🔶 🔶                    | Bus (LMB) 1.0        | 1.00.a          |                                              |                                                     |
| 🚽 🛧 Fast Simplex L         | ink (FSL) Bus        | 2.11.a          |                                              |                                                     |
|                            | essor Bus V2.0(FCB)  | 100 a           |                                              |                                                     |
| 📩 📩 Device Contro          | Register (DCR) Bus : | 2. Add IP       |                                              | 10.00                                               |
| 🗉 Clock, Reset and Inter   | rupt                 | View MPD        |                                              |                                                     |
| Communication High-S       | peed                 | View IP Mo      | difications (Change L                        | (100                                                |
| Communication Low-S        | peed                 |                 | Jahachaat                                    | og,                                                 |
| DMA and Timer              |                      | VIEW PDF L      | Vacasheet                                    |                                                     |

When you have added the **FCB** IP core, your project should look like this:

| PF                                                                                                    | Bus Interfaces          | Ports  | Addresses         |                         |            |
|----------------------------------------------------------------------------------------------------|-------------------------|--------|-------------------|-------------------------|------------|
| B B                                                                                                    | Name                    |        | Bus Connection    | IP Type                 | IP Version |
|                                                                                                    | □ □ □ ppc440_0          |        |                   | ppc440_virtex5          | 1.01.a     |
|                                                                                                    | - RESETPPC              |        | ppc_reset_bus     | <b>V</b>                |            |
|                                                                                                    | - JTAGPPC               |        | jtagppc_cntlr_0_0 | ~                       |            |
|                                                                                                    | MFCM                    |        | ppc440_0_MFCM     |                         |            |
|                                                                                                    | - MFCB                  |        | No Connection     | $\mathbf{\nabla}$       |            |
| $      \Psi$                                                                                                    | SDCR                    |        | No Connection     | ▼                       |            |
|                                                                                                    | MDCR                    |        | No Connection     | ~                       |            |
| 6                                                                                                    | - PPC440MC              |        | ppc440 0 PPC440   | VIC                     |            |
| 0                                                                                                    | - SPLB1                 |        | No Connection     | $\overline{\mathbf{v}}$ |            |
| l l o                                                                                                    | - SPLB0                 |        | No Connection     | ~                       |            |
| The second second secon | - MPLB                  |        | plb v46 0         | ~                       |            |
|                                                                                                    | fcb v20 0               |        |                   | fcb_v20                 | 1.00.a     |
|                                                                                                    | ■ 🕀 🧼 plb_v46_0         |        |                   | plb_v46                 | 1.03.a     |
|                                                                                                    | - 🕀 🧼 DDR2 SDRAM        |        |                   | ppc440mc ddr2           | 2.00.a     |
| (                                                                                                    | - 🕀 🗢 xps bram if cnth  | 1      |                   | xps bram if onth        | 1.00.a     |
|                                                                                                    | – 🕀 🧼 xps_bram_if_cntli | 1_bran |                   | bram_block              | 1.00.a     |
|                                                                                                    | 😑 🥏 apu_filt_0          |        |                   | apu_filt                | 1.00.a     |
| 6                                                                                                    | - SFCB2                 |        | No Connection     | <b>v</b>                |            |
|                                                                                                    | – 🕒 🥯 jtagppc_cntli_0   |        |                   | jtagppc_cntlr           | 2.01.c     |
| K                                                                                                    | – 🕀 🧼 proc_sys_reset_b  | 7      |                   | proc_sys_reset          | 2.00.a     |
|                                                                                                    | - 🕀 🧼 xps_timer_1       |        |                   | xps_timer               | 1.00.a     |
| 5                                                                                                    | - 🕀 🗢 RS232_Uart_1      |        |                   | xps_uartlite            | 1.00.a     |
| 1.00                                                                                                    | clock generator         | 0      |                   | clock generator         | 2.01.a     |

Notice that there are an empty square and an empty circle on the **FCB** bus. Click the empty square to connect the **ppc440\_0**'s **MFCB** interface to the **fcb\_v20\_0** bus. Click the empty circle to connect the **apu\_filt\_0**'s **SFCB2** interface to the **fcb\_v20\_0** bus. They should be connected as shown below:

| LC  |                              |                   | LIDT                |            |
|-----|------------------------------|-------------------|---------------------|------------|
| BB  | Name                         | Bus Connection    | IP Type             | IP Version |
|     | 😑 🗢 ppc440_0                 |                   | ppc440_virtex5      | 1.01.a     |
|     |                              | ppc_reset_bus     |                     |            |
|     | JTAGPPC                      | jtagppc_cntlr_0_0 |                     |            |
|     | MFCM                         | ppc440_0_MFCM     |                     |            |
|     |                              | fcb_v20_0         |                     |            |
|     | SDCR                         | No Connection     | <ul><li>✓</li></ul> |            |
|     | - MDCR                       | No Connection     |                     |            |
| K   |                              | ppc440_0_PPC440M  | AC.                 |            |
| 0   |                              | No Connection     |                     |            |
| 0   |                              | No Connection     |                     |            |
|     | MPLB                         | plb_v46_0         |                     |            |
|     |                              |                   | fcb_v20             | 1.00.a     |
|     | — 🕀 🗢 plb_v46_0              |                   | plb_v46             | 1.03.a     |
|     | — 🕀 🗢 DDR2_SDRAM             |                   | ppc440mc_ddr2       | 2.00.a     |
|     | —— 🗍 🕀 🥌 xps_bram_il_cntlr_1 |                   | xps_bram_if_cntlr   | 1.00.a     |
|     | —— 🕀 🗢 xps_bram_if_cntlr_1   | bram.             | bram_block          | 1.00.a     |
|     | 🖨 🥯 apu_filt_0               |                   | apu_filt            | 1.00.a     |
|     | — SFCB2                      | fcb_v20_0         |                     |            |
| K K | — 🕀 🗢 jtagppc_cntlr_0        |                   | jtagppc_cntlr       | 2.01.c     |
| <   | — 🕀 🗢 proc_sys_reset_0       |                   | proc_sys_reset      | 2.00.a     |
|     | —— 🗍 🕀 🥌 xps_timer_1         |                   | xps_timer           | 1.00.a     |
| 6   | —— 🕒 🛥 RS232_Uart_1          |                   | xps_uartlite        | 1.00.a     |
|     | clock_generator_0            |                   | clock generator     | 201 a      |

Two ports have to configured for the FCB. Click on the Ports tab in the System Assembly View and expand fcb\_v20\_0 IP core. Set SYS\_Rst to sys\_bus\_reset and set FCB\_Clk to sys\_clk\_s as shown.

| •   | Bus Interfaces                                                                                                    | Ports                      | Addresses                                                                                    |            |
|-----|----------------------------------------------------------------------------------------------------|----------------------------|----------------------------------------------------------------------------------------------|------------|
| Nam | e                                                                                                    |                            | Net                                                                                          | Direction  |
| ÷.< | External Ports                                                                                                    |                            |                                                                                              |            |
| ÷.< | > ppc440_0                                                                                                    |                            |                                                                                              |            |
| ÷.< | > fcb_v20_0                                                                                                    |                            |                                                                                              |            |
|     | SYS_RST                                                                                                    |                            | sys_bus_reset                                                                                | <b>V</b>   |
| -   | FCB_CLK                                                                                                    |                            | No Connection                                                                                |            |
|     | > plb_v46_0<br>> DDR2_SDRAM<br>> xps_bram_ii_cr<br>> xps_bram_ii_cr                                                                                  | 1<br>ntlr_1<br>ntlr_1_brai | fpga_0_DDR2_SDRA<br>fpga_0_RS232_Uart_<br>proc_clk_s<br>% sys_bus_reset                      | M_DDR2_WEA |
|     | <ul> <li>apu_fill_0</li> <li>jtagppc_cntlr_0</li> <li>proc_sys_resel</li> <li>xps_timer_1</li> <li>RS232_Uart_1</li> <li>clock_generation</li> </ul> | )<br><u>-</u> 0<br>0       | sys_clk_s<br>sys_clk_s90<br>sys_periph_reset<br>dcm_clk_s<br>fpga_0_RS232_Uart_<br>sys_rst_s | .1_RX      |

### Configuring the Clock

The ComplexFIR hardware requires a separate clock source. For this purpose, we configure the **clock\_generator\_0** settings by right-clicking and selecting **Configure IP...** as shown:

| ± ⇒ itagppc_cntlr_0  |                                    |
|----------------------|------------------------------------|
| + > proc_sys_reset_t | 2                                  |
|                      |                                    |
|                      |                                    |
| 🗄 🥌 clock_generator_ | 0                                  |
|                      | Configure IP                       |
|                      | View MPD                           |
|                      | View IP Modifications (Change Log) |
|                      | View PDF Datasheet                 |
|                      | Browse HDL Sources                 |
|                      | Driver: generic_v1_00_a            |
|                      | Delete Instance                    |
|                      | Filter Ports 🕨                     |
|                      | Hide Selection                     |

Here we add a new clock output from CLKOUT5 named **filt\_co\_clk**. The frequency is set to be **62,500,000 Hz**, which is half of the **125,000,000 Hz** system bus frequency.

| e clock gener                  | ator<br>rator module            | can generate required output clocks from give        | en input reference/feedback clock(s) based on your requ                  | uirements. It serves as a central     |
|--------------------------------|---------------------------------|------------------------------------------------------|--------------------------------------------------------------------------|---------------------------------------|
| cking resources                | ce to meet a<br>s Overview      | II your system wide clocking needs. This tool w      | ill help you configure the clock generator module and ins<br>(HDL Toggle | stantiate or update it in your syster |
| Step 1: Speci<br>Step 2: Speci | ify input cloc<br>ify the outpu | :k details<br>It clock requirements                  |                                                                          |                                       |
| Please highlig                 | jht a clock p                   | out in the list below and configure it on the righ   | t side.<br>Port: CLKOUT5                                                 |                                       |
| E Input &                      | : Feedback<br>.KIN<br>.KFBIN    | dom_clk_s                                            | Connected to: filt_co_clk                                                |                                       |
| ⊡ Output                       | ts<br>_KOUTO<br>_KOUT1          | proc_clk_s                                           | Required frequency (Hz):                                                 | 62,500,000                            |
|                                | KOUT2                           | svs_ck_s90<br>ck_200mhz_s<br>DDR2_SDRAM_mi_modk_tiv2 | Required phase shift:                                                    | 0                                     |
|                                | .KOUT5<br>.KOUT6                | DDH2_3DHAM_MI_MCCKdV2<br>filt_co_clk                 | Grouping information:                                                    | NONE                                  |
|                                | .KOUT7<br>.KOUT8                |                                                      | Buffered:                                                                | TRUE                                  |

Click **OK** to save the settings and exit the configure IP dialog.

Select the **Ports** tab in the **System Assembly View** and expand **apu\_filt\_0**. This should reveal ports **co\_clk** and **apu\_clk**. The **co\_clk** has to be connected to the **filt\_co\_clk** clock that we configured in the previous steps. The **apu\_clk** should be connected to **sys\_clk\_s**, as shown below:

35

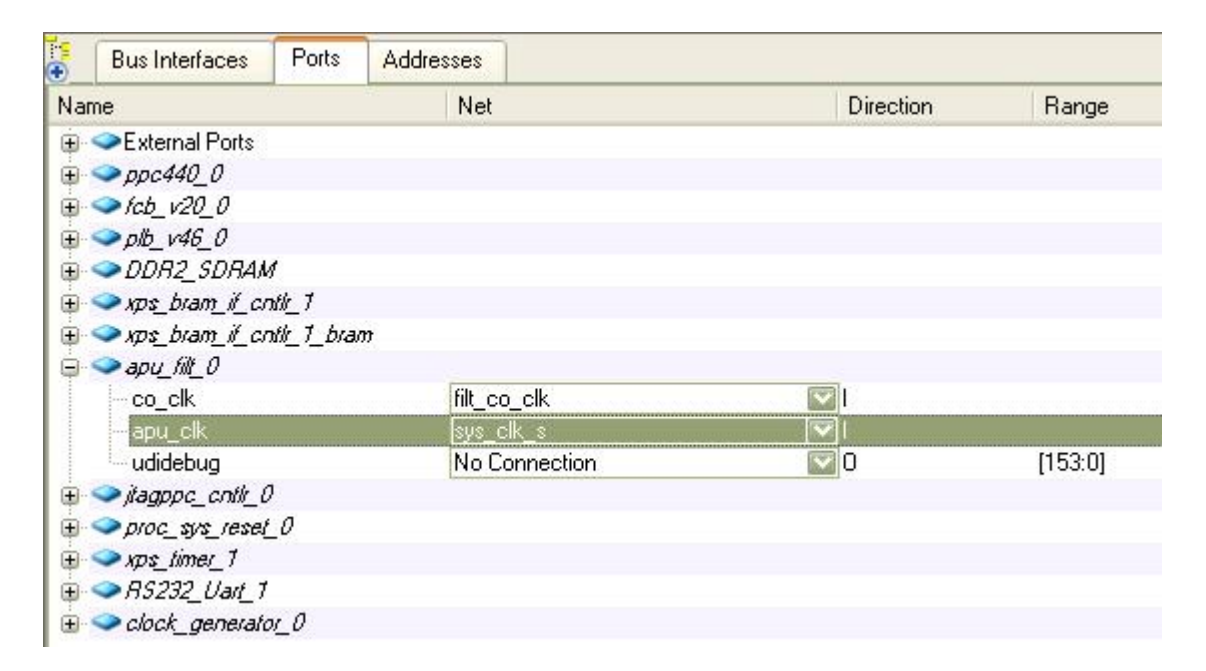

Note: if **co\_clk** is missing from the **apu\_filt\_0** section, then will need to return to <u>step 3</u> of this tutorial and specify the **Dual Clock** option in the **CoDeveloper Generate Options** page.

#### **Generate the Addresses**

Now you will need to set the addresses for each of the peripherals specified for the platform. This can be done simply by clicking on the **Generate Addresses** button in the **Addresses** tab and . The addresses will be assigned for you automatically:

| 😽 🛛 Bus Interfac   | es Ports Addresses      |              |              |      |                  | Generate Addresses |
|--------------------|-------------------------|--------------|--------------|------|------------------|--------------------|
| Instance           | Name 🔺                  | Base Address | High Address | Size | Bus Interface(s) | Bus Connection     |
| plb_v46_0          | C_BASEADDR              |              |              | U    | Not Applicable   |                    |
| xps_bram_if_cntlr_ | 1 C_BASEADDR            | Oxffffe000   | Oxfffffff    | 8K   | SPLB             | plb_v46_0          |
| xps_timer_1        | C_BASEADDR              | 0x83c00000   | 0x83c0ffff   | 64K  | SPLB             | plb_v46_0          |
| RS232_Uart_1       | C_BASEADDR              | 0x84000000   | 0x8400ffff   | 64K  | SPLB             | plb_v46_0          |
| ppc440_0           | C_IDCR_BASEADDR         | 06000000000  | ОЬОО11111111 | 256  | Not Connected    |                    |
| DDR2_SDRAM         | C_MEM_BASEADDR          | 0x0000000    | OxOfffffff   | 256M | PPC440MC         | ppc440_0_PPC440MC  |
| ppc440_0           | C_SPLB0_RNG_MC_BASEADDR |              |              | U    | Not Connected    |                    |
| ppc440_0           | C_SPLB1_RNG_MC_BASEADDR |              |              | U    | Not Connected    |                    |

You have now exported all necessary hardware files from **CoDeveloper** to the Xilinx tools environment and have configured your new platform. The next step will be to compile the HDL files and generate downloadable FPGA bitstream.

#### See Also

Generating the FPGA Bitmap
## 1.1.9 Generating the FPGA Bitmap

## **ComplexFIR Filter Tutorial for PowerPC, Step 9**

At this point, if you have followed the tutorial steps carefully you have successfully:

- Generated hardware and software files from the **CoDeveloper** environment.
- Created a new Xilinx Platform Studio project and created a new PowerPC-based platform.
- Imported your CoDeveloper-generated files to the Xilinx Platform Studio environment.
- Connected and configured the **Impulse C** hardware process to the **PowerPC** processor via the **FCB** bus.

You are now ready to generate the bitmap.

From within Xilinx Platform Studio, select the menu Hardware -> Generate Bitstream.

Note: this process may require 10 minutes or more to complete, depending on the speed and memory size of your development system.

After the generation process is done, the message in the **Output Console Window** will be like shown below:

| × wob       | Crea<br>Savi<br>Bits<br>Done | ting bit<br>ng bit s<br>tream ge<br>! | map<br>tream i<br>neratio | n "sys<br>n is c | stem.bi<br>complet | it".<br>;e. |  |  |
|-------------|------------------------------|---------------------------------------|---------------------------|------------------|--------------------|-------------|--|--|
| Console Wim | <<br>Output                  | Warning                               | Error                     |                  | Ú.                 |             |  |  |

Now we can move on to add our own software application.

## See Also

Importing the Application Software

#### 1.1.10 Importing the Application Software

## **ComplexFIR Filter Tutorial for PowerPC, Step 10**

You will now import the relevant software source files to your new Platform Studio project.

On the **Applications** tab of the **Project Information Area**, create a new software project by doubleclicking the **Add Software Application Project...** item. An **Add Software Application Project** dialog will appear. Type in the project name: **filter**. 37

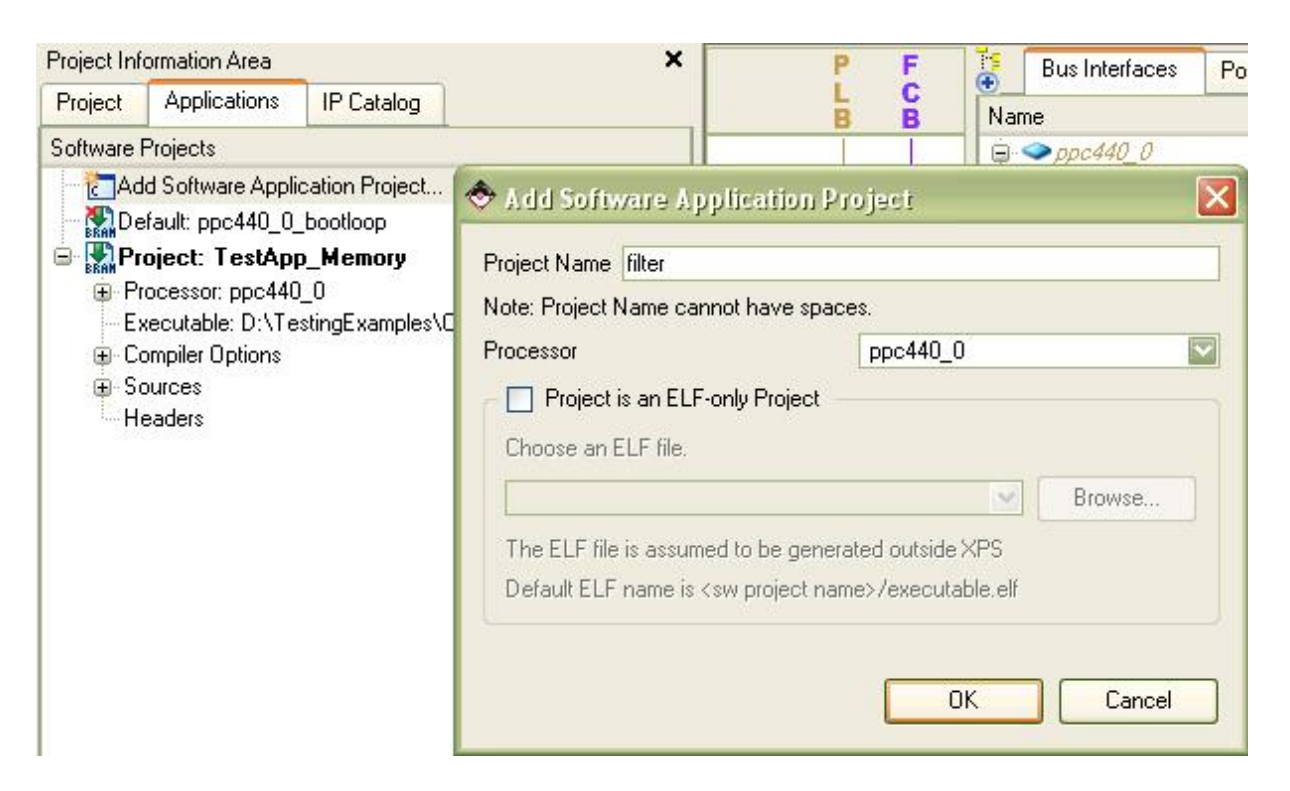

Click **OK** to continue.

A new **Project: filter** appears in the **Software Projects** list. Double-click the **Sources** item under the **Project: filter** to add source files.

In the **Select Source/Header File to Add to Project** dialog, enter the **code** subdirectory and select all the three C files are shown below:

| Project: filter     Processor: ppc440_0     Executable: D:\Testing | jExamples\ComplexF     | IR_PPC440\EDł      |                            | >h<br>MI<br>> <i>fct</i> | PLBU<br>PLB<br>0_ <i>v20_0</i> | No Lonnection<br>plb_v46_0 |
|--------------------------------------------------------------------|------------------------|--------------------|----------------------------|--------------------------|--------------------------------|----------------------------|
| Compiler Options                                                   | Salard Same            |                    | dd to Desisat              |                          |                                | 50                         |
| - Sources                                                          | Dalact 2011cav         | ulaggar Lilla to V | ad to subject              |                          |                                |                            |
| - Headers                                                          | Look in:               | Code               |                            | •                        | 🗢 🗈 💣 🗐•                       |                            |
|                                                                    | My Recent<br>Documents | ComplexFilter.c    |                            |                          |                                |                            |
|                                                                    | Desktop                |                    |                            |                          |                                |                            |
|                                                                    | My Documents           |                    |                            |                          |                                |                            |
|                                                                    | My Computer            |                    |                            |                          |                                |                            |
|                                                                    | My Network             | File name:         | "co_init.c" "ComplexFilter | .c'' ''Filter_:          | sw.c''                         | Open                       |
|                                                                    | 1 10005                | Files of type:     | C Sources (*.c)            |                          | <u>.</u>                       | Cancel                     |

Click **Open** to add the source files shown to your project. These files comprise the software application that will run on the PowerPC CPU.

Next, double-click **Headers** item under the **Project: filter** to add header files. A file selection dialog appears. Select both the header files in the **code** directory shown below.

| Project: filter     Processor: ppc440     Executable: D:\Te | )_0<br>stingExamples\Comp                                        | olexFIR_PPC440\E             | Dł         |                                |   |           | No Connec<br>plb_v46_0 |
|-------------------------------------------------------------|------------------------------------------------------------------|------------------------------|------------|--------------------------------|---|-----------|------------------------|
| ⊕ Compiler Options<br>⊕ Sources                             | Select Source/                                                   | Header File to               | Add to Pro | ject                           |   |           | ? 🛛                    |
| Headers                                                     | Look in:                                                         | Code                         |            | 125                            | • | + 🗈 📸 📰 - |                        |
|                                                             | My Recent<br>Documents<br>Desktop<br>My Documents<br>My Computer | ComplexFilter                | .h         |                                |   |           |                        |
|                                                             | My Network<br>Places                                             | File name:<br>Files of type: | "ComplexF  | ilter.h" "Filter.h"<br>: (*.h) |   | -         | Open<br>Cancel         |

Click **Open** to add the header files to your project.

The on-chip memory is not enough for the project. The instruction and data sessions need to be put into external **DDR2 SDRAM**, and also for the heap and stack. To do this, right-click the **Project: filter**, and select **Generate Linker Script...** 

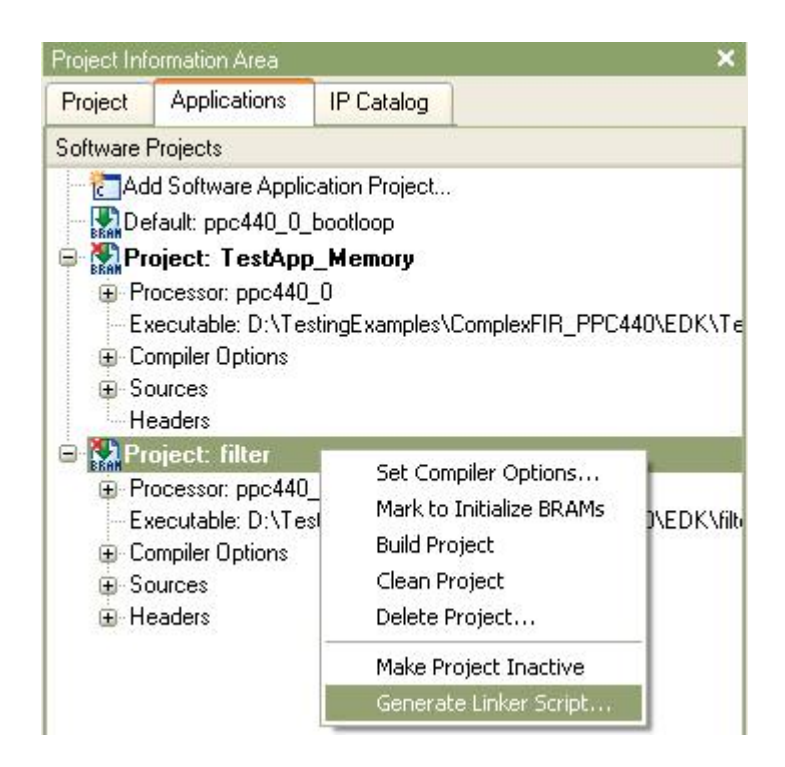

The Generate Linker Script dialog will appear. Make sure that all the sections in the Sections View are using DDR2\_SDRAM as memory. For the Heap and Stack, enlarge the size to 0x1000 bytes, and also use DDR2\_SDRAM as memory.

41

| ections View: |              |                      | Heap and Stack View                         | N:                    |                                     |
|---------------|--------------|----------------------|---------------------------------------------|-----------------------|-------------------------------------|
| Section       | Size (bytes) | Memory               | Section                                     | Size (bytes)          | Memory                              |
| vectors       | 0x00000000   | DDR2_SDRAM_          | Heap                                        | 0x1000                | DDR2_SDRAM_                         |
| text          | 0x00000000   | DDR2_SDRAM_          | Stack                                       | 0x1000                | DDR2_SDRAM_                         |
| rodata        | 0x00000000   | DDR2_SDRAM_          |                                             | $\sim$                |                                     |
| rodata1       | 0x00000000   | DDR2_SDRAM_          |                                             |                       |                                     |
| sdata2        | 0x00000000   | DDR2_SDRAM_          |                                             |                       |                                     |
| sbss2         | 0x00000000   | DDR2_SDRAM_          |                                             |                       |                                     |
| data          | 0x00000000   | DDR2_SDRAM_          | Memories View:                              |                       |                                     |
| data1         | 0x00000000   | DDR2_SDRAM_          | Memory                                      | Start Address         | Length                              |
| fixup         | 0x00000000   | DDR2_SDRAM_          | DDR2_SDRAM_C_I                              | 0x00000000            | 262144K                             |
| sdata         | 0x00000000   | DDR2_SDRAM_          | xps_bram_if_cntlr_1                         | 0xFFFFE000            | 8K                                  |
| sbss          | 0x00000000   | DDR2_SDRAM_          |                                             |                       |                                     |
| bss           | 0x00000000   | DDR2_SDRAM_          |                                             |                       |                                     |
| oot and Vecto | Add Se       | ction Delete Section | ELF file used to popu<br>D:\TestingExamples | ilate section informa | ation:<br>440\EDK\filter\executable |
| Section       | Address      | Memory               |                                             |                       |                                     |
| boot0         | 0xFFFFFF00   | xps_bram_if_cntlr_1  | Output Linker Script:                       | PPC440\EDK\filte      | er\filter_linker_script.ld          |
| boot          | 0xFFFFFFFC   | xps bram if onthr 1  |                                             |                       |                                     |

Click OK to generate the Linker Script file.

Next, right-click the **Project: filter** and select **Build Project**.

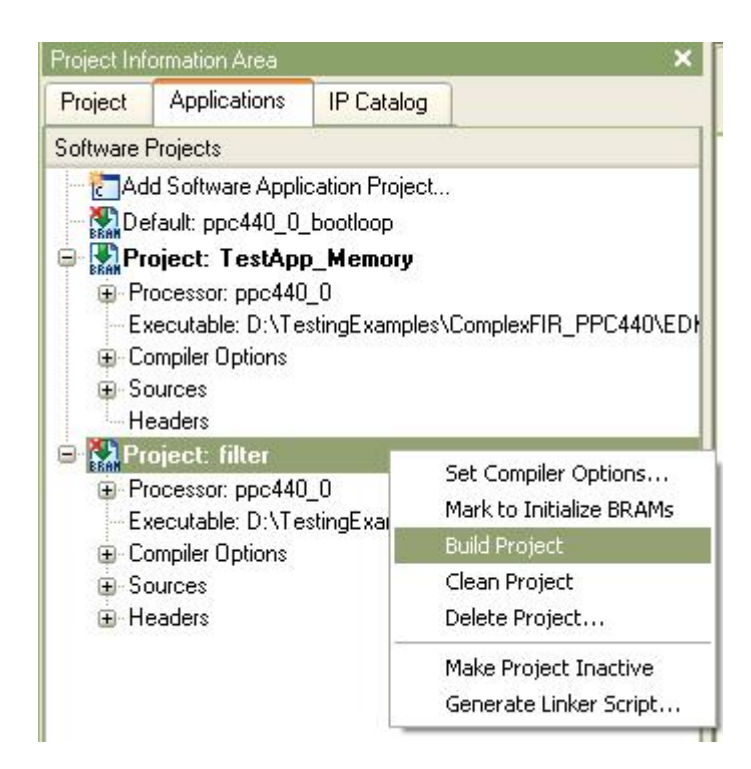

The following messages shown in the Console Window Output indicate the software project is built.

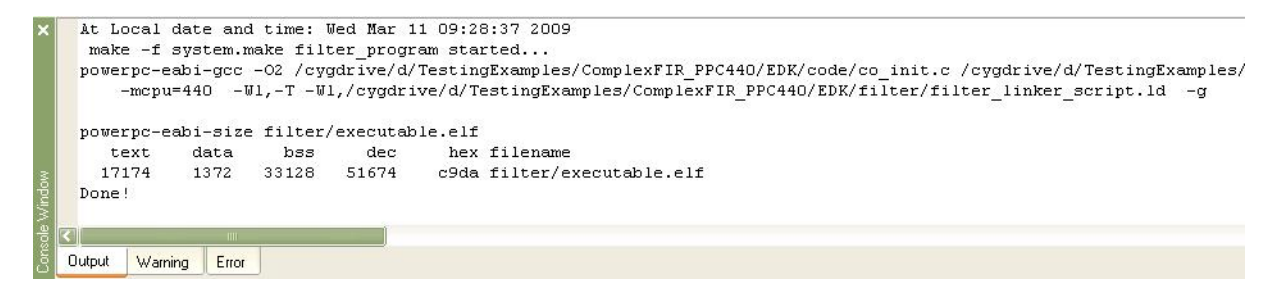

Now you will need to change the BRAM initialization application, which is currently the **TestApp\_Memory** project. Right-click the **Default: PowerPC\_0\_bootloop** and select **Mark to Initialize BRAMs**. This will let the bootloop reside in the **BRAMs**.

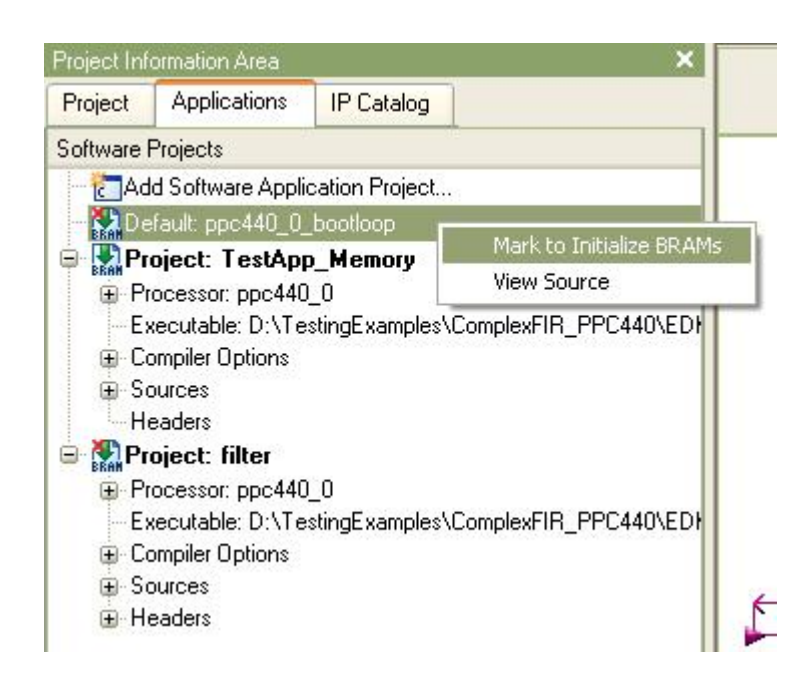

Next, you will run the application.

#### See Also

**Running the Application** 

## 1.1.11 Running the Application

### ComplexFIR Filter Tutorial for PowerPC, Step 11

Now let's run the application on the development board.

Connect the serial port of your development machine to that of your development board via a **RS232** cable. Make sure the **JTAG** download cable is connected on the development board. Also ensure that the board is configured to be programmed. Turn on the power to the board.

Open **Tera Term** or **Windows HyperTerminal** application to display the UART output message. Use the same communication settings you chose when defining the **RS232\_Uart\_1** peripheral in **Base System Builder** (9600 baud, 8-N-1). Turn off flow control, if available.

| File Edit Setup Control W | era Term: Serial por | t setup          |          |  |
|---------------------------|----------------------|------------------|----------|--|
|                           | Port:                | СОМ1             | ОК       |  |
|                           | Baud rate:           | 9600 🔹           |          |  |
|                           | Data:                | 8 bit 💌          | Cancel   |  |
|                           | Parity:              | none 💌           |          |  |
|                           | Stop:                | 1 bit 🔹          | Help     |  |
|                           | Flow control:        | none 💌           |          |  |
|                           | Transmit dela        | y<br>c/char 0 ms | sec/line |  |

Now, download the bitstream to the device by selecting **Device Configuration** -> **Download Bitstream**.

When downloading is done, the Console Window Output will be like this:

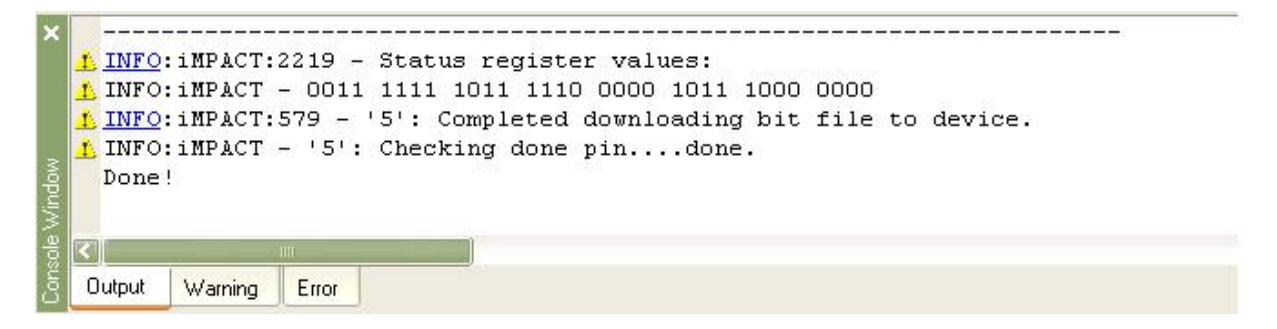

Select from menu Debug -> Launch XMD...

The XMD Debug Options dialog will appear for the first time opening XMD.

| 🔷 XMD Debug Opi     | tions              |                 |             |        | X                |
|---------------------|--------------------|-----------------|-------------|--------|------------------|
| Processor: ppc440_0 | ۵                  | vrchitecture: I | PowerPC     |        |                  |
| Connection Type     |                    |                 |             |        |                  |
| O Simulator         | 💿 Hardw            | are             | 🚫 Stub      |        | Virtual platform |
| On-Chip Hardware o  | debugging over JTA | (G cable        |             |        |                  |
|                     |                    |                 |             |        |                  |
| JTAG Properties     | Advanced Options   | e)              |             |        |                  |
| JTAG Cable-         |                    |                 |             |        |                  |
| Type: Auto          |                    |                 | Frequency:  | $\sim$ |                  |
|                     |                    |                 |             |        |                  |
| Auto Direct         | war ITAG Chain Da  | ofinition       |             |        |                  |
|                     | levice Name        | ID Code         | IB Length   | 1      |                  |
| USC INU: L          | evice indilie      | ID CODE         | in r cengui |        |                  |
|                     |                    |                 |             |        |                  |
|                     |                    |                 |             |        |                  |
| Add device          | Delete device      | 3               |             |        |                  |
|                     |                    | _               |             |        |                  |
|                     |                    |                 |             |        |                  |
|                     |                    |                 | οκ          | Cancel | Help             |
|                     |                    |                 |             |        |                  |

Click **OK** to accept the default settings.

A Cygwin bash shell will come up. It runs a script, connecting to the **PowerPC** processor and the debugger inside the FPGA, as shown below:

| 🗪 D:\Xi                                             | linx\10.1\EDK\bir                                                                                                    | 1\nt\xbash.exe                        |                                                                                                    | - 🗆 🗙 |
|-----------------------------------------------------|----------------------------------------------------------------------------------------------------|---------------------------------------|----------------------------------------------------------------------------------------------------|-------|
| Device<br>1<br>2<br>3<br>4<br>5                     | ID Code<br>f5059093<br>f5059093<br>59608093<br>Øa001093<br>632c6093                                                      | IR Length<br>16<br>16<br>8<br>8<br>10 | Part Name<br>XCF32P<br>XCF32P<br>xc95144x1<br>System_ACE<br>XC5UFX70T_U                                                                                                    |       |
| PowerPC                                             | 440 Processor                                                                                                    | Configuration                         |                                                                                                    |       |
| Version<br>User ID<br>No of P<br>No of A<br>User De | C Breakpoints<br>ddr/Data Watc<br>fined Address<br>I-Cache (Data<br>I-Cache (TAG<br>D-Cache (Data<br>D-Cache (TAG<br>DCR | hpoints<br>Map to access<br>a)        | .0x7ff21912<br>.0x00f00002<br>.4<br>.2<br>Special PowerPC Features using XMD:<br>00000 - 0x70007fff<br>08000 - 0x7000ffff<br>08000 - 0x78007fff<br>08000 - 0x78007fff<br>20000 - 0x78020fff<br>20000 - 0x70023fff |       |
| Connect<br>Startin<br>XMD%                          | ed to "ppc" ta<br>g GDB server H                                                                                         | arget. id = 0<br>for "ppc" targe      | t (id = 0) at TCP port no 1234                                                                                                    | -     |

Now, we can download the **filter** project **ELF** file to the target board and run the application with the following **XMD** command:

# dow filter/executable.elf con

| D:\Xilinx\10.1\EDK\bin\nt\xbash.exe                      | - 🗆 × |
|----------------------------------------------------------|-------|
| XMD% dow_filter/executable.elf                           |       |
| System Reset DONE                                        | I     |
| Downloading Program filter/executable.elf                |       |
| section, .text: 0x0000000-0x00003b1b                     |       |
| section, .init: 0x00003b1c-0x00003b3f                    |       |
| section, .fini: 0x00003b40-0x00003b5f                    |       |
| section, .boot0: 0xfffff00-0xffffffa7                    |       |
| section, .boot: 0xfffffffc-0xffffffff                    |       |
| section, .rodata: 0x00003b60-0x00004269                  |       |
| section, .sdata2: 0x0000426c-0x0000426b                  |       |
| section, .sbss2: 0x0000426c-0x0000426b                   |       |
| section, .data: 0x0000426c-0x0000476b                    |       |
| section, .got: 0x0000476c-0x0000476b                     |       |
| section, .got1: $0 \times 0000476c - 0 \times 0000476b$  |       |
| section, .got2: 0x0000476c-0x00004787                    |       |
| section, .ctors: $0 \times 00004788 = 0 \times 0000478f$ |       |
| section, .dtors: $0 \times 00004790 - 0 \times 00004797$ |       |
| section, fixup: 0x00004798-0x00004797                    |       |
| section, .eh_frame:_0x00004798-0x0000479f                |       |
| section, .jcr: 0x00004?a0-0x00004?a3                     |       |
| section, .gcc_except_table: 0x000047a4-0x000047a3        |       |
| section, .sdata:_0x00004?a4-0x00004?c?                   |       |
| section, .sbss: 0x00004?c8-0x0000480b                    |       |
| section, .bss: 0x0000480c-0x0000a923                     |       |
| section, stack: 0x0000a924-0x0000b92f                    |       |
| section, heap: 0x0000by30-0x0000cy2f                     |       |
| Setting PC with Program Start Address Øxffffffffc        |       |
| XMDy con                                                 |       |
| Info:Processor started. Type "stop" to stop processor    |       |
|                                                          | -     |

Watch Tera Term window again. You should see the messages generated by the software process indicating that the test data has been successfully filtered. The execution with hardware acceleration is 4 times faster than software only running on **PowerPC** microprocessor.

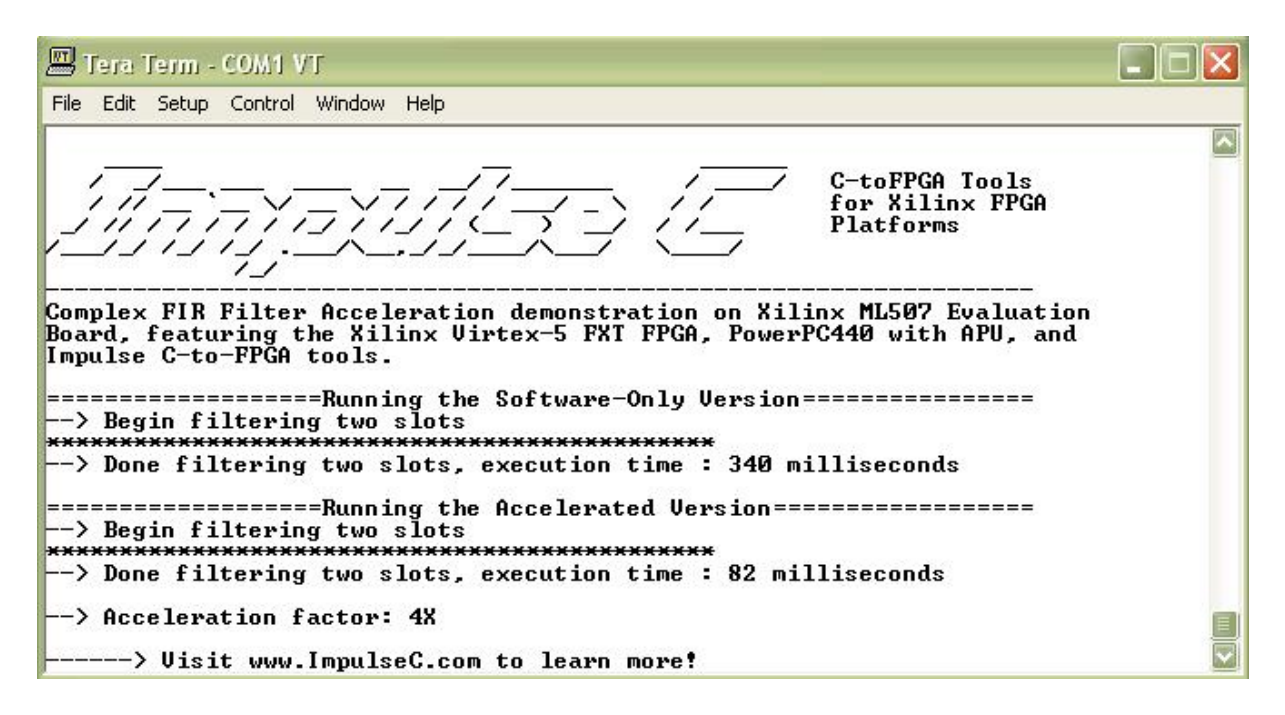

Congratulations! You have successfully completed this tutorial and run the generated hardware on the development board.

#### See Also

Tutorial 2: Image Filter DMA Using Shared Memory on the Virtex-4 Platform (EDK 10.1)

# 1.2 Tutorial 2: Image Filter DMA Using Shared Memory on the Virtex-4 Platform (EDK 10.1)

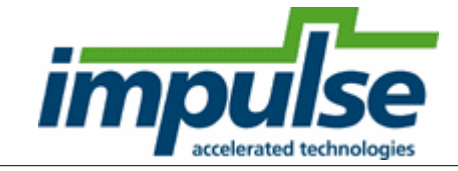

#### **Overview**

This tutorial will demonstrate how to create, simulate and build an application targeting the Xilinx Virtex-4 FX platform, including the use of data streams and the shared memory interface. It includes all steps necessary to create a new platform using the Xilinx EDK 10.1 tools.

This tutorial will require approximately one hour to complete, including software run times. To complete the application, you will need access to a Xilinx ML403 development board (or equivalent board equipped with a Xilinx Virtex-4 FX device).

#### **General Steps**

This tutorial will take you through the entire process of creating a hardware-accelerated system in the Virtex-4 FX FPGA using the Impulse and Xilinx tools. This is an advanced tutorial with many detailed steps, but can be summarized as the following general steps:

- 1. Describe and simulate the application using C language and the Impulse CoDeveloper tools.
- 2. Automatically generate hardware, in the form of VHDL source files, for the hardware accelerator portion of the application.
- 3. Export the generated files to an EDK project directory.
- 4. Build a new EDK project describing the PowerPC and all required peripherals.
- 5. Attach the hardware accelerator generated in step 2 to the PowerPC via the PLB interface.
- 6. Add all needed software files representing the application to be run on the PowerPC.
- 7. Run synthesis and place-and-route to generate a downloadable bitmap.
- 8. Download the application to the ML403 board using a JTAG programming cable.

## **Detailed Steps**

Loading the Sample Application Understanding the ImageFilterDMA Application Compiling the Application for Simulation Building the Application for Hardware Exporting the Hardware and Software Files Creating the ML403 Test Platform Adding the ImageFilterDMA Hardware Adding the Software Application Files Building and Downloading the Application

#### See Also

Tutorial 2: Image Filter DMA Using Shared Memory on the Virtex-4 Platform (EDK 10.1) Tutorial 3: Fractal Image Generation on the Virtex-4 Platform (EDK 10.1)

## 1.2.1 Loading the Sample Application

## Image Filter DMA Accelerator Tutorial for Virtex-4 FX, Step 1

To begin, start the CoDeveloper Application Manager by selecting Application Manager from the Start -> Programs -> Impulse Accelerated Technologies -> CoDeveloper program group.

Open the Xilinx Virtex-4 FX Mandelbrot sample project by selecting Open Project from the File menu, or by clicking the Open Project toolbar button. Navigate to the .\Examples\Xilinx\Virtex4\Mandelbrot\ directory within your CoDeveloper installation. (You may wish to copy this example to an alternate directory before beginning.) Opening the project will result in the display of a window similar to the following:

49

| 🗝 Impulse CoDeveloper Applicatio   | n Manag        | er Universal Edition - [ImageFilterDMA] - [img_hw.c]                      |
|------------------------------------|----------------|---------------------------------------------------------------------------|
| Eile Edit View Project Tools Windo | w <u>H</u> elp |                                                                           |
| i 🛺 😅 🕼 🏠 🚇 😫 🖬 👗 🎙                | <b>3 🛱 '</b>   | つ ベニル ダー構 🧐 🍅 💂 🛗 図 🕨 🛗 🧠 쯶 😾 🥒 🗇 💂                                       |
| Project Explorer 🛛 🕈 🗙             | , img_sv       | ı.c 🕞 img_hw.c                                                            |
| R i                                | 10             |                                                                           |
|                                    | 13             | <pre>#include <stalo.n> #include "co h"</stalo.n></pre>                   |
|                                    | 15             | #include "cosim log h"                                                    |
|                                    | 16             | #include "img b"                                                          |
| sw C mg_sw.c                       | 17             | #Include Img.II                                                           |
| testcpu.c                          | 18             | extern void call forma(co memory imomem, co signal start, co signal end): |
| C testfpga.c                       | 19             |                                                                           |
| hw C img_hw.c                      | 20             | void to stream(co signal go, co memory imgmem, co stream output stream)   |
| 🖻 🔄 Header Files                   | 21             |                                                                           |
| h img.h                            | 22             | intl6 i, j;                                                               |
| sw h test.h                        | 23             | uint32 offset, data, d0, d1;                                              |
| Project Files                      | 24             | uint32 row[IMG_WIDTH / 2];                                                |
| E 🖨 Document Files                 | 25             | IF_SIM(cosim_logwindow log;)                                              |
| Beadme htm                         | 26             |                                                                           |
| Other Files                        | 27             | <pre>IF_SIM(log = cosim_logwindow_create("to_stream");)</pre>             |
| Culei riles                        | 28             |                                                                           |
|                                    | 29             | co_signal_wait(go, &data);                                                |
|                                    | 30             |                                                                           |
|                                    | 31             | co_stream_open(output_stream, U_WRUNLY, INT_TYPE(32));                    |
|                                    | 34             | offset = 0;                                                               |
|                                    | 33             | For (i = 0, i < IMC HEIGHT: i++ ) (                                       |
|                                    | 35             | comemory readblock(imamem offset row IMG WIDTH # sizeof(int)6)).          |
|                                    | 36             | for $(i = 0; i < (IMG WIDTH / 2); i++) /$                                 |
|                                    | 37             | #nrama CO PIPELINE                                                        |
|                                    |                |                                                                           |

Files included in the Mandelbrot project include:

**Source file img\_hw.c** - This source file includes the Image Filter DMA process, and also includes the application's configuration function.

**Source file img\_sw.c** - This source file includes the test application that runs on the target PowerPC processor. The test application includes a **main()** function, and a call\_fpga function to access the external DDR SDRAM. As written, this test application can be compiled either on the PowerPC processor or as a desktop simulation executable.

**Source file img.h** - This header file defines the size of the test image.

Source file test.h - This header file include a test image.

#### See Also

Understanding the ImageFilterDMA Application

#### **1.2.2 Understanding the Image Filter DMA Application**

## Image Filter DMA Accelerator Tutorial for Virtex-4 FX, Step 2

This tutorial example demonstrates a number of important concepts of Impulse C programming for Xilinx Virtex-4 FPGA platforms. The most important of these concepts is the use of shared memory. In platforms based on the PowerPC processor, it is often most efficient to move large blocks of data between software and hardware elements of the system using direct memory access (DMA)

techniques, rather than making use of streams. Which method you use (memories or streams) will depend on the nature of the application, so you may wish to try both methods and compare relative performance.

In this example we will create a simple image filter, which operates on incoming image data (pixel values) to generate a converted image. The specific image processing algorithm that we have chosen for this example is an image convolution algorithm, which is a critical step in many image processing algorithms and is representative of other such image processing filters.

The specific convolution performed in this test case is an edge-detection function, in which a 3x3 pixel "window" is assembled and processed for each pixel in the source image. The algorithm is represented by two pipelined hardware processes that decompose the image data into three rows of image data and process those rows to calculate a resulting value from a 3x3 pixel window. Two additional hardware processes are used to read and write image data from shared memory and present the data to the image processing algorithm as a stream.

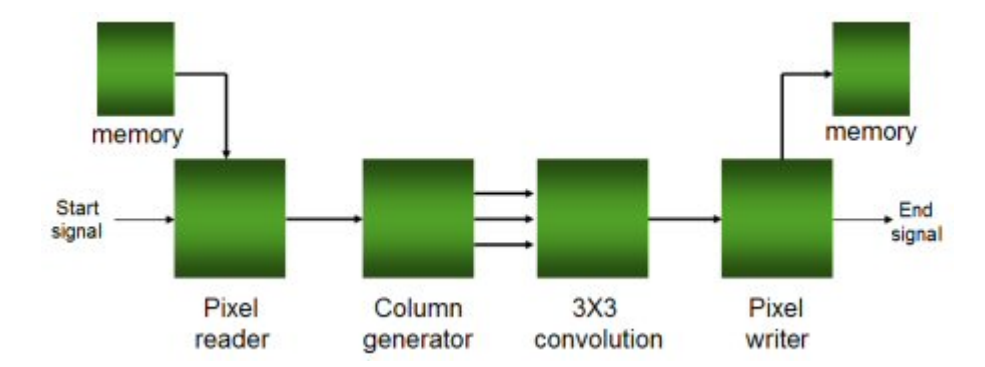

These four processes and the corresponding stream, memory and signal declarations are described using Impulse C and interconnected using the configuration function shown below:

```
void config_img(void *arg)
 int error;
 co_signal startsig, donesig;
 co_memory shrmem;
 co_stream istream, row0, row1, row2, ostream;
 co_process reader, writer;
 co_process cpu_proc, prep_proc, filter_proc;
 startsig = co_signal_create("start");
 donesig = co_signal_create("done");
 shrmem = co_memory_create("image", "heap0", IMG_WIDTH * IMG_HEIGHT *
 sizeof(uint16));
 istream = co_stream_create("istream", INT_TYPE(32), IMG_HEIGHT/2);
 row0 = co_stream_create("row0", INT_TYPE(32), 4);
 row1 = co_stream_create("row1", INT_TYPE(32), 4);
 row2 = co_stream_create("row2", INT_TYPE(32), 4);
 ostream = co_stream_create("ostream", INT_TYPE(32), IMG_HEIGHT/2);
 cpu_proc = co_process_create("cpu_proc", (co_function)call_fpga, 3, shrmem,
 startsig, donesig);
 reader = co_process_create("reader", (co_function)to_stream, 3, startsig,
 shrmem, istream);
 prep_proc = co_process_create("prep_proc", (co_function)prep_run, 4, istream,
 row0, row1, row2);
 filter_proc = co_process_create("filter", (co_function)filter_run, 4, row0,
 row1, row2, ostream);
 writer = co_process_create("writer", (co_function)from_stream, 3, ostream,
```

```
shrmem, donesig);
co_process_config(reader, co_loc, "PEO");
co_process_config(prep_proc, co_loc, "PEO");
co_process_config(filter_proc, co_loc, "PEO");
co_process_config(writer, co_loc, "PEO");
IF_SIM(error = cosim_logwindow_init();)
}
```

Note that a fifth process (call\_fpga) is included that represents the controlling software application that will run on the embedded PowerPC processor.

#### See Also

Compiling the Application for Simulation

## 1.2.3 Compiling the Application for Simulation

## Image Filter DMA Accelerator Tutorial for Virtex-4 FX, Step 3

The software test bench provided with this example (in **img\_sw.c**) has been written in such a way that it can be compiled either to an FPGA as hardware (using fixed point math operations) or be compiled for desktop simulation, using either fixed or floating point math operations. This makes it possible to compile and simulate the application for the purpose of functional verification.

Select Project -> Build Simulation Executable (or click the Build Simulation Executable button) to build the Mand.exe executable. The CoDeveloper transcript window will display the compile and link messages as shown below:

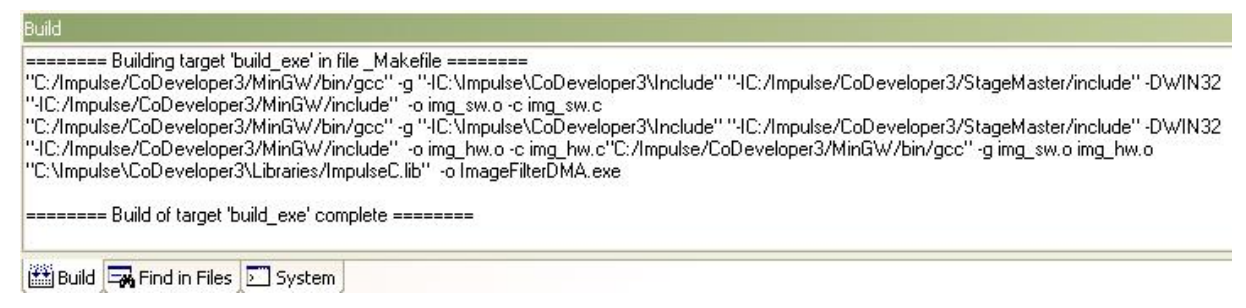

You now have a Windows executable representing the application implemented as a desktop (console) software application. You can run this executable by selecting Project -> Launch Simulation Executable. A command window will open and the simulation executable will run as shown below:

| C:\WINDOWS\system32\cmd.exe                                                | C:\WINDOWS\system32\cmd.exe                                                                                         |
|----------------------------------------------------------------------------|----------------------------------------------------------------------------------------------------|
| "D:\TestingExamples\ImageFilterDMA\ImageFilterDMA.exe"<br>Edge Detect Demo | Running hardware-accelerated filtering                                                                              |
| Running software-only filtering<br>Image in:                               |                                                                                                    |
| .,00,.<br>.000000.<br>.0000000.<br>.000000.<br>                            | .,00,.<br>.000000.<br>.0000000.<br>.0000000,.<br>.,,0,0,                                                            |
| Running<br>Done<br>Image out:                                              | Running<br>Done<br>Image out:<br>#0<br>0.00Goo.<br>0.% 00<br>0.% 00<br>0.0<br>0.0<br>0.0<br>0.0<br>0.0<br>0.0<br>0. |

The left-hand side is the output from software only filtering, and the right-hand side is from the hardware accelerated filtering.

## See Also

Building the Application for Hardware

53

# 1.2.4 Building the Application for Hardware Image Filter DMA Accelerator Tutorial for Virtex-4 FX, Step 4 Specifying the Platform Support Package

To specify a platform target, open the Generate Options dialog as shown below:

| Kilinx Virtex-4 PLB v4.6 (VHDL)         CoBuilder Optimization Options         Enable constant propagation         Scalarize array variables         Relocate loop invariant expressions | Directories                |
|----------------------------------------------------------------------------------------------------|----------------------------|
| Additional optimizer options:                                                                                                    | Hardware build directory:  |
|                                                                                                    | Software build directory:  |
| CoBuilder Generation Uptions                                                                                                    | SW                         |
|                                                                                                    | Hardware export directory: |
| Use std. logic tupes for VHDL interfaces                                                                                                    | EDK                        |
| Do not include co, ports in hus interface                                                                                                    | Software export directory: |
| Library options:                                                                                                    | EDK                        |
| <ul> <li>Include floating point library</li> <li>Use higher latency, faster clock operators</li> <li>Allow double-precision types and operators</li> </ul>                               |                            |

Specify *Xilinx Virtex-4 PLB v4.6* as shown. Also specify "hw" and "sw" for the hardware and software directories as shown, and specify "EDK" for the hardware and software export directories. ("EDK" is the directory in which you will be creating a Xilinx Platform Studio project.)

Click OK to save the options and exit the dialog.

#### **Generate HDL for the Hardware Process**

To generate hardware in the form of HDL files, and to generate the associated software interfaces

and library files, select Generate HDL from the Project menu, or click the Generate HDL button as shown:

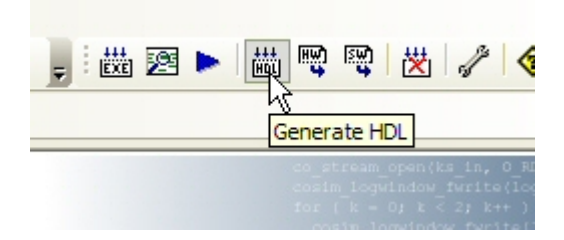

A series of processing steps will run in a command window as shown below:

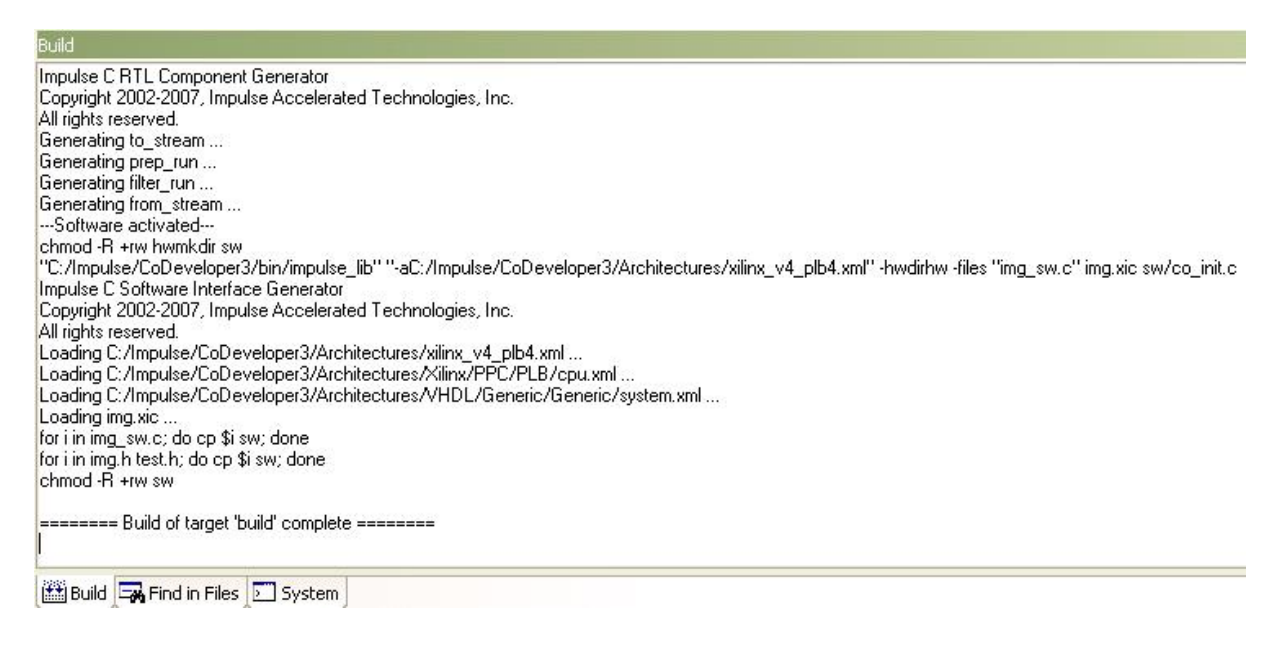

Note: the processing of this example may require a minute or more to complete, depending on the performance of your system.

When processing has completed you will have a number of resulting files created in the **hw** and **sw** subdirectories of your project directory. These files are ready to be exported into a Xilinx Platform Studio project directory.

#### See Also

Exporting the Hardware and Software Files

## 1.2.5 Exporting the Hardware and Software Files

Image Filter DMA Accelerator Tutorial for Virtex-4 FX, Step 5

Recall that in the previous step you specified the directory "EDK" as the export target for hardware and software. These export directories specify where the generated hardware and software processes are to be copied when the Export Software and Export Hardware features of CoDeveloper are invoked. Within these target directories (in this case "EDK"), the specific destination for each file previously generated is determined from the Platform Support Package architecture library files. It is therefore important that the correct Platform Support Package (in this case Xilinx Virtex-4 APU) is selected prior to starting the export process.

To export the files from the build directories (in this case "hw" and "sw") to the export directories (in this case the "EDK" directory), select Project -> Export Generated Hardware (HDL) and Project -> Export Generated Software, or select the Export Generated Hardware and Export Generated Software buttons from the toolbar.

#### **Export the Hardware Files**

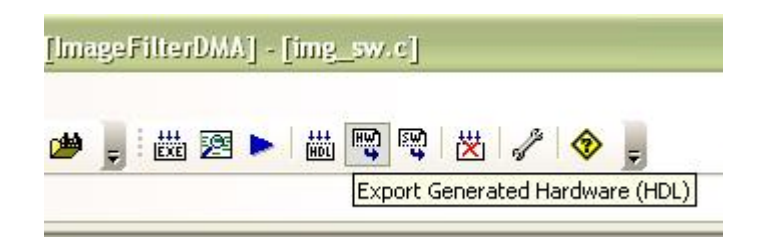

#### **Export the Software Files**

| 🗞 📮 |
|-----|
| d   |

Note: you must select BOTH Export Software and Export Hardware before going onto the next step.

You have now exported all necessary files from CoDeveloper for use in the Xilinx tools environment. By opening a Windows Explorer window, you can see how the hardware and software files have been copied into subdirectories of your EDK directory. In particular, notice that CoDeveloper has created a "pcores/plb\_img\_arch\_v1\_00\_a" directory containing the generated HDL and other related files. This generated directory structure will allow you to import the generated core directly into the Platform Studio tools.

#### See Also

Creating the ML403 Test Platform

## 1.2.6 Creating the ML403 Test Platform

## Image Filter DMA Accelerator Tutorial for Virtex-4 FX, Step 6

At this point you have:

- Created hardware for the Mandelbrot accelerator.
- Exported the generated hardware to the EDK subdirectory as a pcore.
- Exported the PowerPC software application files to the EDK subirectory.

In this tutorial section, you will be making use of the Platform Studio tools, including the Base System Builder Wizard, to define and build a new PowerPC-based platform targeting the Xilinx ML403 development board. You will first create a test platform allowing you to download and verify your PowerPC and its standard peripherals. After successfully creating and testing the basic platform, you will add the necessary hardware and software files to build, download and test the Mandelbrot sample application.

Note: If you are using a different Virtex-4 FPGA development board, you will need to obtain an associated .XBD file from your board vendor, as described in the introduction to this tutorial.

#### Using Base System Builder to Create the Platform

To begin, start the Xilinx Platform Studio tools and select the Base System Builder Wizard as shown below:

| : System Builder wizard (rec | ommended)j                       |                                  |                                  |                                  |
|------------------------------|----------------------------------|----------------------------------|----------------------------------|----------------------------------|
|                              |                                  |                                  |                                  |                                  |
| K AFS project                |                                  |                                  |                                  |                                  |
| n a recent project           |                                  |                                  |                                  |                                  |
| e Projects                   |                                  |                                  |                                  |                                  |
|                              | n a recent project<br>e Projects | n a recent project<br>e Projects | n a recent project<br>9 Projects | n a recent project<br>9 Projects |

Click the OK button to proceed. When asked for a project name and location, specify the EDK subdirectory of your project, and accept the default project name (system.xmp) as shown below:

| Dinitializing FPGA on-chip memor          | Platform Stud          | io Project      |                                 |           | ?×     |
|-------------------------------------------|------------------------|-----------------|---------------------------------|-----------|--------|
| ♦ Create New XPS Project Usine BSB Wizard | Save in                | EDK             | •                               | 🗢 🖻 💣 📰 • |        |
| New project                               |                        | Code<br>drivers |                                 |           |        |
| Project file                              | My Recent<br>Documents | pcores          |                                 |           |        |
| Browse                                    |                        |                 |                                 |           |        |
| Advanced options (optional: F1 for help)  | Desktop                |                 |                                 |           |        |
| Set Project Peripheral Repositories       |                        |                 |                                 |           |        |
| Dowse                                     | My Documents           |                 |                                 |           |        |
| OK Cancel                                 |                        |                 |                                 |           |        |
|                                           | My Computer            |                 |                                 |           |        |
|                                           |                        |                 |                                 |           |        |
| [Platform Studio]                         | My Network<br>Places   | File name:      | system.xmp                      | •         | Save   |
|                                           | , ,0005                | Save as type:   | Platform Studio Project (*.xmp) | •         | Cancel |

Press the OK button to continue.

You will now be presented with the Base System Builder Wizard. Select the "I would like to create a new design" option, then click Next to continue:

| Velcome to the Base System Builder!<br>is tool will lead you through the steps necessary to create an embedded system.<br>Please begin by selecting one of the following options:<br>I would like to create a new design<br>I would like to load an existing .bsb settings file (saved from a previous session) |                  | Embedded Development Kit<br>Platform Studio                                                                                                    |
|----------------------------------------------------------------------------------------------------|------------------|----------------------------------------------------------------------------------------------------|
| Velcome to the Base System Builder!<br>is tool will lead you through the steps necessary to create an embedded system.<br>Please begin by selecting one of the following options:<br>I would like to create a new design<br>I would like to load an existing .bsb settings file (saved from a previous session) |                  |                                                                                                    |
| his tool will lead you through the steps necessary to create an embedded system.          Please begin by selecting one of the following options:         I would like to create a new design         I would like to load an existing .bsb settings file (saved from a previous session)                       | Vela             | ome to the Base System Builderl                                                                                                    |
| his tool will lead you through the steps necessary to create an embedded system.           Please begin by selecting one of the following options:           I would like to create a new design           I would like to load an existing .bsb settings file (saved from a previous session)                  | TOIL             | ome to the base of stem builder:                                                                                                    |
| Please begin by selecting one of the following options: <ul> <li>I would like to create a new design</li> <li>I would like to load an existing .bsb settings file (saved from a previous session)</li> </ul>                                                                                                    |                  |                                                                                                    |
| <ul> <li>I would like to create a new design</li> <li>I would like to load an existing .bsb settings file (saved from a previous session)</li> </ul>                                                                                                    | 'his too         | I will lead you through the steps necessary to create an embedded system.                                                                                          |
| I would like to load an existing .bsb settings file (saved from a previous session)                                                                                                    | his too<br>Pleas | I will lead you through the steps necessary to create an embedded system.                                                                                          |
|                                                                                                    | Pleas            | I will lead you through the steps necessary to create an embedded system.<br>begin by selecting one of the following options:<br>would like to create a new design |

Next, select your target board using the "Board vendor" and "Board name" drop-down lists. To use the Xilinx ML403 board with attached LCD display, choose the "Virtex 4 ML403"" board as shown:

| Base System        | Builder - Select Board                                 |  |
|--------------------|--------------------------------------------------------|--|
| Select a target de | velopment board:                                       |  |
| Select board       |                                                        |  |
| 💿 l would like     | to create a system for the following development board |  |
| Board vendor:      | Xilinx                                                 |  |
| Board name:        | Virtex 4 ML403 Evaluation Platform                     |  |
| Board revision:    | 1                                                      |  |
| Note: Visit the v  | vendor website for additional board support materials. |  |
| Vendor's Websi     | te Contact Info                                        |  |
| Download Third     | Party Board Definition Files                           |  |
| O I would like     | to create a system for a custom board                  |  |

Click the Next button to proceed to the next Wizard page.

On the Select Processor page, be sure PowerPC is selected as the target processor, then click Next:

| Architecture:      | Device:                  | Package:       | Speed grade | 9: |
|--------------------|--------------------------|----------------|-------------|----|
| virtex4            | xc4vfx12                 | M (ff668       | -10         | 3  |
| – 🔲 Use steppin    | g                        |                |             |    |
|                    |                          |                |             |    |
|                    |                          | 2 C            |             |    |
|                    |                          |                |             |    |
|                    |                          |                |             |    |
|                    |                          |                |             |    |
| lect the processor | you would like to use ir | n this design: |             |    |
| lect the processor | you would like to use ir | n this design: |             |    |
| ect the processor  | you would like to use ir | n this design: |             |    |

On the Configure PowerPC page, specify the following options:

Processor clock frequency: 100 MHz Bus clock frequency: 50 MHz Debug I/O: JTAG Cache setup: Enable On-chip memory (OCM): NONE

| requency:                                                      |                          | frequency:                   |                     | Bus clock freque               | ency:   |  |
|----------------------------------------------------------------|--------------------------|------------------------------|---------------------|--------------------------------|---------|--|
| 100.00                                                         | MHz                      | 100.00                       | MHz                 | 50.00                          | MHz MHz |  |
| Ensure that your l<br>Reset polarity:                          | ooard is o<br>Active     | onfigured for the :<br>• LOW | specifed f          | requency.                      |         |  |
| Processor configu                                              | iration                  |                              |                     |                                |         |  |
| CPU debug                                                      | g user pir<br>g and trai | is only<br>ce pins           |                     |                                |         |  |
|                                                                | 1                        |                              | Use<br>(Use<br>Data | hip memory (OCM)<br>BRAM)<br>: |         |  |
| Por                                                            |                          |                              | Instru              | uction:                        |         |  |
| Cache setup<br>✓ Enable<br>For optimal perf<br>and/or cachelir | ormance<br>ne on me      | , enable burst<br>mory       |                     |                                |         |  |
| Enable floatin                                                 | ng point u               | nit (FPU) <u>?</u>           |                     |                                |         |  |

Click Next to continue. You will now be presented with a series of pages for configuring various I/O interfaces. Select the RS232\_Uart and LEDs\_4Bit peripherals as shown, but do not select the LEDs\_Positions and the Push\_Button\_Position peripheral:

| 🗢 Base System Builder - Configure 10 Interfaces (1 of 3)               | X          |
|------------------------------------------------------------------------|------------|
| The following external memory and IO devices were found on your board: |            |
| Xilinx Virtex 4 ML4U3 with TFT Revision 1                              |            |
| Please select the IO devices which you would like to use:              |            |
| - IU devices                                                           |            |
| RS232_Uart                                                             | Data Sheet |
| Peripheral: XPS UARTLITE                                               |            |
| Baudrate (bits<br>per seconds): 9600                                   |            |
| Data bits: 8                                                           |            |
| Parity: NONE                                                           |            |
| Use interrupt                                                          |            |
| LEDs_4Bit                                                              | Data Sheet |
| Peripheral: XPS GPI0                                                   |            |
| Use interrupt                                                          |            |
| LEDs_Positions                                                         | Data Sheet |
|                                                                        |            |
|                                                                        |            |
| Push Buttons Position                                                  |            |
|                                                                        | Data Sheet |
|                                                                        |            |
|                                                                        |            |
|                                                                        |            |
| More Info Kext >                                                       | Cancel     |

On the next Wizard page, select only the DDR\_SDRAM peripheral:

| 🗢 Base System Builder - Configure 10                                                                                                    | Interfaces (2 of 3)                            |
|----------------------------------------------------------------------------------------------------|------------------------------------------------|
| The following external memory and IO devices w<br>Xilinx Virtex 4 ML403 Evaluation Platform Revisio<br>Please select the IO devices which you would lik | ere found on your board:<br>on 1<br>:e to use: |
| - 10 devices                                                                                                    |                                                |
|                                                                                                    | Data Sheet                                     |
| SysACE_CompactFlash                                                                                                    | Data Sheet                                     |
| Cypress_USB                                                                                                    | Data Sheet                                     |
| DDR_SDRAM<br>Peripheral: MPMC                                                                                                    | Data Sheet                                     |
| Ethernet_MAC                                                                                                    | Data Sheet<br>Note                             |
| More Info                                                                                                    | < Back Next > Cancel                           |

On the page that follows, do not select any of the peripherals:

| 🗢 Base System Builder - Configure 10 Interfaces (                                                                    | (3 of 3) 🛛 🔀 |
|----------------------------------------------------------------------------------------------------|--------------|
| The following external memory and IO devices were found on y<br>Xilinx Virtex 4 ML403 Evaluation Platform Revision 1 | our board:   |
| Please select the IO devices which you would like to use:                                                            |              |
| TriMode_MAC_GMII                                                                                                    | Data Sheet   |
| SRAM                                                                                                    | Data Sheet   |
| FLASH                                                                                                    | Data Sheet   |

On the Add Internal Peripherals page, change the memory size of the plb\_bram\_if\_cntlr\_1 to 16 KB as shown:

| dd other peripherals that do not interact with off-chip compo<br>Add Peripheral'' button to select from the list of available peri | nents. Use the<br>ipherals. |
|----------------------------------------------------------------------------------------------------|-----------------------------|
| you do not wish to add any non-IO peripherals, click the "N                                                                        | ext" button.                |
|                                                                                                    | Add Peripheral.             |
|                                                                                                    |                             |
| Peripherals                                                                                                    |                             |
| Peripherals                                                                                                    |                             |
| Peripherals           xps_bram_if_cntlr_1           Peripheral:         XPS_BBAM IF_CNTLB                                          | Remove                      |

Click Add Peripheral button to open the Add Peripheral dialogue. Choose XPS TIMER from the peripheral list as shown below:

| 🗢 Add Peripheral                       | ? 🗙 |
|----------------------------------------|-----|
| Select the peripheral you want to add: |     |
| XPS TIMER                              |     |
| OK Cancel                              |     |

Click OK.The xps\_timer\_1 is added to the peripheral list. Configure the timer as the following options: Counter bit width: 32

Timer mode: One timer is present Use interrupt: no

| d Peripheral" button to select from the list of available periph | nerals.       |
|------------------------------------------------------------------|---------------|
| u do not wish to add any non-IO peripherals, click the "Nex      | t" button.    |
|                                                                  | Add Periphera |
| ripherals                                                        |               |
| _xps_bram_if_cntlr_1                                             |               |
| Peripheral: XPS BRAM IF CNTLR                                    | Remove        |
| Memory size: 16 KB 🔛                                             | Data Sheet    |
| xps_timer_1                                                      |               |
| Peripheral: XPS TIMER                                            | - Remove      |
| Counter bit width: 32                                            | Data Sheet    |
| Timer mode                                                       |               |
| <ul> <li>Two timers are present</li> </ul>                       |               |
| <ul> <li>One timer is present</li> </ul>                         |               |

Click Next to continue.

On the Cache Setup page, enable both cache selections as shown:

| u have enabled th   | ne cache feature on l | the PowerPC processo  | or.                |
|---------------------|-----------------------|-----------------------|--------------------|
| ache setup          |                       |                       |                    |
| Size of instruction | and data cache (car   | n not be changed on F | PC):               |
| Instruction C       | ache (ICache) Size:   | 16 KB                 | ~                  |
| Data Cache          | (DCache) Size:        | 16 KB                 | *                  |
| Select the memory   | v peripherals you wou | Id like to cache:     |                    |
| ICache:             | DCache:               | C                     | acheable Memories: |
|                     |                       | D                     | DR_SDRAM           |
|                     |                       | ×p                    | os_bram_if_cntlr_1 |

The Wizard will now ask if you want to create memory and peripheral test applications. Select the "Peripheral selftest" application, but do not select the "Memory test" application:

| STDIN:                                                                                             | RS232_Uart                                                                                                    |                                                                                     |
|----------------------------------------------------------------------------------------------------|----------------------------------------------------------------------------------------------------|-------------------------------------------------------------------------------------|
| STDOUT:                                                                                            | RS232_Uart                                                                                                    |                                                                                     |
| Boot Memory:                                                                                       | xps_bram_if_cntlr_1                                                                                                    |                                                                                     |
| Sample applica                                                                                     | stion selection                                                                                                    |                                                                                     |
| Sample applica<br>Select the sam<br>include a linker                                               | a <mark>tion selection</mark><br>aple C application that you would like to<br>r script.                                                               | have generated. Each application will                                               |
| Sample applica<br>Select the sam<br>include a linker                                               | a <mark>tion selection</mark><br>uple C application that you would like to<br>r script.                                                               | have generated. Each application will                                               |
| Sample applica<br>Select the sam<br>include a linker<br>Memory te<br>Illustrate sy                 | a <mark>tion selection</mark><br>uple C application that you would like to<br>r script.<br>est<br>ustem aliveness and perform a basic rea             | have generated. Each application will<br>d/write test to each memory in your system |
| Sample applica<br>Select the sam<br>include a linker<br>Memory te<br>Illustrate sy<br>V Peripheral | a <mark>tion selection</mark><br>nple C application that you would like to<br>r script.<br>est<br>setem aliveness and perform a basic rea<br>selftest | have generated. Each application will<br>d/write test to each memory in your systen |

#### Click Next.

You will now be prompted for memory locations for Instruction, Data and Stack/Heap for the

PeripheralTest application. Select xps\_bram\_if\_cntlr\_1 for the Instruction field, the Data and Stack/Heap fields as shown below:

| he Peripheral S<br>selftest functior    | elftest application includes a simple self test<br>n exists in the driver the peripheral). | t for each periperhal in your system (if suc |
|-----------------------------------------|--------------------------------------------------------------------------------------------|----------------------------------------------|
| PeripheralTest                          |                                                                                            |                                              |
|                                         |                                                                                            |                                              |
| Select the mer                          | nory devices which will be used to hold the                                                | following program sections:                  |
| Select the mer                          | nory devices which will be used to hold the<br>xps_bram_if_cntlr_1                         | following program sections:                  |
| Select the mer<br>Instruction:<br>Data: | nory devices which will be used to hold the<br>xps_bram_if_cntlr_1<br>xps_bram_if_cntlr_1  | following program sections:                  |

Click Next.

The Wizard will now display a summary of your platform selections:

| low is a summary of t<br>rrect, hit <generate><br/>nerwise return to the</generate>                                             | he system you have creat<br>to enter the information in<br>previous page to make co                                                                               | ed. Please review th<br>to the XPS data basi<br>prrections.            | e information below. If it is<br>e and generate the system file            |
|----------------------------------------------------------------------------------------------------|----------------------------------------------------------------------------------------------------|------------------------------------------------------------------------|----------------------------------------------------------------------------|
| Processor: ppc405_<br>Processor clock free<br>Bus clock frequency<br>On Chip Memory : 1<br>Total Off Chip Memo<br>- DDR_SDRAM = | 0<br>quency: 100.00 MHz<br>y: 50.00 MHz<br>6 KB<br>6 KB<br>ory : 64 MB<br>64 MB                                                                                   |                                                                        |                                                                            |
| Fhe address maps be<br>editing features of XF                                                                                   | elow have been automatic<br>'S.                                                                                                    | ally assigned. You c                                                   | an modify them using the                                                   |
| The address maps be<br>aditing features of XP<br>PLB Bus : PLB_V                                                                | elow have been automatic<br>PS.<br><b>746 Inst. name: plb</b> 4                                                                                                   | ally assigned. You o                                                   | an modify them using the <b>ents</b> :                                     |
| Fhe address maps be<br>editing features of XF<br>PLB Bus : PLB_V<br>Core Name                                                   | elow have been automatic<br>'S.<br><b>'46 Inst. name: plb</b><br><b>Instance Name</b>                                                                             | ally assigned. You c<br>Attached Compor<br>Base Addr                   | an modify them using the<br>nents:<br>High Addr                            |
| The address maps be<br>aditing features of XF<br>PLB Bus : PLB_V<br>Core Name<br>xps_bram_if_cntlr                              | viow have been automatic<br>S.<br><b>746 Inst. name: plb a</b><br><b>Instance Name</b><br>xps_bram_if_cntlr_1                                                     | ally assigned. You o<br>Attached Compor<br>Base Addr<br>0xFFFFC000     | an modify them using the<br>nents:<br>High Addr<br>0xFFFFFFFF              |
| The address maps be<br>aditing features of XF<br>PLB Bus : PLB_V<br>Core Name<br>xps_bram_if_cnttr<br>xps_uartlite              | <ul> <li>elow have been automatic<br/>'S.</li> <li>'46 Inst. name: plb<br/>Instance Name<br/>xps_bram_if_cntlr_1<br/>RS232_Uart</li> </ul>                        | Attached Compor<br>Base Addr<br>0xFFFFC000<br>0x84000000               | an modify them using the<br>nents:<br>High Addr<br>0xFFFFFFF<br>0x8400FFFF |
| The address maps be<br>editing features of XF<br>PLB Bus : PLB_V<br>Core Name<br>xps_bram_if_cnttr<br>xps_uartlite<br>xps_gpio  | <ul> <li>elow have been automatic</li> <li>'46 Inst. name: plb /<br/>Instance Name</li> <li>xps_bram_if_cntlr_1</li> <li>RS232_Uart</li> <li>LEDs_4Bit</li> </ul> | Attached Compor<br>Base Addr<br>0xFFFFC000<br>0x84000000<br>0x81400000 | ents:<br>High Addr<br>0xFFFFFFF<br>0x8400FFFF<br>0x8140FFFF                |

Click the Generate button to generate the platform with the specified configurations. After the platform has been generated, the Wizard will display a final page, and will give you the option of saving the platform settings to a .BSB file. This file can be used when creating new platforms with similar settings.

| 🗢 Base System Builder - Finish                                                                                                    | 1                                                                                                    | × |
|----------------------------------------------------------------------------------------------------|----------------------------------------------------------------------------------------------------|---|
|                                                                                                    | The Base System Builder has successfully generated your<br>embedded system!<br>Click the Finish button to return to XPS to compile your<br>hardware system and software<br>application.                                                                                                    |   |
| D:\TestingExamples\ImageFilterDMA\<br>D:\TestingExamples\ImageFilterDMA\<br>D:\TestingExamples\ImageFilterDMA\<br>D:\TestingExamples\ImageFilterDMA\<br>D:\TestingExamples\ImageFilterDMA\<br>D:\TestingExamples\ImageFilterDMA\<br>D:\TestingExamples\ImageFilterDMA\<br>D:\TestingExamples\ImageFilterDMA\ | XEDK\system.mhs         XEDK\data\system.ucf         XEDK\etc\fast_runtime.opt         XEDK\etc\download.cmd         XEDK\system.mss         XEDK\TestApp_Peripheral\src\TestApp_Peripheral.c         XEDK\TestApp_Peripheral\src\xgpio_tapp_example.c         XEDK\TestApp_Peripheral\src\gpio_header.h         XEDK\TestApp_Peripheral\src\xtmrctr_selftest_example.c |   |
|                                                                                                    |                                                                                                    |   |
| Save settings file:                                                                                                    |                                                                                                    |   |
| D:\TestingExamples\ImageFilterDN<br>The settings file contains all the use<br>loaded in a future wizard session.                                                                                                    | MA\EDK\system.bsb<br>er's selections and inputs in the wizard session. It can be                                                                                                    |   |
| More Info                                                                                                    | K Back Finish Cancel                                                                                                    |   |

Click Finish to exit the Wizard.

The Platform Studio interface will now appear similar to the following:

| Xilinx Platform Studio - D:/TestingExamples/Imagel      | FilterDMA/EDK/system.xr     | np - <u>[</u> System As | sembly View1]  |                   |                      |
|---------------------------------------------------------|-----------------------------|-------------------------|----------------|-------------------|----------------------|
| File Edit View Project Hardware Software Device Configu | ration Debug Simulation Wir | ndow Help               |                |                   |                      |
|                                                         | 🔍    Bas 🔝 🎨    🗅 🆻         | 🖥 🔓 🛛 🖉 🖷               | a 📥 🛐 🏫 🗄 🖬 II | <b>給 🛛 🕱 🖗 🖻</b>  | <b>K</b>    <b>K</b> |
| Project Information Area 🛛 🗙 P                          | P P                         | Interfaces Port         | s Addresses    |                   |                      |
| Project Applications IP Catalog                         | B B Name                    |                         | Bus Connection | IP Type           | IP Version           |
| Platform                                                |                             | c405_0                  |                | ppc405_virtex4    | 2.01.a               |
| 🖨 Project Files                                         |                             |                         |                | plb_v46           | 1.03.a               |
| MHS File: system.mhs                                    |                             | c405_0_dplb1            |                | plb_v46           | 1.03.a               |
| MSS File: system.mss                                    |                             | ■ 🔁 🥌 ppc405_0_iplb1    |                | plb_v46           | 1.03.a               |
| UCF File: data/system.ucf                               |                             | DR_SDRAM                |                | mpmc              | 4.02.a               |
| - iMPACT Command File: etc/download.cmd 🔰 🧲 🖕           | o-o-o-o                     | s_bram_if_cntlr_1       |                | xps_bram_if_cntlr | 1.00.a               |
| Implementation Options File: etc/fast_runtime           | 🗕 🗕 🗐 🕀 🗢 plt               | bram_if_cnth_1_b        | van.           | bram_block        | 1.00.a               |
| Bitgen Options File: etc/bitgen.ut                      | 🗲 🗲 🕀 🛥 jia                 | gppc_0                  |                | jtagppc_cntlr     | 2.01.Ь               |
| 🖨 Project Options 🤍 🤆                                   |                             | oc_sys_reset_0          |                | proc_sys_reset    | 2.00.a               |
| - Device: xc4vfx12ff668-10                              | o-o-o-o-                    | Ds_48it                 |                | xps_gpio          | 1.00.a               |
| - Netlist: TopLevel                                     | o-o-o-o                     | s_timer_1               |                | xps_timer         | 1.00.a               |
| Implementation: XPS (Xflow)                             | o-o-o-o-                    | 232_Uart                |                | xps_uartlite      | 1.00.a               |
| HDL: VHDL<br>Sim Model: BEHAVIORAL                      |                             | ick_generator_0         |                | clock_generator   | 2.01.a               |

## **Building and Running the Peripheral Test**

Before creating and building the ImageFilterDMA sample application, it is a good idea to do a quick test of the platform, using the Peripheral Selftest test application created by Base System Builder. To build the test application, you must first generate the PowerPC libraries, peripheral drivers, and other files needed for the software portion of the application. To do this, select the Generate Libraries and BSPs command from the Software menu as shown below:

| File Edit View Project Hardware              |                                                                                                    |                                                     | Soft                                                                    | ware                                              | Device Configuration Debug                                                                                           | :        |
|----------------------------------------------|----------------------------------------------------------------------------------------------------|-----------------------------------------------------|-------------------------------------------------------------------------|---------------------------------------------------|----------------------------------------------------------------------------------------------------|----------|
|                                              |                                                                                                    |                                                     | Isaunch Platform Studio SDK           Image: Software Platform Settings |                                                   |                                                                                                    |          |
| Project Information Area                     |                                                                                                    |                                                     |                                                                         |                                                   |                                                                                                    |          |
| Project                                      | roject Applications IP Catalog                                                                                   |                                                     | Assign Default Drivers                                                  |                                                   |                                                                                                    |          |
| Software F                                   | Projects                                                                                                    |                                                     | Lip@                                                                    | Gene                                              | rate Libraries and BSPs                                                                                              |          |
| E Ad<br>E Pr<br>E Pr<br>E Co<br>E So<br>E He | fault: ppc405_0_<br>oject: TestApp<br>ocessor: ppc405<br>ecutable: D:\Tes<br>ompiler Options<br>ources<br>eaders | bootloop<br><b>Peripheral</b><br>0<br>stingExamples |                                                                         | Add 9<br>Build<br>Get P<br>Gene<br>Clear<br>Clear | Software Application Project<br>All User Applications<br>Program Size<br>rate Linker Script<br>Libraries<br>Programs | 2018-201 |

When the libraries have been built, Platform Studio will display a message similar to the following:

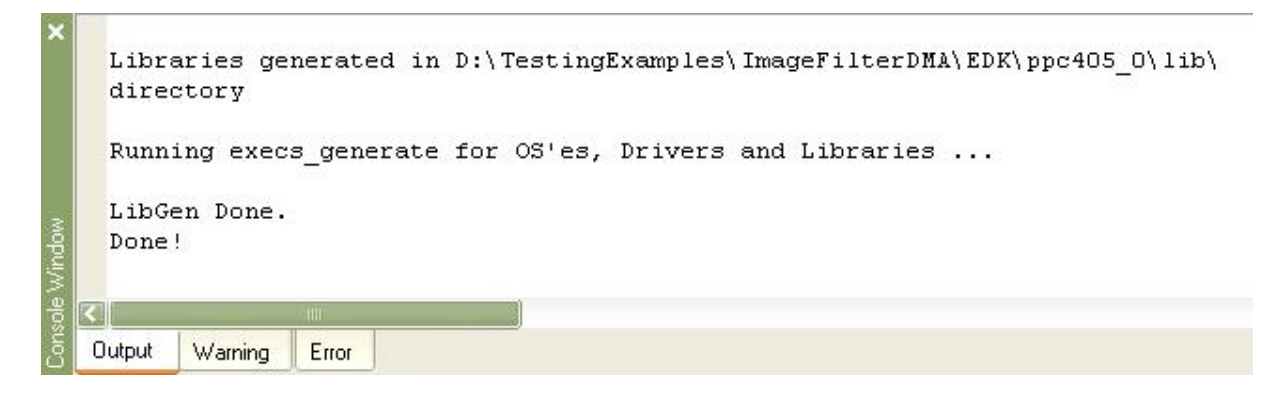

Next, select the Generate Bitstream command from the Hardware menu as shown below. This command starts the synthesis and place-and-route process, resulting in a downloadable .BIT file. This will take a few minutes, depending on the speed of your computer.

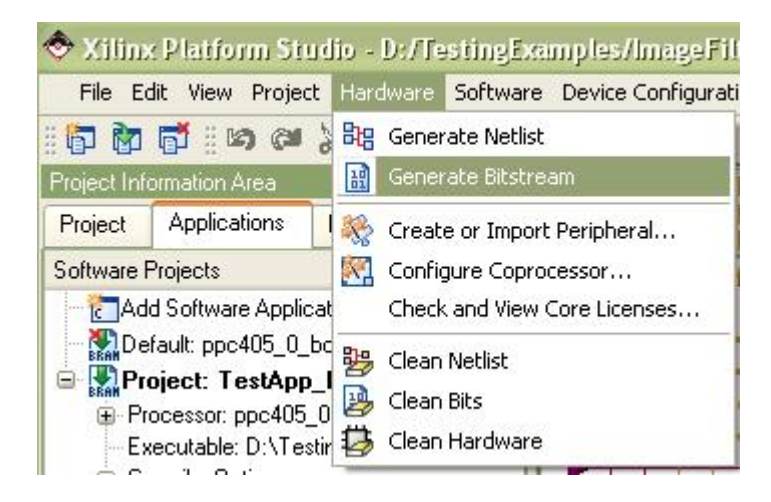

After the bitstream generation has completed, make sure your JTAG cable is plugged in properly and the ML403 board is powered up. Select Download Bitstream from the Device Configuration menu as shown below:

| File E      | dit View Proje    | t Hardware     | Software | Device Configuration  | Debug |
|-------------|-------------------|----------------|----------|-----------------------|-------|
| († )<br>(†  | 📑 🗄 🛤 🖓           | XGG            | 00 🗄 🖻   | INIT Update Bitstream | n     |
| Project Inf | ormation Area     | _              | ×        | 🔠 Download Bitstre    | am    |
| Project     | Applications      | IP Catalog     |          | 📑 Program Flash M     | emory |
| Software    | Projects          |                | -        |                       |       |
| Ad          | ld Software Appli | cation Project |          | 11777                 | 11    |

When the FPGA has been successfully programmed, you will see a "Programming Complete" message in the Platform Studio transcript, and you will see a small row of LEDs located light up in sequence on the lower right corner of board.

You have now verified the complete design flow and all needed hardware connections, from Platform Studio and Base System Builder to the ML403 board. In the next tutorial section, you will replace this test application with a new application representing the Image Filter DMA.

## See Also

Adding the ImageFilterDMA Hardware

## 1.2.7 Adding the ImageFilterDMA Hardware

#### Image Filter DMA Accelerator Tutorial for Virtex-4 FX, Step 7

In the previous step you used Xilinx Platform Studio and the Base System Builder to create a test application, ready to download and run on the ML403 board. This test was important because it established that all required peripherals, memories, etc. had been properly assembled, forming a base platform on which the Mandelbrot example can be implemented.

In the steps that remain, we will modify the base platform to:

- Add the ImageFilterDMA accelerator
- · Make bus and port connections of the components
- Add the ImageFilterDMA software application files
- · Build the platform, including synthesizing the new cores
- Download and run the ImageFilterDMA application on the target board

#### Adding the ImageFilterDMA Core

To add the ImageFilterDMA accelerator core as a peripheral, select the IP Catalog tab and look for the category titled "Project Local pcores". Under USER directory you will find the core that was created (copied to) the EDK/pcores directory of your project. Add the plb\_img\_arch core by clicking the right mouse button as shown below:

| 🗢 Xilinx Platform Studio - D:/Te    | estingExamples/Imag    |
|-------------------------------------|------------------------|
| File Edit View Project Hardware     | Software Device Config |
| 8 🖬 📷 8 🛤 😅 🗶 🖻 🛱                   | AA 8 🗟 🗗 🔂 🔽           |
| 8800X?                              |                        |
| Project Information Area            |                        |
| Project Applications IP Catalog     |                        |
| <b>1</b> 2€                         |                        |
| Description                         | IP Version             |
| 😑 🐒 EDK Install D:\Xilinx\10.1\EDK\ | \hw\                   |
| <br>⊕_Analog                        |                        |
|                                     |                        |
| Bus and Bridge                      |                        |
| Clock, Reset and Interrupt          |                        |
| Communication High-Speed            |                        |
| Communication Low-Speed             |                        |
| DMA and Timer                       |                        |
| 🕀 Debug                             |                        |
| FPGA Reconfiguration                |                        |
| 🕀 General Purpose IO                |                        |
| Interprocessor Communication        |                        |
| Memory and Memory Controller        |                        |
| ⊕ PCI                               |                        |
| Peripheral Controller               |                        |
| Processor                           |                        |
| 💼 Utility                           |                        |
| Project Local poores D:\TestingExa  | amples                 |
| 🖨 USER                              |                        |
| 🔤 💁 plb_img_arch                    | 1.00.a                 |
|                                     | Add IP                 |
|                                     | View MPD               |

This will add the core to the project as a peripheral.

# Adding IP Cores

Next, add a Processor Local Bus (PLB) 4.6 as shown below:

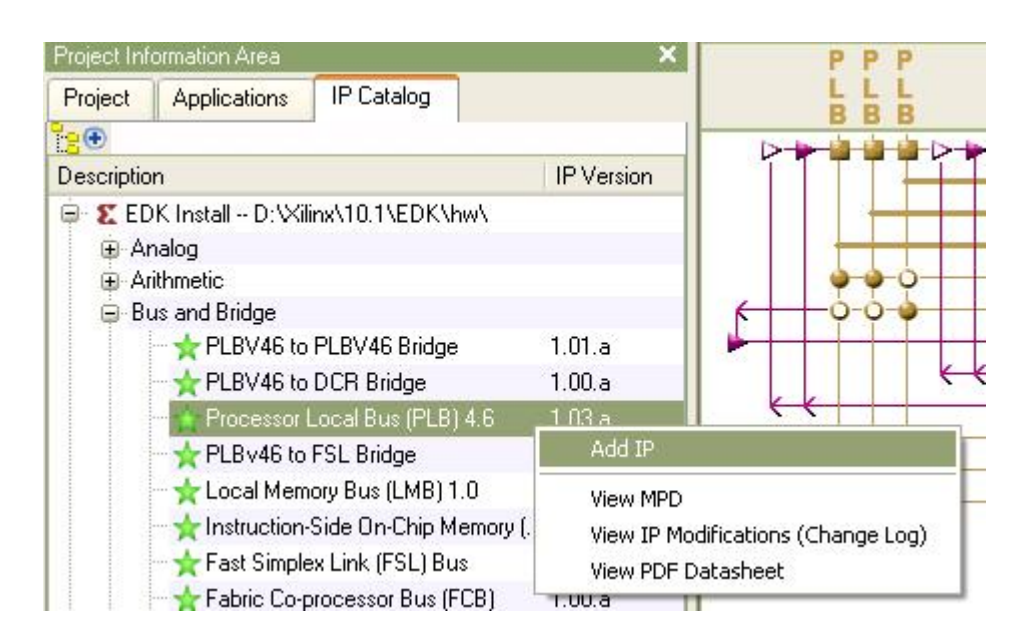

A XPS Central DMA Controller (MPLB device) is needed on the PLB to keep the EDK from optimizing out some arbitrating mechanism. Add the IP core as shown below:

| Project Information Area                                                               | ×                                                | PPP                        |
|----------------------------------------------------------------------------------------|--------------------------------------------------|----------------------------|
| Project Applications IP Catalog                                                        |                                                  |                            |
| <b>2</b> ●                                                                             |                                                  |                            |
| Description                                                                            | IP Version                                       |                            |
| 🖨 🗶 EDK Install D:\Xilinx\10.1\EDK\hw\                                                 |                                                  |                            |
| 🕀 Analog                                                                               |                                                  |                            |
| Arithmetic                                                                             |                                                  |                            |
| 🕀 Bus and Bridge                                                                       |                                                  | <b>∳ ∳</b> Ò-              |
| Elock, Reset and Interrupt                                                             |                                                  | 6-0-0-0-                   |
| 🕀 Communication High-Speed                                                             |                                                  |                            |
| Communication Low-Speed                                                                |                                                  |                            |
| 🖨 DMA and Timer                                                                        |                                                  |                            |
| ─★ XPS Timer/Counter                                                                   | 1.00.a                                           |                            |
| 🚽 🛧 🔶 🔶 🚽 🔶                                                                            | 1.00.Ь                                           | 0-0-0-                     |
| - 🖳 🔆 XPS Central DMA Controller                                                       | 2.00.Ь                                           |                            |
| 🚽 🚽 Fixed Interval Timer                                                               | Add IP                                           | 1                          |
| Debug     FPGA Reconfiguration     General Purpose I0     Interprocessor Communication | View MPD<br>View IP Modifical<br>View PDF Datash | tions (Change Log)<br>neet |

## Configure the DDR\_SDRAM Controller

The MPLB of plb\_img\_arch\_0 needs to connect to the DDR\_SDRAM through a separate SPLB port. To do this, open the Configure IP Dialogue of the DDR\_SDRAM:
| PPPP                                     | Bus Interfaces                                                                                                    | Ports                                  | Addresses                                                                                 |                                                 |                                                |
|------------------------------------------|----------------------------------------------------------------------------------------------------|----------------------------------------|-------------------------------------------------------------------------------------------|-------------------------------------------------|------------------------------------------------|
| BBBB                                     | Name                                                                                                    |                                        | Bus Connection                                                                            | IP Type                                         | IP Version                                     |
|                                          | ⊕ <> ppc405_0                                                                                                    |                                        |                                                                                           | ppc405_virtex4                                  | 2.01.a                                         |
|                                          | ⊕. <i>◆ plb</i>                                                                                                    |                                        |                                                                                           | plb_v46                                         | 1.03.a                                         |
|                                          | ⊕ <> plb_v46_0                                                                                                    |                                        |                                                                                           | plb_v46                                         | 1.03.a                                         |
|                                          | ⊕ <> ppc405_0_dpl                                                                                                    | 57                                     |                                                                                           | plb_v46                                         | 1.03.a                                         |
|                                          | ⊕ <> ppc405_0_iplb                                                                                                    | 7                                      |                                                                                           | plb_v46                                         | 1.03.a                                         |
| <b>0</b> 00                              | 🔁 🥏 DDR_SDRAM                                                                                                    |                                        |                                                                                           |                                                 | 4.02.a                                         |
| K 0000                                   | 🕀 🧼 xps_bram_il_ci                                                                                                    | nth_1                                  | Configure I                                                                               | P                                               |                                                |
|                                          | <ul> <li>⇒ plb_bram_i/_cr.</li> <li>⇒ jlagppc_0</li> <li>⇒ plb_img_arch_i</li> <li>⇒ proc_sys_reset</li> <li>⇒ xps_central_dn</li> </ul> | ntir_1_bran<br>0<br><u>-</u> 0<br>ma_0 | <ul> <li>View MPD</li> <li>View IP Mod</li> <li>View PDF D</li> <li>Browse HDL</li> </ul> | lifications (Change Log)<br>atasheet<br>Sources | 1.00.a<br>2.01.b<br>1.00.a<br>2.00.a<br>2.00.b |
| 0-0-0-0-0-0-0-0-0-0-0-0-0-0-0-0-0-0-0-0- | $\oplus$ $\checkmark$ LEDS_4BM                                                                                                    |                                        | Driver: mpn                                                                               | ic_v2_00_a →                                    | 00.a                                           |
| ŏ-ŏ-ŏ-ŏ                                  | ⊕                                                                                                    |                                        | Delete Insta                                                                              | ance                                            | .00.a                                          |
|                                          |                                                                                                    | 0_10                                   | Filter Bus In                                                                             | terfaces 🕨                                      | 2.01.a                                         |
|                                          |                                                                                                    |                                        | Hide Selecti                                                                              | on                                              |                                                |

Change the Port Type Configuration of Port 2 from INACTIVE to PLBV46 as shown below. This will add another PLBV46 port to the DDR\_SDRAM.

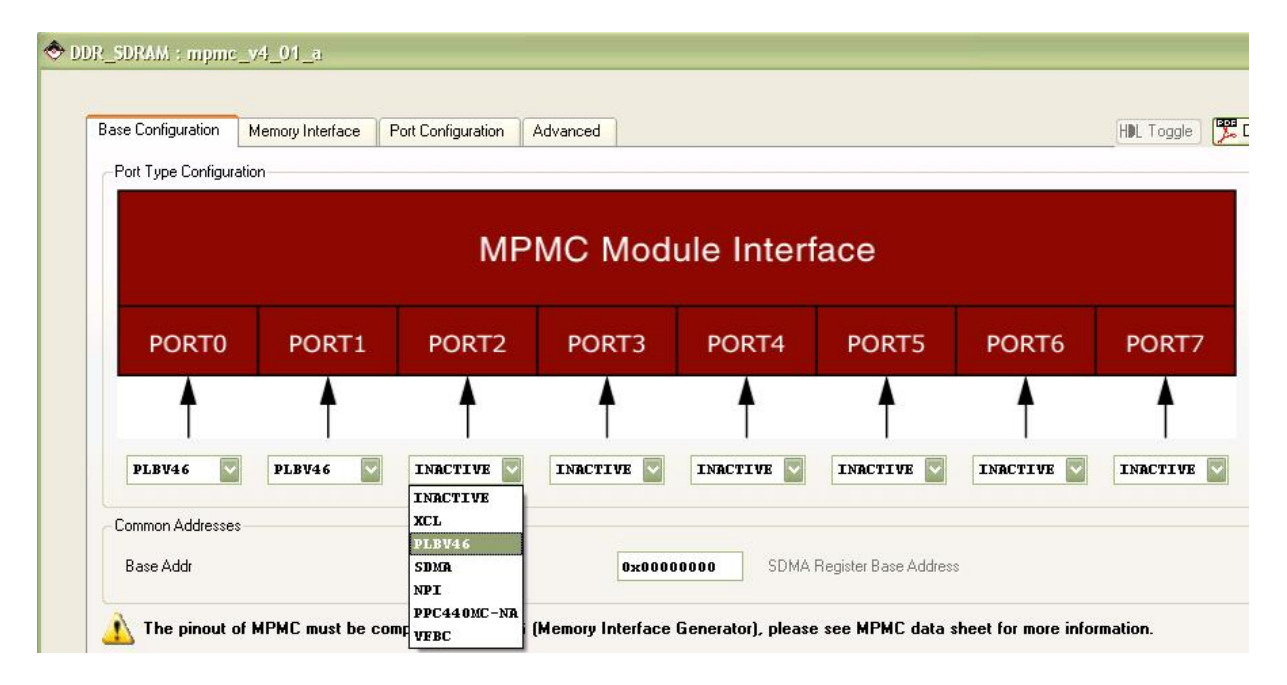

## **Connect Bus Interfaces**

Now, the Bus Interfaces view of the system should look like this:

| PPPP              | Bus Interfaces        | Ports Addresses |                   |            |
|-------------------|-----------------------|-----------------|-------------------|------------|
| BBBB              | Name                  | Bus Connection  | IP Type           | IP Version |
|                   | ⊕ <> ppc405_0         |                 | ppc405_virtex4    | 2.01.a     |
|                   | 🕒 🗢 plb               |                 | plb_v46           | 1.03.a     |
|                   | . ⊕ <> plb_v46_0      |                 | plb_v46           | 1.03.a     |
|                   | ⊕ <> ppc405_0_dplb    | 7               | plb_v46           | 1.03.a     |
|                   | ⊕ <> ppc405_0_iplb1   |                 | plb_v46           | 1.03.a     |
|                   | 😑 🤝 DDR_SDRAM         |                 | mpmc              | 4.02.a     |
| 0-0-0-0-0-0-      | -SPLB2                | No Connection   |                   |            |
| 0-0-0-0-0-        | - SPLB1               | ppc405_0_dplb1  | <b>V</b>          |            |
|                   | SPLB0                 | ppc405_0_iplb1  | ~                 |            |
| K 0000            | 🕞 🕀 🗢 xps_bram_i/_cn  | 6k_7            | xps_bram_if_cntlr | 1.00.a     |
|                   | 🕀 🧼 🗩 plb_bram_if_cnt | ilr_1_bram      | bram_block        | 1.00.a     |
|                   | 🕀 🍚 jtagppc_0         |                 | jtagppc_cntlr     | 2.01.Ь     |
|                   | 📔 🖨 🧼 plb_img_arch_0  | 122             | plb_img_arch      | 1.00.a     |
| <u> </u>          | MPLB                  | No Connection   |                   |            |
| 0-0-0-0-0-0-      | SPLB                  | No Connection   | $\sim$            |            |
| K K               | 🗄 🗢 proc_sys_reset_   | .0              | proc_sys_reset    | 2.00.a     |
| C VAL C COL       | 📄 🧼 xps_central_dm    | a_0             | xps_central_dma   | 2.00.Ь     |
| <u> </u>          | - SPLB                | No Connection   |                   |            |
| <u> </u>          | MPLB                  | No Connection   | $\checkmark$      |            |
| 0-0-0- <b>0</b> - | 🕒 🕀 🗢 LED 🖕 48 it     |                 | xps_gpio          | 1.00.a     |
|                   | 🕕 🕀 🧼 xps_timer_1     |                 | xps_timer         | 1.00.a     |
| 0-0-0- <b>0</b> - | 🕀 🧼 🧇 RS232_Uart 👘    |                 | xps_uartlite      | 1.00.a     |
|                   |                       | <u>r</u> 0      | clock_generator   | 2.01.a     |

Connect the MPLB of the plb\_img\_arch\_0, and the MPLB of the xps\_central\_dma\_0 to the newly added PLB (plb\_v46\_0), also connect the SPLB2 of the DDR\_SDRAM to the same plb\_v46\_0.

Connect the SPLB of the plb\_img\_arch\_0 to the shared PLB (plb) as shown below (as indicated in red circles):

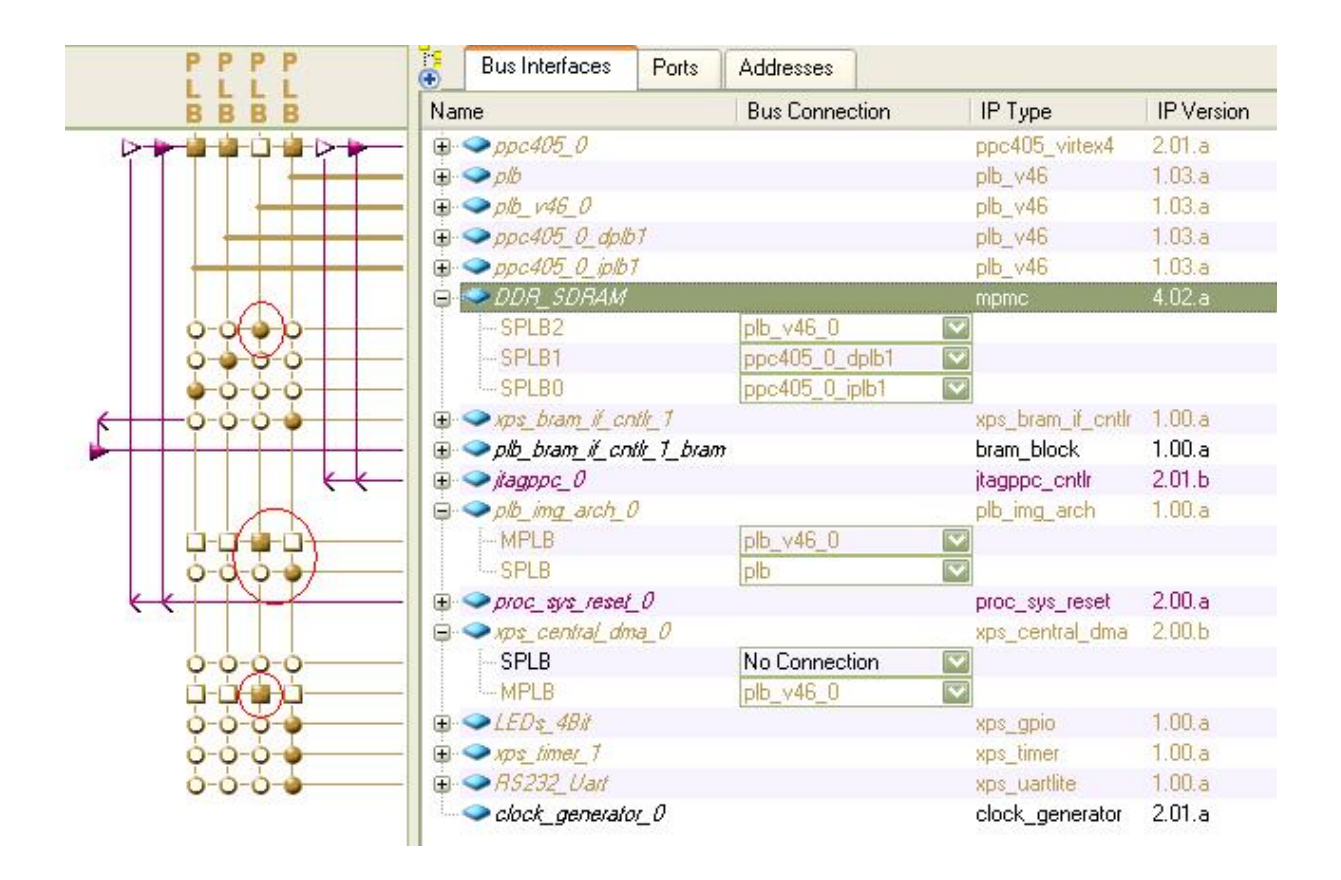

# **Connecting the Peripheral Clock and Reset Signals**

To do this, switch to the Ports Tab in the System Assembly View Window.

Connect the PLB\_Clk signal of the plb\_v46\_0 peripheral to sys\_clk\_s:

| Đ    | Bus Interfaces                                                                                                    | Ports                                             | Addresses                                                                                                    |           |
|------|----------------------------------------------------------------------------------------------------|---------------------------------------------------|----------------------------------------------------------------------------------------------------|-----------|
| Name |                                                                                                    |                                                   | Net                                                                                                    | Direction |
|      | <ul> <li>External Ports</li> <li>ppc405_0</li> <li>plb</li> <li>plb_v46_0</li> <li>Bus_Error_Det</li> </ul>                                    | t                                                 | No Connection                                                                                                  | 0         |
| -    | -SYS_Rst                                                                                                    |                                                   | No Connection                                                                                                  | 💌 I       |
|      | PLB_Clk                                                                                                    |                                                   | No Connection                                                                                                  | ▼         |
|      | <ul> <li>ppc405_0_dpll</li> <li>ppc405_0_iplb</li> <li>DDR_SDRAM</li> <li>xps_bram_if_cr</li> <li>plb_bram_if_cn</li> <li>jlagppc_0</li> </ul> | 57<br>7<br>ntl <u>r_</u> 1<br>ntl <u>r_1_bran</u> | fpga_0_DDR_SDRAM_DI<br>fpga_0_DDR_SDRAM_DI<br>fpga_0_RS232_Uart_TX<br>proc_clk_s<br>sys_bus_reset<br>sys_clk_s | DR_RAS_   |
|      | <ul> <li>plb_img_arch_i</li> <li>proc_sys_reset</li> <li>xps_central_dn</li> <li>LEDs_4Bit</li> <li>xps_timer_1</li> </ul>                     | 0<br><u>-</u> 0<br>na_0                           | sys_periph_reset<br>dcm_clk_s<br>fpga_0_RS232_Uart_RX<br>sys_rst_s                                             |           |
|      | RS232_Uart<br>clock_generate                                                                                                    | o <u>r_</u> 0                                     |                                                                                                    |           |

And connect the SYS\_Rst signal of plb\_v46\_0 to sys\_bus\_reset:

| Ð  | Bus Interfaces                                                                                                    | Ports                         | Addresses                                                                                                    |           |
|----|----------------------------------------------------------------------------------------------------|-------------------------------|----------------------------------------------------------------------------------------------------|-----------|
| Na | me                                                                                                    |                               | Net                                                                                                    | Direction |
|    | <ul> <li>External Ports</li> <li>ppc405_0</li> <li>plb</li> <li>plb_v46_0</li> </ul>                                          |                               |                                                                                                    |           |
|    | Bus_Error_Det                                                                                                    |                               | No Lonnection                                                                                                    | U         |
|    | -SYS_Hst                                                                                                    |                               | No Connection                                                                                                    |           |
|    | <ul> <li>→ ppc405_0_dplb</li> <li>→ ppc405_0_iplb</li> <li>→ DDR_SDRAM</li> <li>→ xps_bram_if_cr</li> </ul>                   | 57<br>7<br>Nd <u>r</u> 7      | fpga_0_DDR_SDRAM_D<br>fpga_0_DDR_SDRAM_D<br>fpga_0_RS232_Uart_TX<br>proc_clk_s<br>sys_bus_reset                             |           |
|    | <ul> <li>plb_bram_if_cn</li> <li>jtagppc_0</li> <li>plb_img_arch_t</li> <li>proc_sys_reset</li> <li>xps_central_dn</li> </ul> | tlf_1_bran<br>)<br>_0<br>va_0 | <ul> <li>sys_clk_s</li> <li>sys_periph_reset</li> <li>dcm_clk_s</li> <li>fpga_0_RS232_Uart_RX</li> <li>sys_rst_s</li> </ul> |           |
|    | LEDs_4Bit xps_timet_1 RS232_Uast clock_generated                                                                              | n_0                           |                                                                                                    |           |

# **Generate Addresses**

Next step is to generate addresses for the memory related modules in EDK. Switch to the Addresses Tab of the System Assembly View Window.

Bus Interfaces Ports Addresses Generate Addresses Base Address Size **High Address Bus Connection** Instance Name Bus Interface(s) Охсь600000 64K plb\_img\_arch\_0 C\_BASEADDR 0xcb60ffff SPLB plb plb C\_BASEADDR U Not Applicable U plb\_v46\_0 C\_BASEADDR Not Applicable ppc405\_0\_dplb1 C\_BASEADDR U Not Applicable ppc405\_0\_iplb1 C\_BASEADDR U Not Applicable Oxfiffc000 Oxffffffff 16K SPLB xps\_bram\_if\_cntlr\_1 C\_BASEADDR plb Not Connect U LEDs\_4Bit 0x81400000 0x8140ffff U SPLB plb C\_BASEADDR SPLB C\_BASEADDR 0x83c00000 0x83c0ffff 64 plb xps\_timer\_1 128 SPLB RS232\_Uart 0x84000000 0x8400ffff plb C\_BASEADDR 256 ppc405\_0 C\_IDCR\_BASEADDR 060100000000 ОЬО111111111 Not Connected 512 SPLB0:SPLB1:SPLB2 DDR\_SDRAM C\_MPMC\_BASEADDR 0x00000000 0x03ffffff 1K

Change the size of the xps\_central\_dma\_0 from U (undefined) to 64 as shown below:

Click the Generate Addresses button on the upper right corner to let EDK assign addresses for the modules as shown below:

| Bus Interfaces      | Ports Addresses |              |              |      |                  | Generate Addresses |
|---------------------|-----------------|--------------|--------------|------|------------------|--------------------|
| Instance            | Name 🔺          | Base Address | High Address | Size | Bus Interface(s) | Bus Connection     |
| plb_img_arch_0      | C_BASEADDR      | Охсь600000   | 0xcb60ffff   | 64K  | SPLB             | plb                |
| plb                 | C_BASEADDR      |              |              | U    | Not Applicable   |                    |
| plb_v46_0           | C_BASEADDR      |              |              | U    | Not Applicable   |                    |
| ppc405_0_dplb1      | C_BASEADDR      |              |              | U    | Not Applicable   |                    |
| ppc405_0_iplb1      | C_BASEADDR      |              |              | Ú    | Not Applicable   |                    |
| xps_bram_if_cntlr_1 | C_BASEADDR      | Oxffffc000   | Oxfffffff    | 16K  | SPLB             | plb                |
| xps_central_dma_0   | C_BASEADDR      | 0x00000000   | 0x0000003F   | 64   | Not Connected    |                    |
| LEDs_4Bit           | C_BASEADDR      | 0x81400000   | 0x8140ffff   | 64K  | SPLB             | plb                |
| xps_timer_1         | C_BASEADDR      | 0x83c00000   | 0x83c0ffff   | 64K  | SPLB             | plb                |
| RS232_Uart          | C_BASEADDR      | 0x84000000   | 0x8400ffff   | 64K  | SPLB             | plb                |
| ррс405_0            | C_IDCR_BASEADDR | 06010000000  | 0Ь0111111111 | 256  | Not Connected    |                    |
| DDR_SDRAM           | C_MPMC_BASEADDR | 0x0000000    | 0x03ffffff   | 64M  | SPLB0:SPLB1:SP   | LB2                |

#### **Generate Bitstream**

Now, build the hardware by choosing the Hardware -> Generate Bitstream menu. The synthesis, place-and-route and bitstream generation process will take a few minutes to complete depending on your PC.

| 1   IS (P) }                              | 88                                                                                                    | Gener                                                                                                    | ato Notlict                                                                                                    |                                                                                                    |
|-------------------------------------------|----------------------------------------------------------------------------------------------------|----------------------------------------------------------------------------------------------------|----------------------------------------------------------------------------------------------------|----------------------------------------------------------------------------------------------------|
| 1. A. A. A. A. A. A. A. A. A. A. A. A. A. |                                                                                                    |                                                                                                    | are menist                                                                                                    |                                                                                                    |
| rmation Area                              | 12                                                                                                    | Gener                                                                                                    | ate Bitstre                                                                                                    | am                                                                                                    |
| Applications [                            | 38                                                                                                    | Creat                                                                                                    | e or Import                                                                                                    | : Peripheral                                                                                                    |
| rojects                                   |                                                                                                    | cessor                                                                                                    |                                                                                                    |                                                                                                    |
| Software Applicat                         |                                                                                                    | Check                                                                                                    | and View (                                                                                                    | Core Licenses                                                                                                    |
| ault: ppc405_0_bc                         | 33                                                                                                    | Clean                                                                                                    | Netlist                                                                                                    |                                                                                                    |
| ject: TestApp_1<br>cessor.ppc405_0        | 2                                                                                                    | Clean                                                                                                    | Bits                                                                                                    |                                                                                                    |
| ecutable: D:\Testir                       | 13                                                                                                    | Clean                                                                                                    | Hardware                                                                                                    |                                                                                                    |
|                                           | Applications [<br>Applications ]<br>Software Applicat<br>ault: ppc405_0_bc<br>ject: TestApp_I<br>cessor: ppc405_0<br>coutable: D:\Testir | mation Area       Image: Constraint of the sector of the sector of the sec | mation Area     Image: Configure Applications       Applications     Image: Configure Applications       Software Applicat     Check       ault: ppc405_0_bc     Image: Clean       ject: TestApp_I     Image: Clean       cessor: ppc405_0     Image: Clean       cutable: D:\Testin     Image: Clean | Applications       Image: Configure Copro         Applications       Image: Configure Copro         Software Applicat       Check and View         ault: ppc405_0_bc       Image: Clean Netlist         ject: TestApp_       Image: Clean Bits         cessor: ppc405_0       Image: Clean Hardware |

The process is done. A file "system.bit" is created.

| 🗙 wopuj  | Crea<br>Savi<br>Bits<br>Done | ting bit<br>ng bit s<br>tream ge<br>!                                                                                                    | map<br>tream in<br>neration | "system.bit".<br>is complete. |  |
|----------|------------------------------|----------------------------------------------------------------------------------------------------|-----------------------------|-------------------------------|--|
| onsole W | <                            | a and a second second s |                             |                               |  |

The hardware side of the application, including the ImageFilterDMA accelerator and the PLB interface, is now ready for use. In the next tutorial section you will set up the software side of the application.

#### See Also

Adding the Software Application Files

#### 1.2.8 Adding the Software Application Files

#### Image Filter DMA Accelerator Tutorial for Virtex-4 FX, Step 8

The hardware configuration, including all required peripheral settings and connections, is now complete. The next step is to add the Mandelbrot sample application.

#### Create Image Filter DMA Software Application

Select the Applications tab of the project, double-click the Add Software Application Project to show a dialogue. Type in the Project Name as "ImageFilterDMA" and click OK as shown below:

| Xillino File Edite File Edite File Edite | CPlatform Sti<br>dit View Projec<br>dit I im Projec                                                                | idio - D:/Tes<br>tt Hardware :<br>X 🖻 🖻 1               | tingExamples/Imag<br>Software Device Config<br>10 # 🖻 🗗 🔂 🏹                                                   | eFilterDMA<br>guration Debu                                                     | EDK/system.comp<br>g Simulation Windo | - [System Assemble<br>w Help       |
|------------------------------------------|----------------------------------------------------------------------------------------------------|---------------------------------------------------------|----------------------------------------------------------------------------------------------------|---------------------------------------------------------------------------------|---------------------------------------|------------------------------------|
| Project<br>Software                      | Applications<br>Projects                                                                                           | IP Catalog                                              | ^                                                                                                    |                                                                                 |                                       | Bus Interfaces Name ■ ⊕ ∽ ppc405 0 |
| E AG                                     | efault: ppc405_0_<br>oject: TestApp<br>ocessor: ppc405,<br>eccutable: D:\Te<br>ompiler Options<br>ources<br>eaders | bootloop<br><b>Peripheral</b><br>_0<br>stingExamples\Ir | Add Software Project Name Imag Note: Project Name Processor Project is an Choose an ELF fi The ELE file is as | Application<br>geFilterDMA<br>cannot have sp<br>ELF-only Projection             | Project<br>paces.<br>ppc405_0<br>t    | Browse                             |
|                                          |                                                                                                    |                                                         | Default ELF name                                                                                              | e is <sw project<="" td=""><td>name&gt;/executable.elf</td><td>Cancel</td></sw> | name>/executable.elf                  | Cancel                             |

# Adding the Image Filter DMA Application Source Files

To add source C files to the project, open the Add Existing Files Dialogue from the Sources category by using right mouse button as shown below:

| Project Inf | ormation Area     |                                                 |
|-------------|-------------------|-------------------------------------------------|
| Project     | Applications      | IP Catalog                                      |
| Software I  | Projects          |                                                 |
| Ad          | ld Software Appli | cation Project                                  |
| De          | efault: ppc405_0  | _bootloop                                       |
| Pr Pr       | oject: TestAp     | p_Peripheral                                    |
| ⊕ Pr        | rocessor: ppc405  | <u>i</u> 0                                      |
| Ex          | kecutable: D:\Te  | stingExamples\ImageFilterDMA\EDK\TestApp_Peripl |
| 🕀 Co        | ompiler Options   |                                                 |
| ⊕ Se        | ources            |                                                 |
| ⊕ H         | eaders            |                                                 |
|             | oject: ImageF     | lterDMA                                         |
| 🕀 Pr        | rocessor: ppc405  | <u>_</u> 0                                      |
| E:          | kecutable: D:\Te  | stingExamples\ImageFilterDMA\EDK\ImageFilterDMA |
| E Co        | ompiler Options   |                                                 |
| S           | ources            | Add Existing Files                              |
| HI          | eaders            | Add New File                                    |
|             |                   | Had Now Flicth                                  |

| Select Source/H                   | leader File to        | Add to Project      |       |            | ? 🗙    |
|-----------------------------------|-----------------------|---------------------|-------|------------|--------|
| Look in:                          | Code                  |                     | •     | ← 🗈 💣 💷 -  |        |
| My Recent<br>Documents<br>Desktop | co_init.c<br>img_sw.c |                     |       |            |        |
| My Documents                      |                       |                     |       |            |        |
| My Computer                       |                       |                     |       |            |        |
| My Network<br>Places              | File name:            | "co_init.c" "img_st | w.c'' | <b>.</b> [ | Open   |
| 1 1003                            | Files of type:        | C Sources (*.c)     |       | •          | Cancel |

Select all files from the code subdirectory of your project as shown below:

Next, add header files to your project similar to above as shown below:

| oftware P                                                                                                    | rojects                                                                                                    |                                                                                  |                                                                                                    |
|----------------------------------------------------------------------------------------------------|----------------------------------------------------------------------------------------------------|----------------------------------------------------------------------------------|----------------------------------------------------------------------------------------------------|
| 2 A 11                                                                                                    |                                                                                                    |                                                                                  |                                                                                                    |
| Calcolor<br>Calcolor<br>Ca | Software Appli<br>ault: ppc405_0_<br>ject: TestApp<br>cessor: ppc405<br>acutable: D:\Te<br>mpiler Options<br>urces | cation Project<br>_bootloop<br><b>p_Peripheral</b><br>i_0<br>stingExamples\Image | FilterDMA\EDK\TestApp_Per                                                                            |
| ⊕ He                                                                                                    | aders                                                                                                    | 16D144                                                                           |                                                                                                    |
| Pro<br>■ Pro<br>Exe<br>■ Cor<br>■ Soi                                                                                                    | Generated He<br>soutable: D:\Te<br>mpiler Options<br>urces                                                         | itterDMA<br>i_0<br>ader: ppc405_0/inclu<br>stingExamples\Image                   | Set Compiler Options<br>Mark to Initialize BRAMs<br>Build Project<br>Clean Project<br>Delete Project |
| 0.44                                                                                                    | D:\TestingExa<br>D:\TestingExa                                                                                     | mples/ImageFilterDM<br>mples/ImageFilterDM                                       | Make Project Inactive<br>Generate Linker Script                                                      |

# **Setting Compiler Options**

Now you will need to set compiler options for the project. To set the compiler options, right-click on the project title and select Generate Linker Script from the menu as shown below:

| Project                                                                                                    | Applications                                                                                                    | IP Catalog                                                                                           |                                |
|----------------------------------------------------------------------------------------------------|----------------------------------------------------------------------------------------------------|----------------------------------------------------------------------------------------------------|--------------------------------|
| Software I                                                                                                    | Projects                                                                                                    |                                                                                                    |                                |
| C Ad<br>C Ad<br>Pr<br>Pr<br>E<br>C<br>⊕ Cı<br>⊕ Sı                                                                                                    | Id Software Appli<br>efault: ppc405_0_<br>oject: TestApj<br>occessor: ppc405<br>kecutable: D:\Te<br>ompiler Options<br>ources | cation Project<br>_bootloop<br>p_ <b>Peripheral</b><br>5_0<br>stingExamples\Imag                     | eFilterDMA\EDK\TestApp_Periphe |
| . ⊕ H<br>⊐. ₩ D.                                                                                                    | eaders<br>oiget: ImageEi                                                                                                    | iterDMA                                                                                              |                                |
| Project: ImageFilterDMA     Processor: ppc405_0     Generated Header: ppc405_0/inclu     Executable: D:\TestingExamples\Image     Compiler Options     Sources |                                                                                                    | Set Compiler Options<br>Mark to Initialize BRAMs<br>Build Project<br>Clean Project<br>Delete Project |                                |
|                                                                                                    | <ul> <li>D:\TestingExa</li> <li>D:\TestingExa</li> </ul>                                                                      | mples\ImageFilterDN<br>mples\ImageFilterDN                                                           | , Make Project Inactive        |
| ⊟ H                                                                                                    | eaders<br>code\img.h                                                                                                    |                                                                                                    | Generate Linker Script,        |

A Generate Linker Script dialogue appears. Change the Heap Size and Stack Size to 0x2000000 and 0x1000000, respectively:

81

| Sections View: |              |                      | Heap and Stack View                          | N:                                       |                              |
|----------------|--------------|----------------------|----------------------------------------------|------------------------------------------|------------------------------|
| Section        | Size (bytes) | Memory               | Section                                      | Size (bytes)                             | Memory                       |
| vectors.       | 0x00000000   | DDR_SDRAM_C          | Heap                                         | 0x2000000                                | DDR_SDRAM_C                  |
| .text          | 0x00000000   | DDR_SDRAM_C          | Stack                                        | 0x1000000                                | DDR_SDRAM_C                  |
| .rodata        | 0x00000000   | DDR_SDRAM_C          |                                              |                                          |                              |
| .rodata1       | 0x00000000   | DDR_SDRAM_C          |                                              |                                          |                              |
| .sdata2        | 0x00000000   | DDR_SDRAM_C          |                                              |                                          |                              |
| .sbss2         | 0x00000000   | DDR_SDRAM_C          |                                              |                                          |                              |
| data           | 0x00000000   | DDR_SDRAM_C          | Memories View:                               |                                          |                              |
| .data1         | 0x00000000   | DDR_SDRAM_C          | Memory                                       | Start Address                            | Length                       |
| fixup          | 0x00000000   | DDR_SDRAM_C          | DDR_SDRAM_C_M                                | 0x00000000                               | 65536K                       |
| .sdata         | 0x00000000   | DDR_SDRAM_C          | xps_bram_if_cntlr_1                          | 0xFFFFC000                               | 16K                          |
| .sbss          | 0x00000000   | DDR_SDRAM_C          |                                              |                                          |                              |
| .bss           | 0x00000000   | DDR_SDRAM_C          |                                              |                                          |                              |
| Soot and Vecto | Add Se       | ction Delete Section | ELF file used to popu<br>stingExamples\Image | llate section inform<br>FilterDMA\EDK\Ir | ation:<br>nageFilterDMA\exec |
| Section        | Address      | Memory               |                                              |                                          |                              |
| .boot0         | 0xFFFFFFEC   | xps_bram_if_cntlr_1  | Output Linker Script:                        | erDMA\ImageFilt                          | erDMA_linker_script.I        |
| i              | 0-FEFEFEC    | upe bram if onth 1   |                                              |                                          |                              |

Click OK to close the Generate Linker Script dialog.

The software application is now ready to compile for the PowerPC processor.

#### See Also

Building and Downloading the Application

# **1.2.9** Building and Downloading the Application

# Image Filter DMA Accelerator Tutorial for Virtex-4 FX, Step 9

The Mandelbrot application is now ready to build, download and execute on the target ML403 board.

First, compile the software application to create a PowerPC executable. Do this by selecting Build Project from the Project: mand entry as shown below:

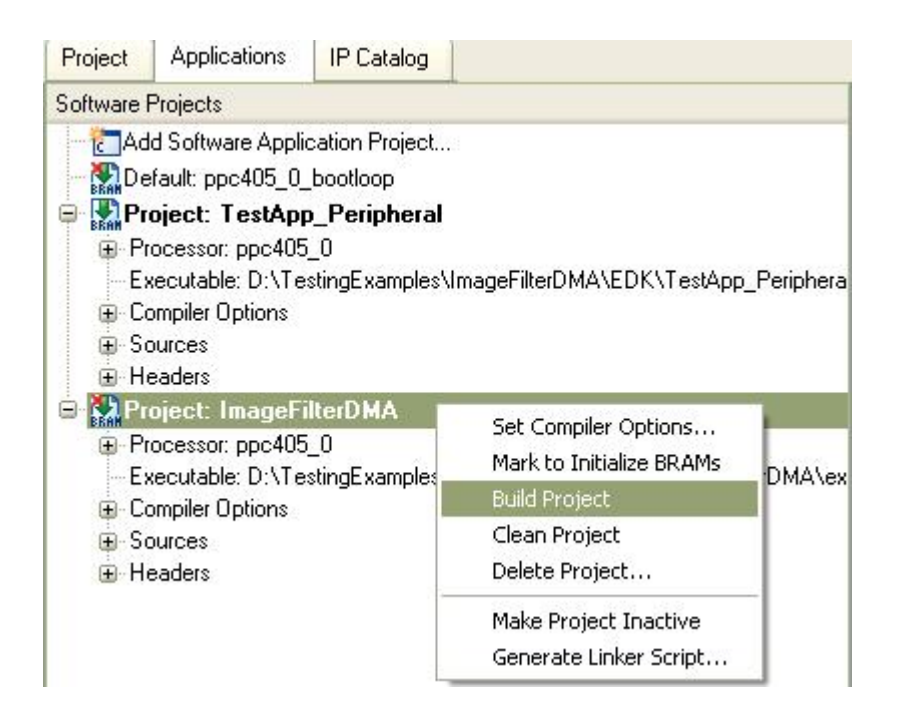

The size of the generated executable is shown below. It will be included in the FPGA bitstream.

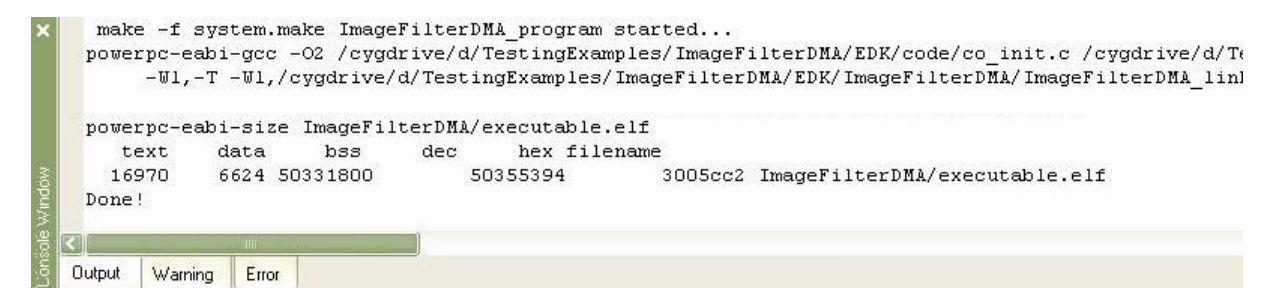

Next, mark the ppc405\_bootloop to initialize BRAMs by using the right mouse button. This will put a loop in the starting address of the on-chip memory.

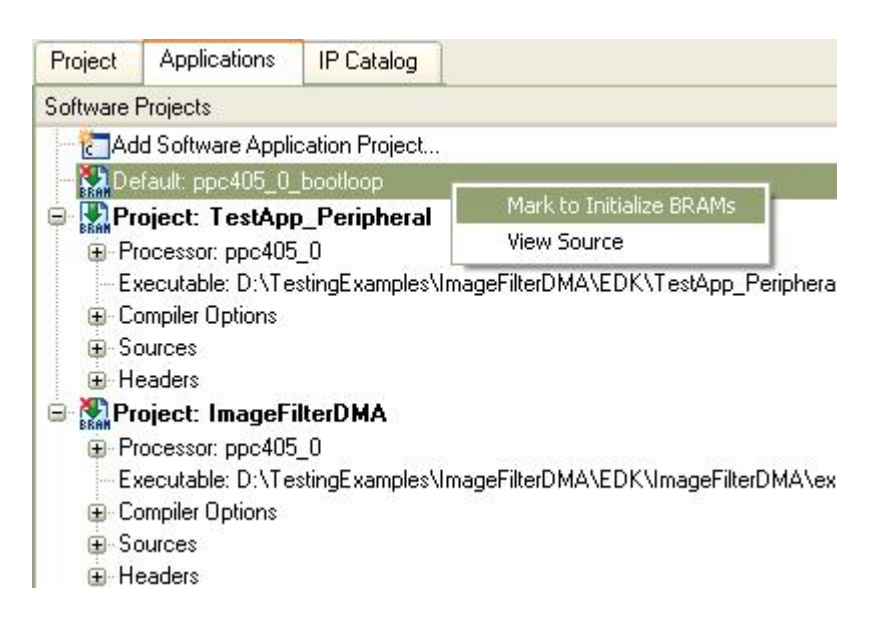

Now, it is time to download the bitstream to the ML403 board. Make sure the JTAG cable is properly connected and that the ML403 board is powered on. Also make sure the crossover RS-232 serial cable is connected properly between the ML403 and your PC.

Open the TeraTerm application to receive the UART output. The serial port is set to be 9600-8-N-1, no flow control, as shown below:

| 📕 Tera Term - COM1 VT       |                                                  |                                        |                      |   |
|-----------------------------|--------------------------------------------------|----------------------------------------|----------------------|---|
| File Edit Setup Control Win | Tera Term: Serial po                             | rt setup                               |                      | ] |
|                             | Port:<br>Baud rate:<br>Data:<br>Parity:<br>Ston: | COM1<br>9600<br>8 bit<br>none<br>1 bit | OK<br>Cancel<br>Help |   |
|                             | Flow control:<br>Transmit dela                   | none v<br>ay<br>c/char 0               | msec/line            |   |

Click OK to accept the settings.

Select Download Bitstream as shown below:

| 🖹 File Ed   | dit View Projec  | t Hardware     | Software | Device Configuration     | Debug |
|-------------|------------------|----------------|----------|--------------------------|-------|
| 67 🕅        | 📬 🗄 너 🎯          | X B B          | (∆ :: ≥  | រំដំរី។ Update Bitstream | 15    |
|             | <u> </u>         | 2 4 %          | 2 34     | 😫 Download Bitstrea      | am    |
| Project Inf | ormation Area    | -              |          | 📑 Program Flash Me       | emory |
| Project     | Applications     | IP Catalog     |          |                          |       |
| Software I  | Projects         | 28.<br>        |          |                          |       |
| hor 3       | d Software Appli | cation Project | 2        |                          |       |

Next, launch Xilinx Microprocessor Debugger (XMD) from the menu as shown below:

| Configuration | Debug      | Simulation Windo                     | w Help |
|---------------|------------|--------------------------------------|--------|
| ) 🖸 🖹 🔡       | De<br>🏂 XM | bug Configuration<br>D Debug Options |        |
|               | 🐹 La       | unch XMD                             |        |
| -             | 💥 La       | unch Software Debu                   | ugger  |
|               |            | Instance                             | Name   |

If this is the first time you have launched XMD for this EDK project, a couple of dialogue windows will pop up. Just click OK, then the XMD terminal will appear.

| 🐝 D:\Xi                                                        | linx\10.1\EDK\bii                                                                                                    | n\nt\xbash.exe                                                                                            |                                                                                                    | - 🗆 × |
|----------------------------------------------------------------|----------------------------------------------------------------------------------------------------|----------------------------------------------------------------------------------------------------|----------------------------------------------------------------------------------------------------|-------|
| Device<br>1<br>2<br>3<br>4                                     | ID Code<br>Øa001093<br>f5059093<br>Ø1e58093<br>49608093                                                                                          | IR Length<br>8<br>16<br>10<br>8                                                                           | Part Name<br>System_ACE<br>XCF32P<br>XC4UFX12<br>xc95144x1                                                                                                    |       |
| PowerPC                                                        | 405 Processor                                                                                                    | Configuration                                                                                             |                                                                                                    |       |
| Version<br>User ID<br>No of P<br>No of &<br>No of W<br>User De | C Breakpoints<br>ead Addr/Data<br>rite Addr/Dat<br>fined Address<br>I-Cache (Dat<br>I-Cache (TAG<br>D-Cache (TAG<br>D-Cache (TAG<br>DCR.<br>TLB. | Watchpoints.<br>a Watchpoints.<br>Map to access<br>a>0x700<br>a>0x780<br>0x780<br>0x780<br>0x780<br>0x780 | .0x20011430<br>.0x00000000<br>.4<br>.1<br>.1<br>Special PowerPC Features using XMD:<br>00000 - 0x70003fff<br>04000 - 0x78003fff<br>04000 - 0x78003fff<br>04000 - 0x78007fff<br>04000 - 0x78004fff<br>04000 - 0x78004fff |       |
| Connecto<br>Starting<br>XMD% _                                 | ed to "ppc" t<br>g GDB server :                                                                                                    | arget. id = 0<br>for "ppc" targe                                                                          | t (id = 0) at TCP port no 1234                                                                                                    | •     |

Download the ImageFilterDMA ELF file to the DDR\_SDRAM, and then start running the program using the following commands:

# dow ImageFilterDMA/executable.elf con

85

| D:\Xilinx\10.1\EDK\bin\nt\xbash.exe                                | - 🗆 🗙 |
|--------------------------------------------------------------------|-------|
| XMD% dow ImageFilterDMA/executable.elf                             | -     |
| System Reset DUNE                                                  |       |
| Downloading rrogram imagerilterprin/executable.elf                 |       |
| Section, .text. 0x00000000000x0x000000005                          |       |
| Section, finit, $0.00003037$                                       |       |
|                                                                    |       |
| section, bouts exfifting exfifting                                 |       |
| section, models $0$ , $0$ , $0$ , $0$ , $0$ , $0$ , $0$ , $0$ ,    |       |
| section, route $0.0000310 - 0.000001233$                           |       |
| section, success $2^{-1}$ $0 \times 000004238 - 0 \times 00004237$ |       |
| section, data: 0x00004238-0x00005bbb                               |       |
| section, and: 0x00005 hbc-0x00005 hbb                              |       |
| section, .got1: 0x00005bbc-0x00005bbb                              |       |
| sectiongot2: 0x00005bbc-0x00005bd7                                 |       |
| section, .ctors: 0x00005bd8-0x00005bdf                             |       |
| section, .dtors: 0x00005be0-0x00005be7                             |       |
| section, .fixup: 0x00005be8-0x00005be7                             |       |
| section, .eh_frame: 0x00005be8-0x00005bef                          |       |
| section, .jcr: 0x00005bf0-0x00005bf3                               |       |
| section, .gcc_except_table: 0x00005bf4-0x00005bf3                  |       |
| section, .sdata:_0x00005bf4-0x00005c17                             |       |
| section, .sbss:_0x00005c18_0x00005c4f                              |       |
| section, bss: 0x00005c50-0x00005ca?                                |       |
| section, .stack: 0x00005ca8-0x01005caf                             |       |
| section, heap: 0x01005cb0-0x03005caf                               |       |
| Setting PG with Program Start Hddress Øxfffffffc                   |       |
| XMD% con                                                           |       |
| Info-rrocessor started. Type "stop" to stop processor              |       |
| RUNNING> XMD%                                                      | +     |

After downloading has completed, the application will start running, resulting in an output image in the TeraTerm window similar to the following:

|                                                        | lit                               | Set                                                                                                  | up                     | (                | Cor                                        | htr | bl                                    | W                                       | 'ind                                   | ow  |    | He | lp  |    |     |     |    |     |  |
|--------------------------------------------------------|-----------------------------------|----------------------------------------------------------------------------------------------------|------------------------|------------------|--------------------------------------------|-----|---------------------------------------|-----------------------------------------|----------------------------------------|-----|----|----|-----|----|-----|-----|----|-----|--|
| Runni                                                  | ng                                | ha                                                                                                   | r                      | łw.              | ar                                         | ·e· | -a                                    | cc                                      | el                                     | eı  | ra | te | ed  |    | Fi: | lte | er | ing |  |
| Image                                                  | i                                 | 1:                                                                                                   |                        |                  |                                            |     |                                       |                                         |                                        |     |    |    |     |    |     |     |    |     |  |
|                                                        |                                   |                                                                                                    |                        |                  |                                            |     |                                       |                                         |                                        |     |    |    |     |    |     |     |    |     |  |
|                                                        |                                   | .,0                                                                                                  | 0,                     |                  |                                            |     |                                       |                                         |                                        |     |    |    |     |    |     |     |    |     |  |
|                                                        | .00                               | )00<br>)00                                                                                           |                        | 00               | ċ.                                         | 13  |                                       |                                         |                                        |     |    |    |     |    |     |     |    |     |  |
|                                                        | , 00                              | 000                                                                                                  | 000                    | <b>,</b>         | • •                                        | 3   |                                       |                                         |                                        |     |    |    |     |    |     |     |    |     |  |
| ;                                                      |                                   |                                                                                                    |                        | .,               | ;;                                         | ;   |                                       |                                         |                                        |     |    |    |     |    |     |     |    |     |  |
|                                                        | •••                               |                                                                                                    | ••                     |                  |                                            | •   |                                       |                                         |                                        |     |    |    |     |    |     |     |    |     |  |
|                                                        |                                   |                                                                                                    | 00                     | 00               | 00                                         | Ó.  |                                       |                                         |                                        |     |    |    |     | •  |     |     |    |     |  |
|                                                        |                                   |                                                                                                    | 00                     | )<br>),(         | οο<br>ο,                                   |     |                                       |                                         | 0202<br>0202                           |     |    |    |     |    |     |     |    |     |  |
| ••                                                     |                                   | • • •                                                                                                | • • •                  | • •              | .,                                         |     |                                       | 693                                     | 191                                    | 393 |    |    |     |    |     |     |    |     |  |
|                                                        |                                   |                                                                                                    |                        | .,               | ;;                                         | 2   |                                       |                                         |                                        |     |    |    |     |    |     |     |    |     |  |
|                                                        |                                   |                                                                                                    | •••                    | • •              | •••                                        | •   |                                       |                                         |                                        | 1   |    | đ  |     | •  |     |     |    |     |  |
| 1.000                                                  | • • •                             |                                                                                                    |                        | .,               | ;;                                         | ;   |                                       |                                         |                                        |     |    |    |     |    |     |     |    |     |  |
|                                                        |                                   |                                                                                                    | :                      |                  | • •                                        | -   |                                       |                                         |                                        |     |    |    |     | :  |     |     |    |     |  |
|                                                        | •••                               | • • •                                                                                                |                        |                  | .,                                         |     |                                       |                                         | 191                                    | 393 |    |    |     |    |     |     |    |     |  |
|                                                        | •                                 |                                                                                                    | ;;                     | :;               | 22                                         |     |                                       |                                         |                                        |     |    |    |     | 1  |     |     |    |     |  |
|                                                        |                                   |                                                                                                    |                        |                  |                                            |     |                                       |                                         | 111                                    | 88  |    | •  |     | •  |     |     |    |     |  |
|                                                        |                                   |                                                                                                    |                        |                  |                                            |     |                                       |                                         |                                        |     |    |    |     |    |     |     |    |     |  |
| Ruppi                                                  |                                   |                                                                                                    |                        |                  |                                            |     |                                       |                                         |                                        |     |    |    |     |    |     |     |    |     |  |
| Runni<br>Done<br>Image                                 | ng<br>ol                          |                                                                                                    | 8                      |                  |                                            |     |                                       |                                         |                                        |     |    |    |     |    |     |     |    |     |  |
| Runni<br>Done<br>Image<br># o                          | ng<br>ol                          | <br>.t:                                                                                              | 00                     | 0,               | 0.                                         | 0   |                                       |                                         |                                        |     |    |    |     |    |     |     |    |     |  |
| Runni<br>Done<br>Image<br># o                          | ng<br>ou<br>ō                     | <br>                                                                                                 | 00                     | ), i             | 0.                                         | 0,  |                                       |                                         |                                        |     |    |    |     |    |     |     |    |     |  |
| Runni<br>Done<br>Image<br># o                          | ng<br>ou<br>0                     | <br>it:<br>ó,                                                                                        | 00                     | ),<br>0          | 0.                                         | 0   |                                       |                                         |                                        |     |    |    |     |    |     |     |    |     |  |
| Runni<br>Done<br>Image<br># o                          | ng<br>ou<br>0<br>0                | ut:<br>0,<br>&                                                                                       | 00                     | 0,0              | 0.                                         | 0   |                                       |                                         |                                        |     |    |    |     |    |     |     |    |     |  |
| Runni<br>Done<br>Image<br># o<br>o                     | ng.<br>ol                         | ut:<br>0,<br>&                                                                                       | 00                     | ),<br>0<br>0<br> | o.,;                                       | 0   |                                       |                                         |                                        |     |    |    |     |    |     |     |    |     |  |
| Runni<br>Done<br>Image<br># o<br>o<br>o<br>o<br>o<br>o | ng.<br>00<br>00<br>0              |                                                                                                    | 00                     |                  |                                            | 0   |                                       | ,<br>,<br>,                             | 0,                                     | 00  | 00 | 00 | 00  | 00 | ),, |     |    |     |  |
| Runn i<br>Done<br>I mage<br># o<br>o<br>o<br>o         | ng<br>ou<br>0<br>0<br>0<br>0<br>0 | ut:<br>0,<br>&                                                                                       | 00                     | 0,00             | 0.<br>;;;;;;;;;;;;;;;;;;;;;;;;;;;;;;;;;;;; | 0   |                                       | , o                                     | 0,                                     | 00  | 00 | 00 | 00  | 00 | ),  | •   |    |     |  |
| Runni<br>Done<br>Image<br># o<br>o<br>o<br>o<br>o<br>o |                                   | ut:<br>Ó,<br>&                                                                                       | 00                     | 0,00             |                                            |     |                                       | · · o · · · · · · · · · · · · · · · · · | .o.                                    | 00  | 00 | 00 | >0  |    |     |     |    |     |  |
| Runn i<br>Done<br>I mage<br># 0                        |                                   | 0.                                                                                                   | 00                     |                  |                                            |     |                                       |                                         | 0,                                     | 0(  | 00 | 00 | >0  |    |     |     |    |     |  |
| Runni<br>Done<br>Image<br># o                          |                                   |                                                                                                    | 00                     |                  |                                            |     |                                       |                                         | 0                                      | 00  | 00 | 00 | 00  |    |     |     |    |     |  |
| Runni<br>Done<br>Image<br># 0                          |                                   | 0.                                                                                                   | 0(<br>,<br>,<br>,<br>, |                  |                                            |     |                                       |                                         | 0,                                     | 00  | 00 | 00 | >0  |    |     |     |    |     |  |
| Runn i<br>Done<br>Image<br># 0                         |                                   | (1)<br>(1)<br>(2)<br>(2)<br>(3)<br>(4)<br>(4)<br>(4)<br>(4)<br>(4)<br>(4)<br>(4)<br>(4)<br>(4)<br>(4 | 00                     |                  |                                            |     |                                       |                                         | 0,                                     | 0(  | 00 | 00 | >0  |    |     |     |    |     |  |
| Runn i.<br>Done<br>Image<br># 0                        |                                   |                                                                                                    | 00                     |                  |                                            |     |                                       |                                         | 0,                                     | 00  | 00 | 00 | 00  |    |     |     |    |     |  |
| Runn i<br>Done<br>Image<br># 0                         |                                   | ut:<br>ó,<br>&                                                                                       |                        |                  |                                            |     |                                       |                                         | 0,                                     | 00  | 00 | 00 | 00  |    |     |     |    |     |  |
| Runn i<br>Done<br>Image<br># 0                         |                                   |                                                                                                    |                        |                  |                                            |     |                                       |                                         | 0, , , , , , , , , , , , , , , , , , , | 00  | 00 | 00 | >0  |    |     |     |    |     |  |
| Runni<br>Done<br>Image<br># 0<br>                      |                                   | 1t:<br>0,<br>8,<br>-<br>-<br>-<br>-<br>-<br>-<br>-<br>-                                              |                        |                  |                                            |     |                                       |                                         | 0                                      | 0(  | 00 | 00 | 00  |    |     |     |    |     |  |
| Runn i<br>Done<br>Image<br># 0                         |                                   | 0.                                                                                                   | 0                      |                  |                                            |     | · · · · · · · · · · · · · · · · · · · |                                         | 0,                                     | 00  | 00 | 00 | 000 |    |     |     |    |     |  |

© 2009 ... Your company

execution time : 13 milliseconds --> Acceleration factor: 103X

-------

The execution times of software only filtering and hardware accelerated filtering are measured and compared, and the acceleration factor is 103.

Congratulations! You have completed this advanced tutorial.

#### See Also

**Quick Start Tutorials** 

# 1.3 Tutorial 3: Fractal Image Generation using APU on the Virtex-4 Platform (EDK 10.1)

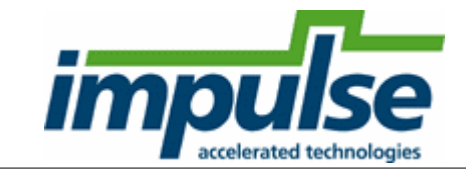

#### **Overview**

This tutorial will demonstrate how to create, simulate and build an application targeting the Xilinx Virtex-4 FX platform, including the use of data streams and the Auxiliary Peripheral Unit (APU) interface. It includes all steps necessary to create a new platform using the Xilinx EDK 10.1 tools.

This example is described in Chapter 13 of Practical FPGA Programming in C.

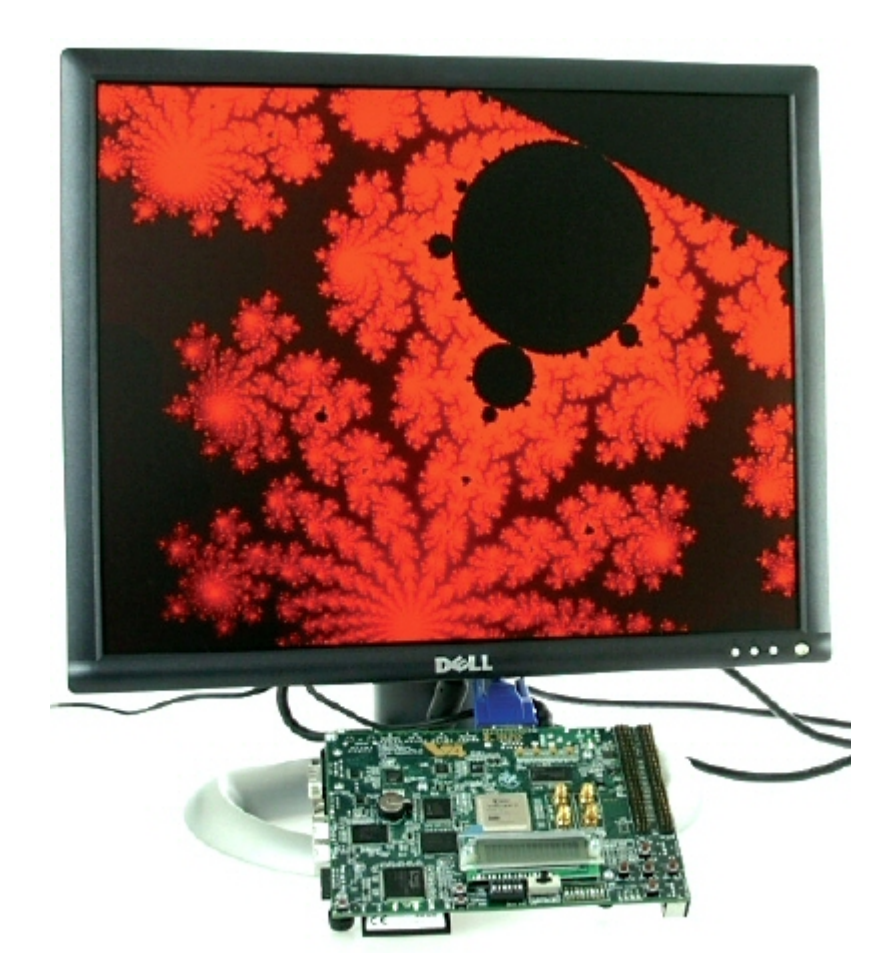

This tutorial will require approximately one hour to complete, including software run times. To complete the application, you will need access to a Xilinx ML403 development board (or equivalent board equipped with a Xilinx Virtex-4 FX device), and a VGA monitor as shown above.

You should also download and read the following Xilinx Application Note APP901:

Accelerating Software Applications Using the APU Controller and C-to-HDL Tools.

## **General Steps**

This tutorial will take you through the entire process of creating a hardware-accelerated system in the Virtex-4 FX FPGA using the Impulse and Xilinx tools. This is an advanced tutorial with many detailed steps, but can be summarized as the following general steps:

- 1. Describe and simulate the application using C language and the Impulse CoDeveloper tools.
- 2. Automatically generate hardware, in the form of VHDL source files, for the hardware accelerator portion of the application.
- 3. Export the generated files to an EDK project directory.
- 4. Build a new EDK project describing the PowerPC and all required peripherals, including the TFT display peripheral.
- 5. Attach the hardware accelerator generated in step 2 to the PowerPC via the APU interface.
- 6. Add all needed software files representing the application to be run on the PowerPC.
- 7. Run synthesis and place-and-route to generate a downloable bitmap.
- 8. Download the application to the ML403 board using a JTAG programming cable.

#### **Detailed Steps**

Loading the Sample Application Understanding the Mandelbrot Application Compiling the Application for Simulation Building the Application for Hardware Exporting the Hardware and Software Files Copying the TFT display core files Creating the ML403 Test Platform Adding the Mandelbrot Hardware Adding the Software Application Files Building and Downloading the Application

#### See Also

<u>Tutorial 1: Complex FIR Filter on Virtex-5 Platform (EDK 10.1)</u> <u>Tutorial 2: Image Filter DMA Using Shared Memory on the Virtex-4 Platform (EDK 10.1)</u>

#### 1.3.1 Loading the Sample Application

#### Mandelbrot Extended Tutorial for Virtex-4 FX, Step 1

To begin, start the CoDeveloper Application Manager by selecting Application Manager from the Start -> Programs -> Impulse Accelerated Technologies -> CoDeveloper program group.

Open the Xilinx Virtex-4 FX Mandelbrot sample project by selecting Open Project from the File menu, or by clicking the Open Project toolbar button. Navigate to the .\Examples\Xilinx\Virtex4\Mandelbrot\ directory within your CoDeveloper installation. (You may wish to copy this example to an alternate directory before beginning.) Opening the project will result in the display of a window similar to the following:

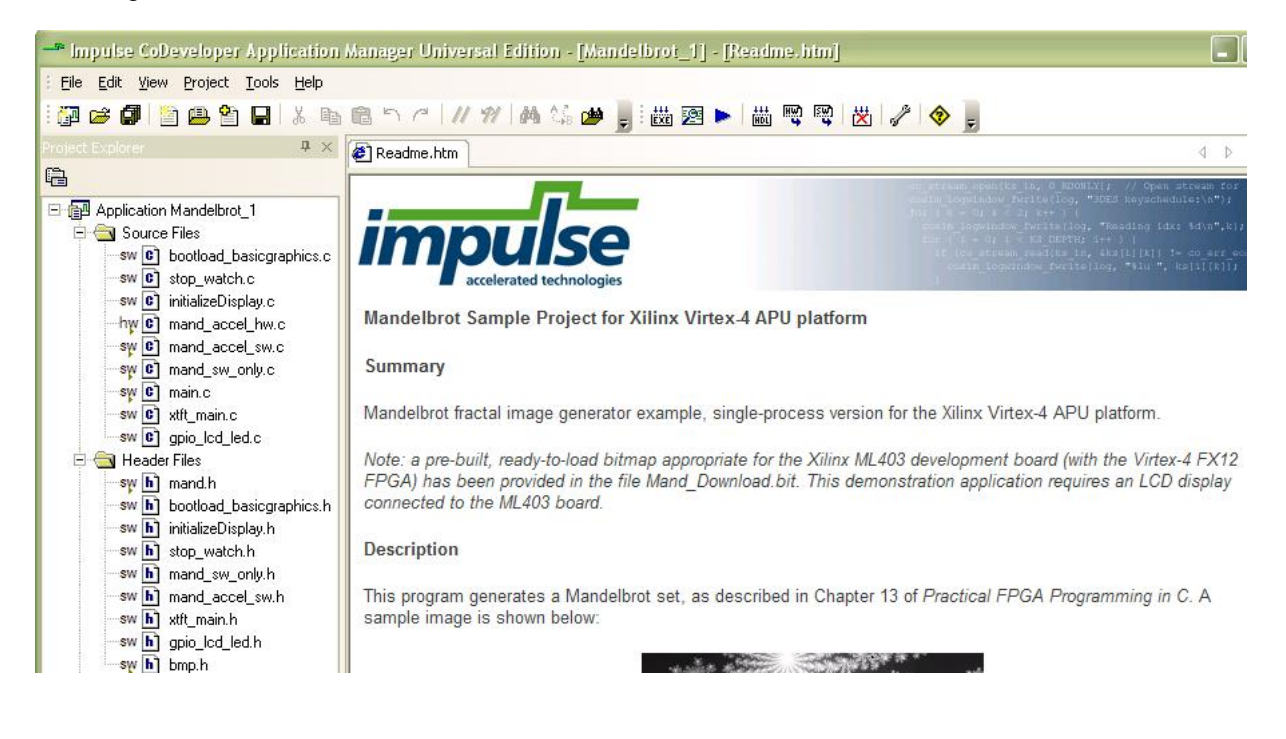

Files included in the Mandelbrot project include:

**Source file mand\_accel\_hw.c** - This source files includes the Mandelbrot fractal image generator process, and also includes the application's configuration function.

**Source file mand\_accel\_sw.c** - This source file includes the test application that runs on the target PowerPC processor. The test application includes a **main()** function, and a consumer/producer function. As written, this test application can be compiled either on the PowerPC processor or as a desktop simulation executable.

**Source file mand.h** - This source files includes global definitions, including the image size and precision. This file also includes macros used for fixed-point math operations.

**Other .C and .H source files** - The remainder of the application source files are used for displaying the results of the application (the generated fractal image) on an LCD display, and for creating a timer used to compare performance.

#### See Also

Understanding the Mandelbrot Application

#### **1.3.2 Understanding the Mandelbrot Application**

#### Mandelbrot Extended Tutorial for Virtex-4 FX, Step 2

Fractal texturing is a technique used in image rendering to create imagery with an organic appearance. The Mandelbrot image generation algorithm is one example of fractal texturing. This sample application is a fractal image generator that calculates and displays an image such as the one shown below:

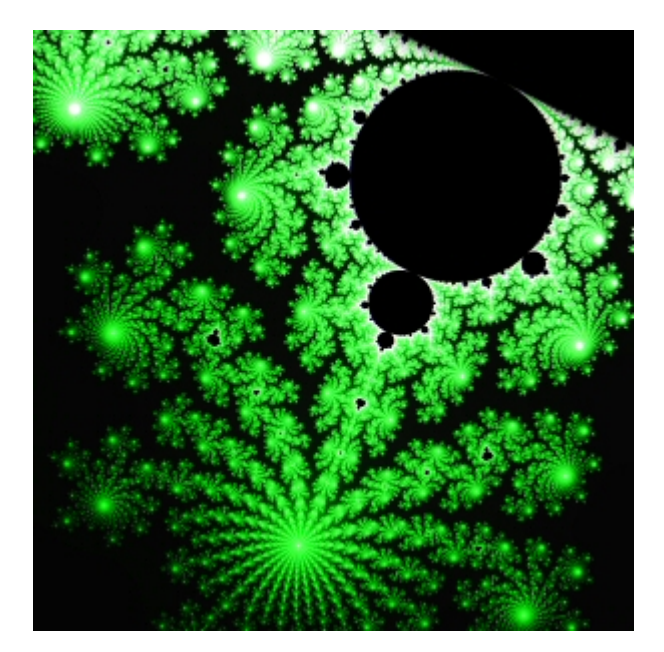

To generate this image, the algorithm examines all points in a subregion of a complex plane that has both real and imaginary parts between -2 and +2. The maximum number of iterations to determine if a given point converges is defined by MAX\_ITERATIONS, which is defined in source file **mand.h**. You can increase this value for more precision in the generated output.

The generator is implemented as a single Impulse C process. The process accepts configuration data defining the image subregion on a single input stream, and generates the resulting image as a stream of pixels on the output stream. The provided software test bench is compatible with the PPC405 processor in the Virtex-4 FX, and communicates with the hardware process via the APU (Auxiliary Peripheral Unit) interface.

#### The Virtex-4 APU Controller

The APU controller provides a flexible and high-bandwidth data transfer mechanism between the FPGA fabric (via the Fabric Control Modules, or FCMs) and the embedded PowerPC processor on Virtex-4 FX FPGAs. The APU interface is connected directly to the instruction pipeline and to one or more FCMs. The advantage of this approach is that the typical latency associated with arbitration on a peripheral bus (such as PLB or OPB) is absent.

The Virtex-4 APU controller performs two main functions:

- The APU provides a synchronization mechanism between the PowerPC processor and the FCM, which may be running at a lower clock rate.
- The APU decodes instructions or allows the FCM to decode instructions. Execution, however, is always carried out by the FCM.

When the instruction is due for decoding, it is presented to both the PowerPC processor and APU controller. If the instruction is not recognized as a CPU instruction, the PowerPC processor looks for a response from the APU controller to signal a valid instruction. If valid, the required operands are fetched and passed to the APU for processing. Instructions directed towards the FCM can be either predefined in the Instruction Set Architecture (ISA), such as floating-point instructions, or can be user-defined instructions. The CoDeveloper toolset creates hardware cores designed to interface with the APU interface for easy integration into FPGA systems using XPS. In this example, CoDeveloper uses the load/store instructions (predefined by the ISA) to transfer data between the PowerPC data memory system and the FCM.

#### See Also

Compiling the Application for Simulation

#### **1.3.3** Compiling the Application for Simulation

#### Mandelbrot Extended Tutorial for Virtex-4 FX, Step 3

The software test bench provided with this example (in **mand\_sw.c**) has been written in such a way that it can be compiled either to an FPGA as hardware (using fixed point math operations) or be compiled for desktop simulation, using either fixed or floating point math operations. This makes it possible to compile and simulate the application for the purpose of functional verification.

Select Project -> Build Simulation Executable (or click the Build Simulation Executable button) to

build the Mand.exe executable. The CoDeveloper transcript window will display the compile and link messages as shown below:

| Build                                                | <b>4</b> × |
|------------------------------------------------------|------------|
| ======================================               | ~          |
| ======= Build of target 'build_exe' complete ======= | ~          |
| 🔛 Build 🖼 Find in Files 🔄 System                     |            |

You now have a Windows executable representing the application implemented as a desktop (console) software application. You can run this executable by selecting Project -> Launch Simulation Executable. A command window will open and the simulation executable will run as shown below:

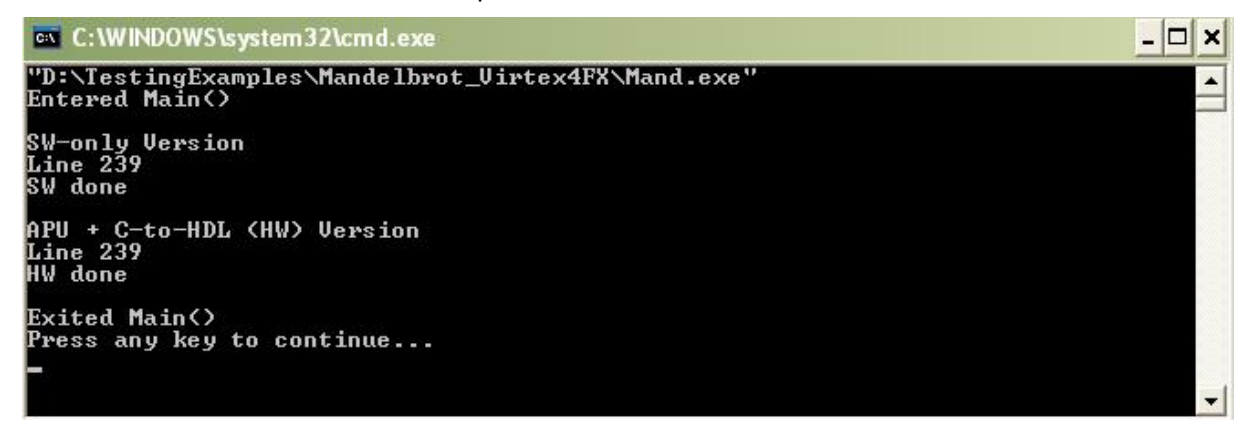

When complete, two BMP format files will be created in the project directory that represent the generated hardware and software images, which have been sized for eventual display on the output LCD:

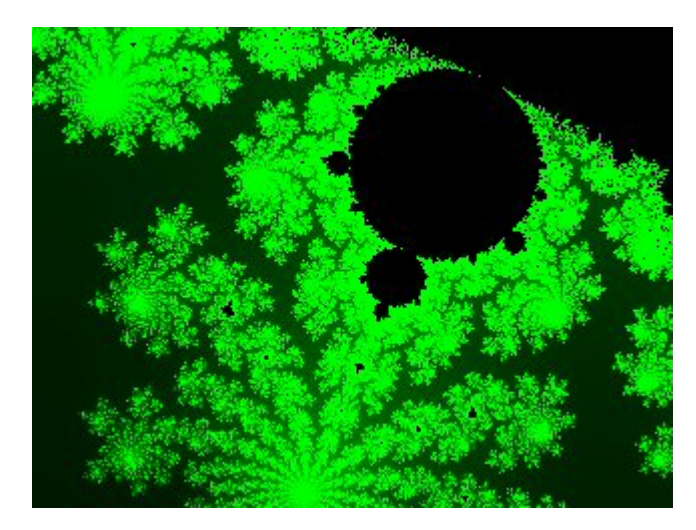

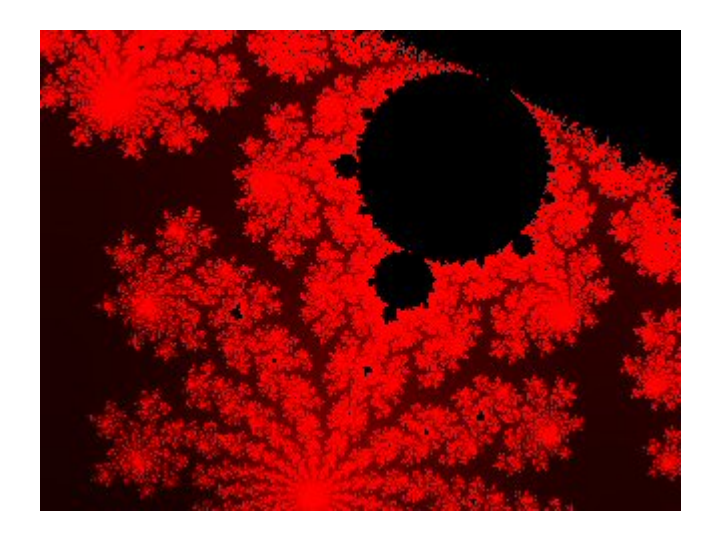

See Also
Building the Application for Hardware

# 1.3.4 Building the Application for Hardware Mandelbrot Extended Tutorial for Virtex-4 FX, Step 4 Specifying the Platform Support Package

To specify a platform target, open the Generate Options dialog as shown below:

| CoBuilder Optimization Options<br>CoBuilder Optimization Options<br>CoBuilder Optimization Options<br>CoBuilder Optimization Options<br>CoBuilder Optimizer array variables<br>CoBuilder Optimizer options:<br>CoBuilder Optimizer options: | Directories<br>Hardware build directory:                                                                        |
|----------------------------------------------------------------------------------------------------|----------------------------------------------------------------------------------------------------|
| CoBuilder Generation Options<br>Generate dual clocks<br>Active-low reset<br>Use std_logic types for VHDL interfaces<br>Do not include co_ports in bus interface<br>Library options:                                                         | hw<br>Software build directory:<br>sw<br>Hardware export directory:<br>EDK<br>Software export directory:<br>EDK |
| Library options:                                                                                                    |                                                                                                    |

Specify *Xilinx Virtex-4 APU* as shown. Also specify "hw" and "sw" for the hardware and software directories as shown, and specify "EDK" for the hardware and software export directories. ("EDK" is the directory in which you will be creating a Xilinx Platform Studio project.)

Also ensure that the Generate Dual Clocks option is selected as shown. (The Generate Dual Clocks option is important because you will be clocking the PowerPC processor at a different rate than the generated FPGA logic.)

Click OK to save the options and exit the dialog.

#### **Generate HDL for the Hardware Process**

To generate hardware in the form of HDL files, and to generate the associated software interfaces and library files, select Generate HDL from the Project menu, or click the Generate HDL button as shown:

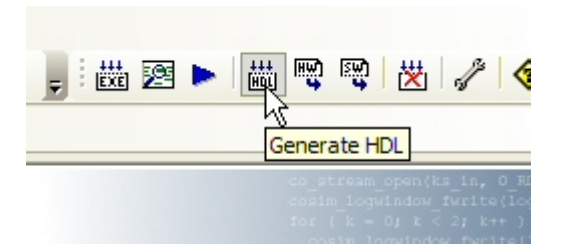

A series of processing steps will run in a command window as shown below:

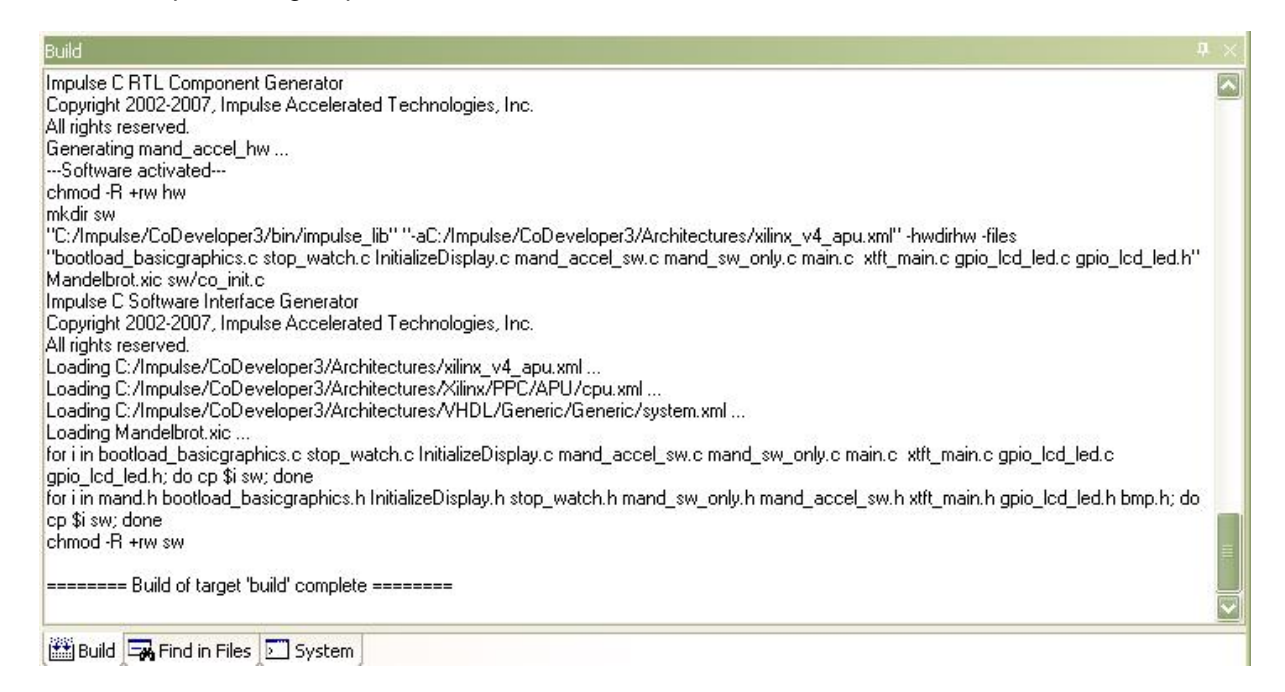

Note: the processing of this example may require a minute or more to complete, depending on the performance of your system.

When processing has completed you will have a number of resulting files created in the **hw** and **sw** subdirectories of your project directory. These files are ready to be exported into a Xilinx Platform Studio project directory.

#### See Also

Exporting the Hardware and Software Files

#### **1.3.5** Exporting the Hardware and Software Files

#### Mandelbrot Extended Tutorial for Virtex-4 FX, Step 5

Recall that in the previous step you specified the directory "EDK" as the export target for hardware

and software. These export directories specify where the generated hardware and software processes are to be copied when the Export Software and Export Hardware features of CoDeveloper are invoked. Within these target directories (in this case "EDK"), the specific destination for each file previously generated is determined from the Platform Support Package architecture library files. It is therefore important that the correct Platform Support Package (in this case Xilinx Virtex-4 APU) is selected prior to starting the export process.

To export the files from the build directories (in this case "hw" and "sw") to the export directories (in this case the "EDK" directory), select Project -> Export Generated Hardware (HDL) and Project -> Export Generated Software, or select the Export Generated Hardware and Export Generated Software buttons from the toolbar.

#### Export the Hardware Files

| lication Manager Universal Edition - [Mandelbr   | rot_1] - [Readme.htm]                |
|--------------------------------------------------|--------------------------------------|
| Help                                             |                                      |
| 🗈 🛍 ち ペール 🎢 🛤 🌿 🍅 📕 🛗 🖻 🕨 🛗                      | 🗑 🗠   💥   🛷 💂                        |
| Start Page Readme.htm                            | Export Generated Hardware (HDL)      |
| Export the Software Files                        |                                      |
| ication Manager Universal Edition - [Mandelbrot_ | 1] - [Readme.htm]                    |
| <u>Help</u>                                      |                                      |
| a 🖻 5 7   // 9/   A 🕼 🍅 📙 🛗 🖻 🕨   🛗 🖷 🦉          | 2 🔀 🥜 📀 💂                            |
| E Start Page Readme.htm                          | Export generated software interfaces |
| impulse                                          |                                      |

Note: you must select BOTH Export Software and Export Hardware before going onto the next step.

You have now exported all necessary files from CoDeveloper for use in the Xilinx tools environment. By opening a Windows Explorer window, you can see how the hardware and software files have been copied into subdirectories of your EDK directory. In particular, notice that CoDeveloper has created a "pcores/apu\_mand\_v1\_00\_a" directory containing the generated HDL and other related files. This generated directory structure will allow you to import the generated core directly into the Platform Studio tools.

#### See Also

Copying the TFT Display Core Files

97

# 1.3.6 Copying the TFT Display Core Files

#### Mandelbrot Extended Tutorial for Virtex-4 FX, Step 6

As described in the previous step, the CoDeveloper tools are capable of generating all required files for "pcore" components usable within the Xilinx Platform Studio tools. These pcore components represent processor peripherals and other components that can be assembled, using the Platform Studio tools, to create a complete system.

In this example, we will also make use of another pcore for driving the TFT display. This pcore has been provided by Xilinx, but is not part of the standard Platform Studio (EDK) installation. For your convenience, the required TFT pcore has been included as a ZIP file with the Mandelbrot sample project.

To add the TFT pcore to our EDK project directory, unzip the supplied file (located in the .../Mandelbrot/EDK directory), resulting in the following directory structure in your EDK project subdirectory:

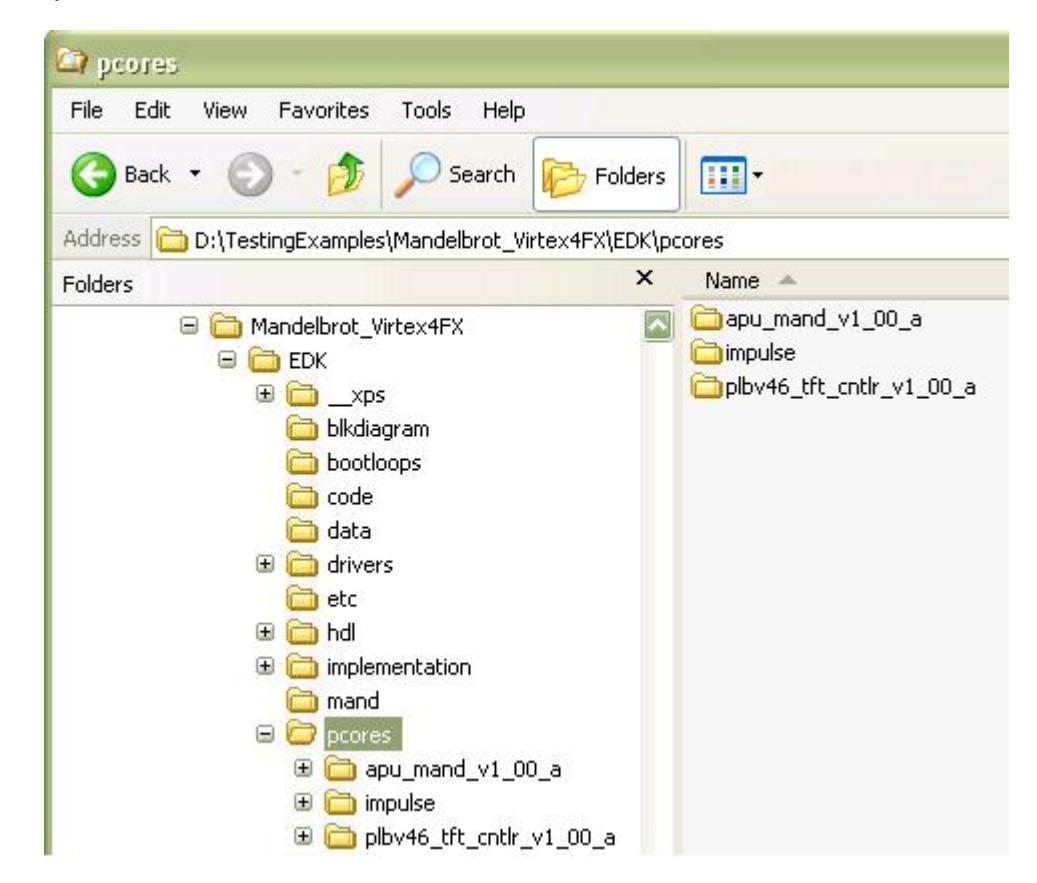

Note: The included ZIP file may include other directories, including a pre-built Mandelbrot accelerator pcore. These additional files can be ignored. In particular, you should take care not to overwrite the pcores/apu\_mand\_v1\_00\_a directory created in the previous step.

#### See Also

Creating the ML403 Test Platform

# 1.3.7 Creating the ML403 Test Platform

#### Mandelbrot Extended Tutorial for Virtex-4 FX, Step 7

At this point you have:

- Created hardware for the Mandelbrot accelerator.
- Exported the generated hardware to the EDK subdirectory as a pcore.
- Exported the PowerPC software application files to the EDK subirectory.
- Created/copied an additional pcore representing the TFT display interface.

In this tutorial section, you will be making use of the Platform Studio tools, including the Base System Builder Wizard, to define and build a new PowerPC-based platform targeting the Xilinx ML403 development board. You will first create a test platform allowing you to download and verify your PowerPC and its standard peripherals. After successfully creating and testing the basic platform, you will add the necessary hardware and software files to build, download and test the Mandelbrot sample application.

Note: If you are using a different Virtex-4 FPGA development board, you will need to obtain an associated .XBD file from your board vendor, as described in the introduction to this tutorial.

#### Using Base System Builder to Create the Platform

To begin, start the Xilinx Platform Studio tools and select the Base System Builder Wizard as shown below:

| eate new or open existing project                                                     |  |
|---------------------------------------------------------------------------------------|--|
| Base System Builder wizard (recommended)     Base System Builder wizard (recommended) |  |
| 🔄 🔿 Blank XPS project                                                                 |  |
| 🔽 🔿 Open a recent project                                                             |  |
| Browse for More Projects                                                              |  |
| srowse for More Projects                                                              |  |
| installed EDK examples (projects) here                                                |  |
|                                                                                       |  |

Click the OK button to proceed. When asked for a project name and location, specify the EDK subdirectory of your project, and accept the default project name (system.xmp) as shown below:

| Dinitializing FPGA on-chip memo          | Platform Stud          | io Project      |                                 |          | ? 🗙    |
|------------------------------------------|------------------------|-----------------|---------------------------------|----------|--------|
| Create New XPS Project Using BSB Wizard  | Save in:               | EDK             | •                               | -        |        |
| New project                              |                        | Code<br>drivers |                                 |          |        |
| Project file                             | My Recent<br>Documents | pcores          |                                 |          |        |
| Browse                                   |                        |                 |                                 |          |        |
| Advanced options (optional: F1 for help) | Desktop                |                 |                                 |          |        |
| Set Project Peripheral Repositories      |                        |                 |                                 |          |        |
| Dibwse                                   | My Documents           |                 |                                 |          |        |
| OK Cancel                                |                        |                 |                                 |          |        |
|                                          | My Computer            |                 |                                 |          |        |
|                                          |                        |                 |                                 |          |        |
| [Platform Studio]                        | My Network<br>Places   | File name:      | system.xmp                      | <b>.</b> | Save   |
|                                          |                        | Save as type:   | Platform Studio Project (*.xmp) | •        | Cancel |

Press the OK button to continue.

You will now be presented with the Base System Builder Wizard. Select the "I would like to create a new design" option, then click Next to continue:

| Velcome to the Base System Builder!<br>is tool will lead you through the steps necessary to create an embedded system.<br>Please begin by selecting one of the following options:<br>I would like to create a new design<br>I would like to load an existing .bsb settings file (saved from a previous session) |                  | Embedded Development Kit<br>Platform Studio                                                                                                    |
|----------------------------------------------------------------------------------------------------|------------------|----------------------------------------------------------------------------------------------------|
| Velcome to the Base System Builder!<br>is tool will lead you through the steps necessary to create an embedded system.<br>Please begin by selecting one of the following options:<br>I would like to create a new design<br>I would like to load an existing .bsb settings file (saved from a previous session) |                  |                                                                                                    |
| his tool will lead you through the steps necessary to create an embedded system.          Please begin by selecting one of the following options:         I would like to create a new design         I would like to load an existing .bsb settings file (saved from a previous session)                       | Vela             | ome to the Base System Builderl                                                                                                    |
| his tool will lead you through the steps necessary to create an embedded system.           Please begin by selecting one of the following options:           I would like to create a new design           I would like to load an existing .bsb settings file (saved from a previous session)                  | TOIL             | ome to the base of stem builder:                                                                                                    |
| Please begin by selecting one of the following options: <ul> <li>I would like to create a new design</li> <li>I would like to load an existing .bsb settings file (saved from a previous session)</li> </ul>                                                                                                    |                  |                                                                                                    |
| <ul> <li>I would like to create a new design</li> <li>I would like to load an existing .bsb settings file (saved from a previous session)</li> </ul>                                                                                                    | 'his too         | I will lead you through the steps necessary to create an embedded system.                                                                                          |
| I would like to load an existing .bsb settings file (saved from a previous session)                                                                                                    | his too<br>Pleas | I will lead you through the steps necessary to create an embedded system.                                                                                          |
|                                                                                                    | Pleas            | I will lead you through the steps necessary to create an embedded system.<br>begin by selecting one of the following options:<br>would like to create a new design |

Next, select your target board using the "Board vendor" and "Board name" drop-down lists. To use the Xilinx ML403 board with attached LCD display, choose the "Virtex 4 ML403"" board as shown:

| 🗢 Base System      | Builder - Select Board                                 | × |
|--------------------|--------------------------------------------------------|---|
| Select a target de | velopment board:                                       |   |
| Select board       |                                                        |   |
| 💿 l would like     | to create a system for the following development board |   |
| Board vendor:      | Xilinx                                                 |   |
| Board name:        | Virtex 4 ML403 Evaluation Platform                     |   |
| Board revision:    | 1                                                      |   |
| Note: Visit the v  | vendor website for additional board support materials. |   |
| Vendor's Websi     | ite <u>Contact Info</u>                                |   |
| Download Third     | Party Board Definition Files                           |   |
| O I would like     | to create a system for a custom board                  |   |

Click the Next button to proceed to the next Wizard page.

On the Select Processor page, be sure PowerPC is selected as the target processor, then click Next:

| Architecture:                  | Device:                  | Package:     | Speed grade: |   |
|--------------------------------|--------------------------|--------------|--------------|---|
| virtex4                        | xc4vfx12                 | 💉 (ff668     | -10          | 3 |
| – 🔲 Use steppin                | g                        |              |              |   |
|                                | <b>T</b> .:              |              |              |   |
|                                |                          |              |              |   |
|                                |                          | ×            |              |   |
|                                |                          | ×            |              |   |
|                                |                          |              |              |   |
|                                | neu mentet like te me is | Vkia dosiga: |              |   |
| lect the processor             | you would like to use ir | this design: |              |   |
| lect the processor             | you would like to use ir | this design: |              |   |
| lect the processor             | you would like to use ir | this design: |              |   |
| ect the processor<br>rocessors | you would like to use ir | this design: |              |   |

On the Configure PowerPC page, specify the following options:

Processor clock frequency: 200 MHz Debug I/O: JTAG Cache setup: Enable On-chip memory: 16 KB each for data and instruction

| requency:                                                            |                       | Processor clo<br>frequency: | ck                                      | Bus clock f                                        | equency: |  |
|----------------------------------------------------------------------|-----------------------|-----------------------------|-----------------------------------------|----------------------------------------------------|----------|--|
| 100.00                                                               | MHz                   | 200.00                      | MHz                                     | 100.00                                             | MHz      |  |
| insure that your bo<br>Reset polarity:                               | ard is c<br>Active    | onfigured for th            | e specifed fr                           | equency.                                           |          |  |
| rocessor configura                                                   | ation                 |                             |                                         |                                                    |          |  |
| CPU debug CPU debug CPU debug No debug Cache setup For optimal perfo | user pin:<br>and trac | e pins                      | On-cl<br>(Use<br>Data<br>16 k<br>Instru | hip memory (C<br>BRAM)<br>:<br>(B<br>action:<br>NE | CM)      |  |

Click Next to continue. You will now be presented with a series of pages for configuring various I/O interfaces. Select the RS232\_Uart and LEDs\_4Bit peripherals as shown, but do not select the LEDs\_Positions and the Push\_Button\_Position peripheral:

| ne following external memory and IO devices were found on your l | board:        |
|------------------------------------------------------------------|---------------|
|                                                                  |               |
| ease select the IU devices which you would like to use:          |               |
| IU devices                                                       |               |
| RS232_Uart                                                       |               |
| Peripheral: XPS UARTLITE                                         | Data Sheet    |
| Baudrate (bits<br>per seconds): 9600                             |               |
| Data bits: 8                                                     |               |
| Parity: NONE                                                     |               |
| LEDs_4Bit                                                        | Data Sheet    |
| Peripheral: XPS GPI0                                             |               |
| Use interrupt                                                    |               |
| LEDs_Positions                                                   | Data Sheet    |
| Push_Buttons_Position                                            | Data Sheet    |
|                                                                  |               |
|                                                                  |               |
| More Info                                                        | Next > Cancel |

On the next Wizard page, select only the DDR\_SDRAM peripheral:

| 🗢 Base System Builder - Configure                                                                                                    | IO Interfaces (2 of 3)                                      | ×                  |
|----------------------------------------------------------------------------------------------------|-------------------------------------------------------------|--------------------|
| The following external memory and IO device<br>Xilinx Virtex 4 ML403 Evaluation Platform Re<br>Please select the IO devices which you wou | es were found on your board:<br>vision 1<br>Id like to use: |                    |
| 10 devices                                                                                                    |                                                             |                    |
|                                                                                                    |                                                             | Data Sheet         |
| SysACE_CompactFlash                                                                                                    |                                                             | Data Sheet         |
| Cypress_USB                                                                                                    |                                                             | Data Sheet         |
| DDR_SDRAM<br>Peripheral: MPMC                                                                                                    |                                                             | Data Sheet         |
| Ethernet_MAC                                                                                                    |                                                             | Data Sheet<br>Note |
| More Info                                                                                                    | K Back Next                                                 | > Cancel           |

On the page that follows, do not select any of the peripherals:

| 🗢 Base System Builder - Configure 10 Interfaces (                                                                                                    | t of 3) 🛛 🔀 |
|----------------------------------------------------------------------------------------------------|-------------|
| The following external memory and IO devices were found on yo<br>Xilinx Virtex 4 ML403 Evaluation Platform Revision 1<br>Please select the IO devices which you would like to use:<br>10 devices | ur board:   |
| TriMode_MAC_GMII                                                                                                    | Data Sheet  |
| SRAM                                                                                                    | Data Sheet  |
| FLASH                                                                                                    | Data Sheet  |

On the Add Internal Peripherals page, remove the plb\_bram\_if\_cntlr\_1 as shown:

| 🗢 Base System Builder - Add Internal Peripherals (1 of 1)                                                                                                 | ×              |
|----------------------------------------------------------------------------------------------------|----------------|
| Add other peripherals that do not interact with off-chip components. Use the<br>"Add Peripheral" button to select from the list of available peripherals. |                |
| If you do not wish to add any non-IO peripherals, click the "Next" button.                                                                                |                |
|                                                                                                    | Add Peripheral |
| Peripherals                                                                                                    |                |
| xps_bram_if_cntlr_1                                                                                                    |                |
| Peripheral: XPS BRAM IF CNTLR                                                                                                    | Remove         |
| Memory size: 8 KB                                                                                                    | Data Sheet     |

On the Cache Setup page, enable both cache selections as shown:

| ache setup         |                     |                         |                 |
|--------------------|---------------------|-------------------------|-----------------|
| ize of instruction | and data cache ícar | n not be changed on PPC |                 |
| Instruction C      | ache (ICache) Size: | 16 KB                   | ×               |
| Data Cache         | (DCache) Size:      | 16 KB                   | *               |
| elect the memory   | peripherals you wou | ıld like to cache:      |                 |
| ICache:            | DCache:             | Cach                    | eable Memories: |
|                    |                     | DDR                     | SDRAM           |

#### Click Next.

The Wizard will now ask if you want to create memory and peripheral test applications. Select the "Peripheral selftest" application, but do not select the "Memory test" application:

| evices to use                                                                    | as standard input, standard output, and boot memory                                                                                                    |
|----------------------------------------------------------------------------------|----------------------------------------------------------------------------------------------------|
| TDIN:                                                                            | RS232_Uart                                                                                                    |
| TDOUT:                                                                           | RS232_Uart                                                                                                    |
| loot Memory:                                                                     | ppc405_0_iocm_cntlr                                                                                                    |
| ample applica                                                                    | tion selection                                                                                                    |
| ample applica                                                                    | ition selection                                                                                                    |
| ample applica<br>ielect the sam<br>include a linke                               | i <mark>tion selection</mark><br>iple C application that you would like to have generated. Each application will<br>r script.                                                                                             |
| ample applica<br>ielect the sam<br>include a linker                              | <mark>ition selection</mark><br>iple C application that you would like to have generated. Each application will<br>r script.<br>st                                                                                        |
| ample applica<br>jelect the sam<br>nclude a linker<br>Memory te<br>Illustrate sy | i <mark>tion selection</mark><br>iple C application that you would like to have generated. Each application will<br>r script.<br>ist<br>istem aliveness and perform a basic read/write test to each memory in your syster |

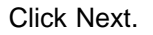

You will now be prompted for memory locations for Instruction, Data and Stack/Heap for the PeripheralTest application. Select ppc405\_0\_iocm\_cntlr for the Instruction field, and ppc405\_0\_docm\_cntlr for the Data and Stack/Heap fields as shown below:

| he Peripheral S<br>selftest function | elftest application includes a simple self test<br>n exists in the driver the peripheral). | for each periperhal in your system (if su |
|--------------------------------------|--------------------------------------------------------------------------------------------|-------------------------------------------|
| PeripheralTest                       |                                                                                            |                                           |
| Select the mer                       | nory devices which will be used to hold the l                                              | following program sections:               |
|                                      |                                                                                            |                                           |
| Instruction:                         | ppc405_0_iocm_cntlr                                                                        |                                           |
| Instruction:<br>Data:                | ppc405_0_iocm_cntlr<br>ppc405_0_docm_cntlr                                                 |                                           |
| Instruction:<br>Data:<br>Stack/Heap: | ppc405_0_iocm_cntlr<br>ppc405_0_docm_cntlr<br>ppc405_0_docm_cntlr                          |                                           |

#### Click Next.

The Wizard will now display a summary of your platform selections:

| rect, hit <generate:<br>nerwise return to the</generate:<br>                                                                                                    | > to enter the information into<br>previous page to make corr                                    | o the XPS data basi<br>rections.                                                            | e and generate the system file                                                              |
|----------------------------------------------------------------------------------------------------|--------------------------------------------------------------------------------------------------|---------------------------------------------------------------------------------------------|---------------------------------------------------------------------------------------------|
| Processor: ppc405<br>Processor clock fre<br>Bus clock frequend<br>On Chip Memory :<br>Total Off Chip Mem<br>- MPMC = 64 MB                                                       | _0<br>equency: 200.00 MHz<br>cy: 100.00 MHz<br>32 KB<br>lory : 64 MB                             |                                                                                             |                                                                                             |
| he address maps b<br>diting features of X                                                                                                    | elow have been automatica<br>PS.<br>V46 Inst. name: nlb. 4                                       | lly assigned. You o                                                                         | an modify them using the                                                                    |
|                                                                                                    |                                                                                                  |                                                                                             |                                                                                             |
| Core Name                                                                                                    | Instance Name                                                                                    | Base Addr                                                                                   | High Addr                                                                                   |
| Core Name<br>(ps_uartlite                                                                                                    | Instance Name<br>RS232_Uart                                                                      | Base Addr<br>0x84000000                                                                     | High Addr<br>0x8400FFFF                                                                     |
| Core Name<br>(ps_uartlite<br>(ps_gpio                                                                                                    | Instance Name<br>RS232_Uart<br>LEDs_4Bit                                                         | Base Addr<br>0x84000000<br>0x81400000                                                       | High Addr<br>0x8400FFFF<br>0x8140FFFF                                                       |
| Core Name<br>(ps_uartlite<br>(ps_gpio<br>(ps_gpio                                                                                                    | Instance Name<br>RS232_Uart<br>LEDs_4Bit<br>LCD_7Bit_GPI0                                        | Base Addr<br>0x84000000<br>0x81400000<br>0x81420000                                         | High Addr           0x8400FFFF           0x8140FFFF           0x8142FFFF                    |
| Core Name<br>(ps_uartlite<br>(ps_gpio<br>(ps_gpio<br>Processor OCM:                                                                                                    | Instance Name<br>RS232_Uart<br>LEDs_4Bit<br>LCD_7Bit_GPI0                                        | Base Addr<br>0x84000000<br>0x81400000<br>0x81420000                                         | High Addr           0x8400FFFF           0x8140FFFF           0x8142FFFF                    |
| Core Name<br>(ps_uartlite<br>(ps_gpio<br>(ps_gpio<br>Processor OCM:<br>Core Name                                                                                                 | Instance Name RS232_Uart LEDs_4Bit LCD_7Bit_GPI0 Instance Name                                   | Base Addr<br>0x84000000<br>0x81400000<br>0x81420000<br>Base Addr                            | High Addr<br>0x8400FFFF<br>0x8140FFFF<br>0x8142FFFF<br>High Addr                            |
| Core Name<br>(ps_uartlite<br>(ps_gpio<br>(ps_gpio<br>Processor OCM:<br>Core Name<br>sbram_if_cntlr                                                                               | Instance Name RS232_Uart LEDs_4Bit LCD_7Bit_GPI0 Instance Name ppc405_0_iocm_cnttr               | Base Addr<br>0x84000000<br>0x81400000<br>0x81420000<br>Base Addr<br>0xFFFFC000              | High Addr<br>0x8400FFFF<br>0x8140FFFF<br>0x8142FFFF<br>High Addr<br>0xFFFFFFFF              |
| Core Name<br>(ps_uartlite<br>(ps_gpio<br>(ps_gpio<br>Processor OCM:<br>Core Name<br>sbram_if_cntlr<br>Processor OCM:                                                             | Instance Name RS232_Uart LEDs_4Bit LCD_7Bit_GPI0 Instance Name ppc405_0_iocm_cnttr               | Base Addr<br>0x84000000<br>0x81400000<br>0x81420000<br>Base Addr<br>0xFFFFC000              | High Addr<br>0x8400FFFF<br>0x8140FFFF<br>0x8142FFFF<br>High Addr<br>0xFFFFFFFF              |
| Core Name<br><ps_uartlite<br><ps_gpio<br><ps_gpio<br>Processor OCM:<br/>Core Name<br/>sbram_if_cntlr<br/>Processor OCM:<br/>Core Name</ps_gpio<br></ps_gpio<br></ps_uartlite<br> | Instance Name RS232_Uart LEDs_4Bit LCD_7Bit_GPI0 Instance Name ppc405_0_iocm_cntlr Instance Name | Base Addr<br>0x84000000<br>0x81400000<br>0x81420000<br>Base Addr<br>0xFFFFC000<br>Base Addr | High Addr<br>0x8400FFFF<br>0x8140FFFF<br>0x8142FFFF<br>High Addr<br>0xFFFFFFFF<br>High Addr |

Click the Generate button to generate the platform with the specified configurations. After the platform has been generated, the Wizard will display a final page, and will give you the option of saving the platform settings to a .BSB file. This file can be used when creating new platforms with similar settings.
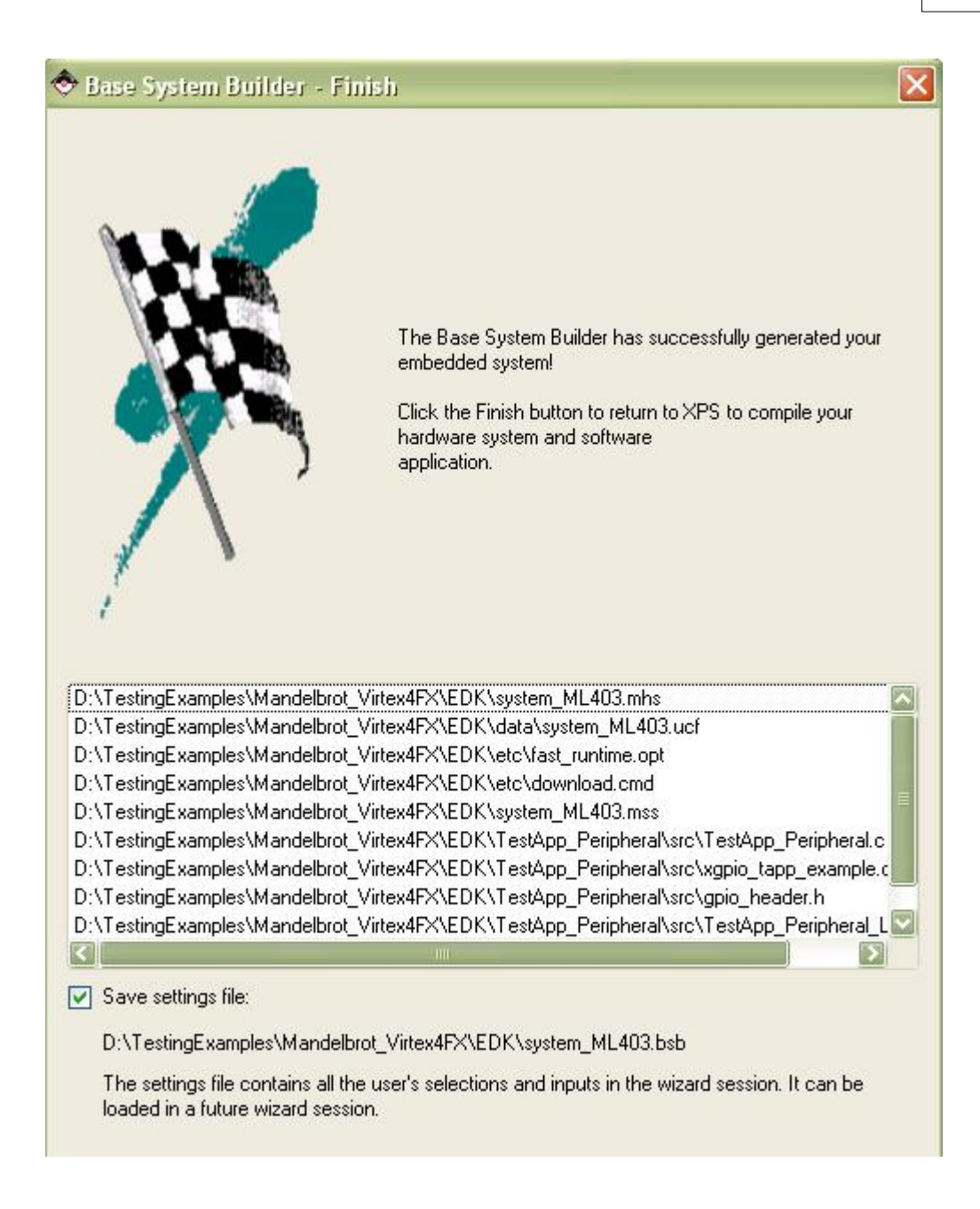

Click Finish to exit the Wizard.

The Platform Studio interface will now appear similar to the following:

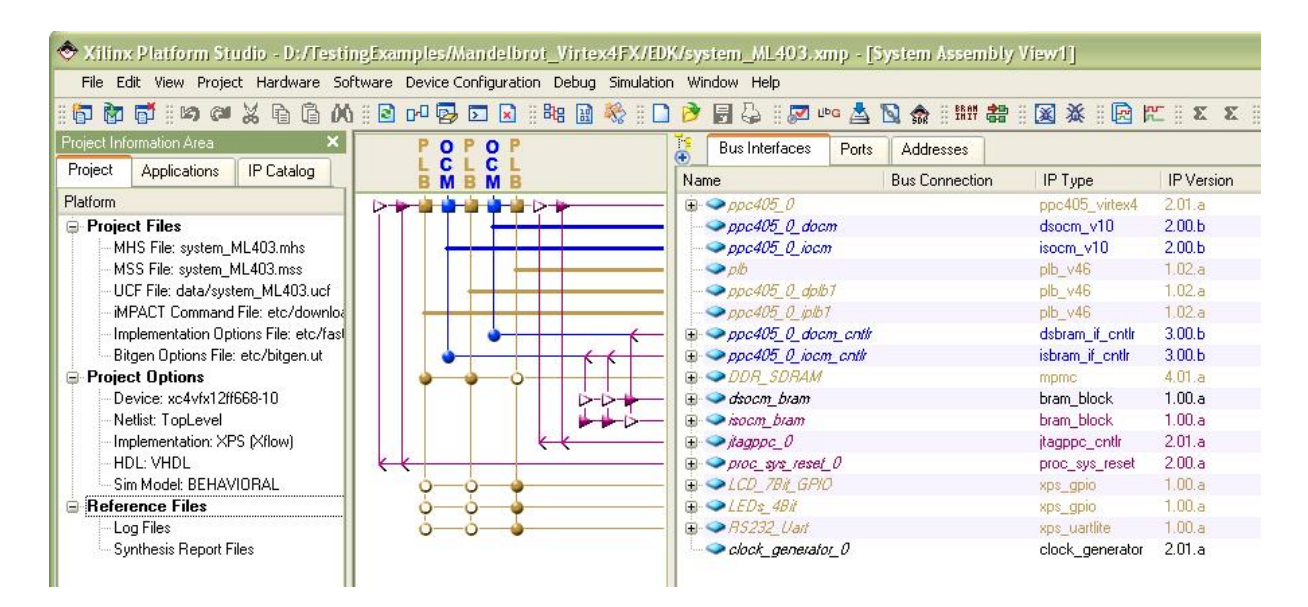

### **Building and Running the Peripheral Test**

Before creating and building the Mandelbrot sample application, it is a good idea to do a quick test of the platform, using the Peripheral Selftest test application created by Base System Builder. To build the test application, you must first generate the PowerPC libraries, peripheral drivers, and other files needed for the software portion of the application. To do this, select the Generate Libraries and BSPs command from the Software menu as shown below:

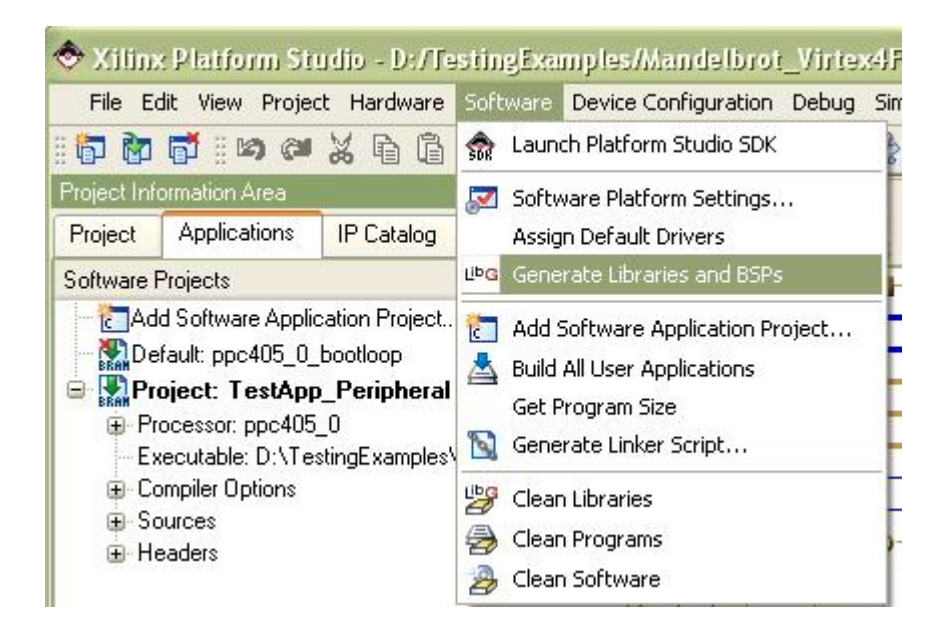

When the libraries have been built, Platform Studio will display a message similar to the following:

| ×      | Libraries generated in<br>D:\TestingExamples\Mandelbrot_Virtex4FX\EDK\ppc405_0\lib\ directory |
|--------|-----------------------------------------------------------------------------------------------|
|        | Running execs_generate for OS'es, Drivers and Libraries                                       |
| ,wopui | LibGen Done.<br>Done!                                                                         |
| sole V |                                                                                               |
| Co     | Output Warning Error                                                                          |

Next, select the Generate Bitstream command from the Hardware menu. This command starts the synthesis and place-and-route process, resulting in a downloadable .BIT file.

| File E                                    | dit View Project   | Har | dware  | Software    | Device Configuration |
|-------------------------------------------|--------------------|-----|--------|-------------|----------------------|
| i 🗗 🗑 📑 i 🖄 🍽 🎖                           |                    |     | Gener  | ate Netlist |                      |
| Project Information Area                  |                    | 1   | Gener  | ate Bitstre | am 🖡                 |
| Project                                   | ect Applications   |     | Creat  | e or Import | Peripheral           |
| Software Projects                         |                    |     | Config | gure Copro  | cessor               |
|                                           |                    |     | Check  | and View (  | Core Licenses        |
| De                                        | fault: ppc405_0_bo | 33  | Clean  | Netlist     |                      |
| Processor: ppc405_0 Executable: D:\Testir |                    |     | Clean  | Bits        |                      |
|                                           |                    |     | Clean  | Hardware    | ŀ                    |

After the bitstream generation has completed, make sure your JTAG cable is plugged in properly and the ML403 board is powered up. Select Download Bitstream from the Device Configuration menu as shown below:

| Project Information Area        |           |
|---------------------------------|-----------|
|                                 | tstream   |
| Project Applications IP Catalog | sh Memory |
| Software Projects               |           |

When the FPGA has been successfully programmed, you will see a "Programming Complete"

message in the Platform Studio transcript, and you will see a small row of LEDs located light up in sequence on the lower right corner of board.

You have now verified the complete design flow and all needed hardware connections, from Platform Studio and Base System Builder to the ML403 board. In the next tutorial section, you will replace this test application with a new application representing the Mandelbrot fractal image generator.

#### See Also

Adding the Mandelbrot Hardware

## 1.3.8 Adding the Mandelbrot Hardware

#### Mandelbrot Extended Tutorial for Virtex-4 FX, Step 8

In the previous step you used Xilinx Platform Studio and the Base System Builder to create a test application, ready to download and run on the ML403 board. This test was important because it established that all required peripherals, memories, etc. had been properly assembled, forming a base platform on which the Mandelbrot example can be implemented.

In the steps that remain, we will modify the base platform to:

- Configure clock generator component
- · Configure the TFT display
- Add the Mandelbrot APU accelerator
- · Add the Mandelbrot software application files
- · Build the platform, including synthesizing the new cores
- Download and run the Mandelbrot application on the target board

#### **Configuring the Clock Generator**

Our fractal image generator application requires three distinct clock sources, one for the PowerPC processor, one for the fabric control bus (FCB), and one for the hardware accelerator, which in this example runs at 40MHz. The TFT Controller needs a 25 MHz clock.

To configure the Clock Generator, right-click the clock\_generator\_0 to open the Configure IP option as shown below:

| 5                                                                                                    | Bus Interfaces   | Ports          | Addresses                                    |                                |        |
|----------------------------------------------------------------------------------------------------|------------------|----------------|----------------------------------------------|--------------------------------|--------|
| Name                                                                                                    |                  | Bus Connection | IP Type                                      | IP Version                     |        |
| ÷.                                                                                                    | ⇒ррс405_0        |                |                                              | ppc405_virtex4                 | 2.01.a |
|                                                                                                    | ppc405_0_doc     | m              |                                              | dsocm_v10                      | 2.00.Б |
|                                                                                                    |                  |                | isocm_v10                                    | 2.00.Ь                         |        |
|                                                                                                    |                  |                | plb_v46                                      | 1.02.a                         |        |
|                                                                                                    |                  |                |                                              | plb_v46                        | 1.02.a |
|                                                                                                    | ⇒ppc405_0_iplb   | 7              |                                              | plb_v46                        | 1.02.a |
| Đ.                                                                                                    | ppc405_0_doc     | m_cnth         |                                              | dsbram_if_cntlr                | 3.00.Б |
|                                                                                                    | ppc405_0_iocr.   | n_cnth         |                                              | isbram_if_cntlr                | 3.00.Б |
|                                                                                                    | DDR_SDRAM        |                |                                              | mpmc                           | 4.01.a |
| ÷                                                                                                    | 🧼 dsocm_bram     |                |                                              | bram_block                     | 1.00.a |
| ÷                                                                                                    | 🧼 isocm_bram     |                |                                              | bram_block                     | 1.00.a |
| <ul> <li>→ jiagppc_0</li> <li>→ proc_sys_reset_0</li> <li>→ <ul> <li>→ LCD_7Bit_GPI0</li> <li>→ <ul> <li>→ LEDs_4Bit</li> <li>→ RS232_Uart</li> </ul> </li> </ul></li></ul> |                  |                | jtagppc_cntlr                                | 2.01.a                         |        |
|                                                                                                    |                  |                | proc_sys_reset                               | 2.00.a                         |        |
|                                                                                                    |                  |                | xps_gpio                                     | 1.00.a                         |        |
|                                                                                                    |                  |                | xps_gpio                                     | 1.00.a                         |        |
|                                                                                                    |                  |                | xps_uartlite                                 | 1.00.a                         |        |
|                                                                                                    | 🧼 clock_generato | 0_10           | Configure IP .                               |                                | 2.01.a |
| -                                                                                                    |                  |                | View MPD<br>View IP Modific<br>Browse HDL So | cations (Change Log)<br>burces |        |
|                                                                                                    |                  |                | Driver: generio                              | :_v1_00_a 🔹 🕨                  |        |
| -                                                                                                    |                  |                | Delete Instanc                               | e                              |        |
|                                                                                                    |                  |                | Filter Bus Inter                             | rfaces 🕨                       |        |
|                                                                                                    |                  |                | Hide Selection                               | 8                              | -      |

Add a new clock output in CLKOUT3, type in the name "pcore\_co\_clk", and frequency as "40000000" Hz as shown:

| asic Ports O                                                                  | /erview                                                          | HDL                        | Toggle 🧏 Datasheet 📿 Restor |
|-------------------------------------------------------------------------------|------------------------------------------------------------------|----------------------------|-----------------------------|
| itep 1: Specify in                                                            | put clock details                                                |                            |                             |
| tep 2: Specify t                                                              | e output clock requirements                                      |                            |                             |
| Please highlight a clock port in the list below and configure its requirement |                                                                  | ts on the right side       |                             |
| rease highlight a clock port in the list below and conlighte its requirements |                                                                  | Clock requirement: CLKOUT3 |                             |
| Ports                                                                         | Connected to                                                     |                            |                             |
| - Input & Fe                                                                  | edback<br>dcm_clk_s<br>3IN                                       | Connected to: ccore_co_c1k |                             |
| Outputs     CLK0                                                              | JTO proc_clk_s                                                   | Required frequency (Hz):   | 40,000,000                  |
| CLKO<br>CLKO<br>CLKO                                                          | JII sys_clk_s<br>JT2 DDR_SDRAM_mpmc_clk_90_s<br>JT3 pcore_co_clk | Required phase shift:      | 0                           |
| - CLKO                                                                        | JT4<br>JT5                                                       | Grouping information:      | NONE                        |
| - CLKO                                                                        |                                                                  |                            |                             |

Add another clock output in CLKOUT4, type in the name "tft\_25mhz\_clk", and frequency as "25000000" Hz as shown:

| ck generator                                               | module can generate required output clocks from giv     | ven input reference/feedback clock(s) based on your requir | ements. It serves as a central clocking |
|------------------------------------------------------------|---------------------------------------------------------|------------------------------------------------------------|-----------------------------------------|
| Ports Ov                                                   | erview                                                  | HD                                                         | L Toggle 🏾 🎏 Datasheet 🛛 🏹 Re           |
| <ul> <li>1: Specify inp</li> <li>2: Specify the</li> </ul> | out clock details<br>e output clock requirements        |                                                            |                                         |
| ise highlight a                                            | clock port in the list below and configure its requirem | ents on the right side.                                    |                                         |
| Ports                                                      | Connected to                                            | Llock requirement: LLNOUT4                                 |                                         |
| ∃ Input & Fee<br>CLKIN                                     | dback<br>dcm_clk_s<br>N                                 | Connected to: tft_25mhz_c1k                                |                                         |
| Outputs<br>CLKOL                                           | ITO proc_clk_s                                          | Required frequency (Hz):                                   | 25,000,000                              |
|                                                            | IT2 DDR_SDRAM_mpmc_clk_90_s<br>IT3 pcore_co_clk         | Required phase shift:                                      | 0                                       |
|                                                            | IT4 ttt_25mhz_clk<br>IT5                                | Grouping information:                                      | NONE                                    |
| LLKUL                                                      | пр                                                      | D. (( _ )                                                  | TIDITE T                                |

# Adding PLBV46\_TFT\_CNTLR Constraints

The PLBv46 TFT Controller is currently not included in the standard Xilinx IP Cores, so the PLBV46\_TFT\_CNTLR constaints need to be added manually to the .UCF file associated with the project (system.ucf). To edit this file, open the Project tab, and find the .UCF file listed under Project Files as shown below. Double-click on the system.ucf file entry.

| Project Inl                | ormation Area                                                                  |                                                                      | ×                 |
|----------------------------|--------------------------------------------------------------------------------|----------------------------------------------------------------------|-------------------|
| Project                    | Applications                                                                   | IP Catalog                                                           |                   |
| Platform                   |                                                                                |                                                                      |                   |
| Proje                      | <b>ct Files</b><br>HS File: system.r<br>SS File: system.r<br>CF File: data/sys | nhs<br>nss<br>tem.ucf                                                |                   |
| -iN<br>-In<br>B<br>⊡ Proje | IPACT Command<br>nplementation Op<br>itgen Options File<br><b>ct Options</b>   | l File: etc/download.c<br>tions File: etc/fast_ru<br>: etc/bitgen.ut | :md<br>intime.opt |

Using the editing window that appears, add the following lines shown below to the end of the .UCF file:

```
#### Module plbv46_tft_cntlr constraints
NET plbv46_tft_cntlr_0_TFT_LCD_B_pin<1> LOC = C5; # VGA_B3
NET plbv46_tft_cntlr_0_TFT_LCD_B_pin<2> LOC = C7; # VGA_B4
NET plbv46_tft_cntlr_0_TFT_LCD_B_pin<3> LOC = B7; # VGA_B5
                                        LOC = G8; \# VGA_B6
NET plbv46_tft_cntlr_0_TFT_LCD_B_pin<4>
NET plbv46_tft_cntlr_0_TFT_LCD_B_pin<5>
                                         LOC = F8;
                                                    # VGA B7
NET plbv46_tft_cntlr_0_TFT_LCD_B_pin<*> SLEW = FAST | DRIVE = 8;
NET plbv46 tft cntlr 0 TFT LCD G pin<1> LOC = E4; # VGA G3
NET plbv46_tft_cntlr_0_TFT_LCD_G_pin<2> LOC = D3; # VGA_G4
NET plbv46_tft_cntlr_0_TFT_LCD_G_pin<3>
                                         LOC = H7;
                                                    # VGA_G5
NET plbv46_tft_cntlr_0_TFT_LCD_G_pin<4>
                                         LOC = H8;
                                                    # VGA G6
NET plbv46_tft_cntlr_0_TFT_LCD_G_pin<5> LOC = C1;
                                                    # VGA_G7
NET plbv46 tft cntlr 0 TFT LCD G pin<*> SLEW = FAST | DRIVE = 8;
NET plbv46_tft_cntlr_0_TFT_LCD_R_pin<1> LOC = C2; #VGA_R3
NET plbv46_tft_cntlr_0_TFT_LCD_R_pin<2> LOC = G7; #VGA_R4
NET plbv46_tft_cntlr_0_TFT_LCD_R_pin<3>
                                         LOC = F7; \#VGA_R5
NET plbv46_tft_cntlr_0_TFT_LCD_R_pin<4>
                                         LOC = E5; \#VGA_R6
NET plbv46_tft_cntlr_0_TFT_LCD_R_pin<5>
                                       LOC = E6; \#VGA_R7
NET plbv46_tft_cntlr_0_TFT_LCD_R_pin<*> SLEW = FAST | DRIVE = 8;
NET plbv46_tft_cntlr_0_TFT_LCD_CLK_pin LOC = AF8;
NET plbv46_tft_cntlr_0_TFT_LCD_CLK_pin IOSTANDARD = LVDCI_33 | SLEW = FAST |
DRIVE = 8;
NET plbv46_tft_cntlr_0_TFT_LCD_VSYNC_pin LOC = A8;
NET plbv46_tft_cntlr_0_TFT_LCD_VSYNC_pin SLEW = FAST | DRIVE = 8;
NET plbv46_tft_cntlr_0_TFT_LCD_HSYNC_pin LOC = C10;
NET plbv46_tft_cntlr_0_TFT_LCD_HSYNC_pin SLEW = FAST | DRIVE = 8;
```

The modified .UCF file should look as shown below:

```
177
     Net fpga O DDR SDRAM DDR DQ<31> IOSTANDARD = SSTL2 II;
178
     Net fpga O DDR SDRAM DDR Clk pin LOC=A10;
     Net fpga_0_DDR_SDRAM_DDR_C1k_pin_IOSTANDARD = DIFF_SSTL2_II;
179
     Net fpga O DDR SDRAM DDR Clk n pin LOC=B10;
180
181
     Net fpga O DDR SDRAM DDR Clk n pin IOSTANDARD = DIFF SSTL2 II;
182
     #### Module plbv46 tft cntlr constraints
183
184
185 NET plbv46_tft_cntlr_0_TFT_LCD_B_pin<1> LOC = C5; # VGA_B3
186 NET plbv46_tft_cntlr_0_TFT_LCD_B_pin<2> LOC = C7; # VGA_B4
187NET plbv46 tft cntlr 0 TFT LCD B pin<3>LOC = B7; # VGA B5188NET plbv46 tft cntlr 0 TFT LCD B pin<4>LOC = G8; # VGA B6189NET plbv46 tft cntlr 0 TFT LCD B pin<5>LOC = F8; # VGA B7
190 NET plbv46 tft cntlr O TFT LCD B pin<*> SLEW = FAST | DRIVE = 8;
191
     192
193 NET plbv46_tft_cntlr_0_TFT_LCD_G_pin<2> LOC = D3; # VGA_G4
194 NET plbv46 tft cntlr O TFT LCD G pin<3> LOC = H7; # VGA G5
195NET plbv46_tft_cntlr_0_TFT_LCD_G_pin<4>LOC = H8; # VGA_G6196NET plbv46_tft_cntlr_0_TFT_LCD_G_pin<5>LOC = C1; # VGA_G7
197 NET plbv46 tft cntlr O TFT LCD G pin<*> SLEW = FAST | DRIVE = 8;
198
199
     NET plbv46 tft cntlr O TFT LCD R pin<1> LOC = C2; #VGA R3
200 NET plbv46_tft_cntlr_0_TFT_LCD_R_pin<2> LOC = G7; #VGA_R4
201 NET plbv46_tft_cntlr_0_TFT_LCD_R_pin<3>
                                                 LOC = F7; #VGA R5
202NET plbv46_tft_cntlr_0_TFT_LCD_R_pin<4>LOC = E5; #VGA_R6203NET plbv46_tft_cntlr_0_TFT_LCD_R_pin<5>LOC = E6; #VGA_R7
204 NET plbv46 tft cntlr O TFT LCD R pin<*> SLEW = FAST | DRIVE = 8;
205
206 NET plbv46 tft cntlr 0 TFT LCD CLK pin LOC = AF8;
207 NET plbv46_tft_cntlr_0_TFT_LCD_CLK_pin IOSTANDARD = LVDCI_33 | SLEW = FAST | DRIVE = 8;
208
209
     NET plbv46_tft_cntlr_0_TFT_LCD_VSYNC_pin_LOC = A8;
210
      NET plbv46_tft_cntlr_0_TFT_LCD_VSYNC_pin_SLEW = FAST | DRIVE = 8;
211
212
      NET plbv46 tft cntlr O TFT LCD HSYNC pin LOC = C10;
213 NET plbv46 tft cntlr O TFT LCD HSYNC pin SLEW = FAST | DRIVE = 8;
```

Save the .UCF file using the File Save menu command, then close the editing window.

### Adding the Mandelbrot Accelerator Core

To add the Mandelbrot fractal image generator core as a peripheral, select the IP Catalog tab and look for the category titled "Project Local pcores". Under USER directory you will find the two cores that were created (copied to) the EDK/pcores directory of your project. Add the apu\_mand core by clicking the right mouse button as shown below:

| 🗢 Xilinx Platform Studio - D:/TestingExa     | mples/Mandelbro      |  |  |  |
|----------------------------------------------|----------------------|--|--|--|
| File Edit View Project Hardware Software     | Device Configuration |  |  |  |
|                                              | 0-0 🛃 🖸 📓            |  |  |  |
| Project Information Area                     | ×                    |  |  |  |
| Project Applications IP Catalog              |                      |  |  |  |
|                                              |                      |  |  |  |
| Description                                  | IP Versio            |  |  |  |
| EDK Install D:\Xilinx\10.1\EDK\bw\           | line same            |  |  |  |
| Analog                                       |                      |  |  |  |
| Arithmetic                                   |                      |  |  |  |
| ⊕ Bus and Bridge     ■                       |                      |  |  |  |
| Clock, Reset and Interrupt                   |                      |  |  |  |
| Communication High-Speed                     |                      |  |  |  |
| Communication Low-Speed                      |                      |  |  |  |
| DMA and Timer                                |                      |  |  |  |
| 🕀 Debug                                      |                      |  |  |  |
| ⊕ FPGA Reconfiguration                       |                      |  |  |  |
| 🚊 General Purpose IO                         |                      |  |  |  |
| Interprocessor Communication                 |                      |  |  |  |
| Memory and Memory Controller                 |                      |  |  |  |
| De PCI                                       |                      |  |  |  |
| Peripheral Controller                        |                      |  |  |  |
| Processor                                    |                      |  |  |  |
| · ⊕· Utility                                 |                      |  |  |  |
| Project Local poores D:\1 estingExamples\Man | delbrot_Vi           |  |  |  |
|                                              | 1.00                 |  |  |  |
| PLBV46_IFI_UNILR                             | 1.00.a               |  |  |  |
| apu_mand                                     | 1.00.a               |  |  |  |
| A00 1P                                       |                      |  |  |  |
| View MPD                                     |                      |  |  |  |
|                                              | _                    |  |  |  |

This will add the core to the project as a peripheral.

## Adding Fabric Co-processor Bus

To connect the peripheral to the PowerPC via the APU interface, you will also need to add a Fabric Co\_processor Bus (FCB) to the system. To add this core, select the Bus category and find the "Fabric Co\_processor Bus" item. Add the FCB to your systemby clicking the right mouse button as shown below:

| 🗢 Xilinx Platform Studio - D:/TestingExamples/  | Mandelbroi    | _Virte    | x4FX/EDK     | /syster | n_1 |
|-------------------------------------------------|---------------|-----------|--------------|---------|-----|
| File Edit View Project Hardware Software Device | Configuration | Debug     | Simulation   | Window  | v H |
| 👘 🕅 🗗 🛤 🖉 🔏 🖻 🙆 M 🛛 🖻 🗝 🗟                       | <b>5</b> 🛛 🔛  | 318 12    | 🍀 🗄 🗋        | 1       | 5   |
| Project Information Area                        | ×             |           | POP          | O P     |     |
| Project Applications IP Catalog                 |               |           | LCL          | CL      |     |
| <b>2</b> ⊕                                      |               | 104       |              |         | -   |
| Description                                     | IP Version    | 1         | TTT          |         | Í   |
| 😑 🗶 EDK Install D:\Xilinx\10.1\EDK\hw\          |               |           |              |         | -   |
| 🕀 Analog                                        |               |           |              |         | +   |
| ⊕ Arithmetic                                    |               |           |              |         | H   |
| 🖨 Bus and Bridge                                |               |           |              |         | -   |
|                                                 | 1.01.a        |           |              | •       |     |
|                                                 | 1.00.a        |           |              |         | 1   |
| 🚽 🚽 🚽 🚽 🚽 🚽 🚽 🚽 🚽 🚽 🚽 🛶                         | 1.02.a        |           | 99           | -0-     |     |
| - 🛧 PLBv46 to FSL Bridge                        | 1.00.a        |           |              |         |     |
| 🚽 📩 📩 📩 📩 📩 📩 📩 📩 📩                             | 1.00.a        |           |              |         | 1   |
| - 🚽 Instruction-Side On-Chip Memory (OCM) Bus 1 | .0 2.00.Ь     |           | (            |         | 1   |
| - 🙀 Fast Simplex Link (FSL) Bus                 | 2.11.a        |           | 6-0          | -       |     |
| 🗝 📩 Fabric Co-processor Bus (FCB)               |               |           | <u> </u>     | 1       |     |
| 🛧 FCB to FSL Bridge                             | Add IP.       |           |              |         |     |
| - 🛧 Data-Side On-Chip Memory (OCM) Bus 1.0      | View MP       | D         |              |         | Т   |
| 🚽 🛨 🛨 🚽 🚽 🚽 🚽                                   | View IP       | Modifical | tions (Chang | je Log) |     |
| Clock, Reset and Interrupt                      | View PD       | F Datash  | neet         |         |     |
| Communication High-Speed                        |               | 1         |              |         | -   |
| Communication Low-Speed                         |               |           |              |         |     |
| DMA and Timer                                   |               |           |              |         |     |

After you have added the FCB, it will appear in the Platform Studio connections window as shown below. Use the mouse pointer to select and connect the MFCB port of the ppc405\_0 to the FCB, by clicking on the square connection point, and then connect the apu\_mand\_0 peripheral (SFCB connection) to the FCB as shown below (and indicated by the the red circle):

| POPOPF  | Bus Interfaces Ports    | Addresses        |                 |            |
|---------|-------------------------|------------------|-----------------|------------|
| BMBMB B | Name                    | Bus Connection   | IP Type         | IP Version |
|         |                         |                  | ppc405_virtex4  | 2.01.a     |
|         | RESETPPC                | ppc_reset_bus    | 3               |            |
|         | JTAGPPC                 | jtagppc_0_0      |                 |            |
|         | EMACDCR                 | ppc405_0_EMACDCF | 7               |            |
|         | MFCM                    | ppc405_0_MFCM    |                 |            |
|         | MFCB                    | fcb_v10_0        | 2               |            |
|         | ISOCM                   | ppc405_0_iocm    | 3               |            |
|         | - DSOCM                 | ppc405_0_docm    |                 |            |
|         | IPLB1                   | ppc405_0_iplb1   |                 |            |
|         | DPLB1                   | ppc405_0_dplb1   |                 |            |
|         | IPLB0                   | plb              | 2               |            |
|         | DPLB0                   | plb 💽            | 2               |            |
|         | MDCR                    | No Connection    |                 |            |
|         |                         |                  | fcb_v10         | 1.00.a     |
|         |                         |                  | dsocm_v10       | 2.00.b     |
|         |                         |                  | isocm_v10       | 2.00.b     |
|         | 🗢 plb                   |                  | plb_v46         | 1.02.a     |
|         |                         |                  | plb_v46         | 1.02.a     |
|         |                         |                  | plb_v46         | 1.02.a     |
|         | € → ppc405_0_docm_cntlr |                  | dsbram_if_cntlr | 3.00.b     |
|         | ⊕ → ppc405_0_iocm_cntlr |                  | isbram_if_cntlr | 3.00.Ь     |
|         | 🕀 🗢 DDR_SDRAM           |                  | mpmc            | 4.01.a     |
| Þ-Þ-+   | 🕀 🧼 dsocm_bram          |                  | bram_block      | 1.00.a     |
|         | 🕀 🥯 isocm_bram          |                  | bram_block      | 1.00.a     |
|         | 📮 🥯 apu_mand_0          |                  | apu_mand        | 1.00.a     |
|         | SFCB                    | fcb_v10_0        |                 |            |
|         | ·æ → jtagppc_0          |                  | jtagppc_cntlr   | 2.01.a     |
| **      | 🕀 🗢 proc_sys_reset_0    |                  | proc_sys_reset  | 2.00.a     |
| ò_Ò_♦   | 🕀 🗢 LCD_78it_GPIO       |                  | xps_gpio        | 1.00.a     |
| ò_ò_∳   | ⊕- <b>◇</b> LEDs_4Bit   |                  | xps_gpio        | 1.00.a     |
| ò       | ⊕                       |                  | xps_uartlite    | 1.00.a     |
|         | clock_generator_0       |                  | clock_generator | 2.01.a     |

The apu\_mand peripheral is now connected via the APU to the PowerPC.

# Adding the PLBV46 TFT Controller Core

Next, add the PLBV46\_TFT\_CNTLR by clicking the right mouse button as shown below:

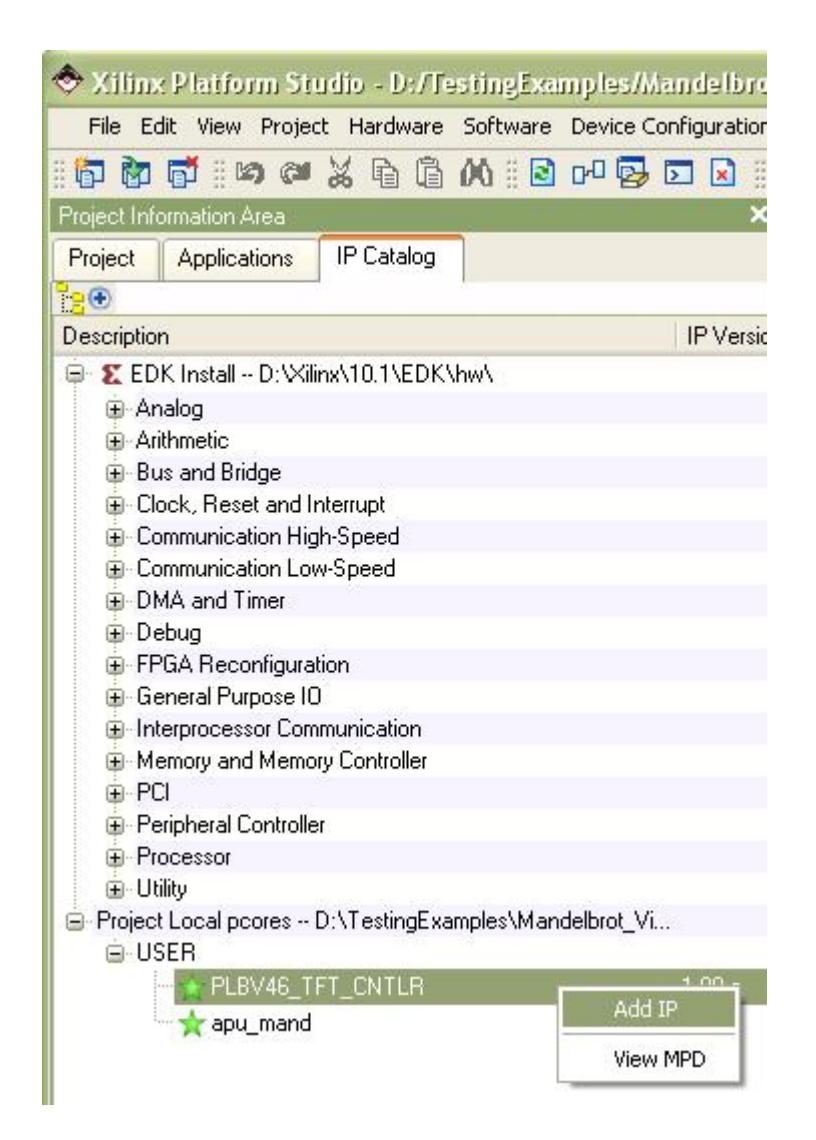

The PLBV46\_TFT\_CNTLR controls the Thin Film Transistor LCD Display, which gives us the graphical output of the computation results. The PLBV46\_TFT\_CNTLR has a SDCR bus interface, a MPLB and an SPLB bus interface. We need to add a DCR bus and an additional PLB bus to connect the PLBV46\_TFT\_CNTLR properly. Choose Device Control Register (DCR) Bus from the Bus and Bridge Category, and add it by right-clicking as shown below:

| Xilinx Platform Studio - D:/TestingExamples/    | Mandelbrot                         |                        |  |
|-------------------------------------------------|------------------------------------|------------------------|--|
| File Edit View Project Hardware Software Device | Configuration                      | Debug Simulation Winde |  |
| 📅 🖥 🖬 🕬 🖉 💥 🖻 🛱 M 🛙 🖻 🕫                         | <b>5</b>                           | ka 🔝 🏀 🗄 🗋 🏓 🖡         |  |
| Project Information Area                        | ×                                  | POPOP                  |  |
| Project Applications IP Catalog                 |                                    |                        |  |
|                                                 | IP Version                         | │ ┝ <del>╞╝╝╝╝</del>   |  |
| Contraction Different 10 11 EDK hard            |                                    |                        |  |
| Analag                                          |                                    |                        |  |
| H Analog                                        |                                    |                        |  |
| And Intege                                      |                                    |                        |  |
| → PLBV46 to PLBV46 Bridge                       | 1.01.a                             |                        |  |
| PLBV46 to DCB Bridge                            | 1.00.a                             |                        |  |
| Processor Local Bus (PLB) 4.6                   | 1.02.a                             |                        |  |
| PLBv46 to FSL Bridge                            | 1.00.a                             | <del>  • •</del> •     |  |
|                                                 | 1.00.a                             |                        |  |
|                                                 | .0 2.00.Ь                          |                        |  |
| Fast Simplex Link (FSL) Bus                     | 2.11.a                             |                        |  |
| - Fabric Co-processor Bus (FCB)                 | 1.00.a                             |                        |  |
|                                                 | 1.00.a                             |                        |  |
| Data-Side On-Chip Memory (OCM) Bus 1.0          | 2.00.b                             |                        |  |
|                                                 |                                    | <u> </u>               |  |
| Clock, Reset and Interrupt                      | Add IP                             |                        |  |
| Communication High-Speed                        | View MPD                           |                        |  |
| Communication Low-Speed                         | View IP Modifications (Change Log) |                        |  |
| DMA and Timer                                   | View PDF Da                        | atasheet               |  |
| 🕀 Debug                                         | 1                                  |                        |  |

Add a Processor Local Bus (PLB) as shown below:

| 🗢 Xilinx Platform Studio - D:/TestingExamp  | les/Mandelbrot_Virtex4FX/EDK         |
|---------------------------------------------|--------------------------------------|
| File Edit View Project Hardware Software De | evice Configuration Debug Simulation |
|                                             | 0 😼 🖸 😣 🗄 🍀 🗎 🗋                      |
| Project Information Area                    | × POP                                |
| Project Applications IP Catalog             |                                      |
|                                             |                                      |
| Description                                 | IP Version                           |
| 😑 🗶 EDK Install D:\Xilinx\10.1\EDK\hw\      |                                      |
| ⊕ Analog                                    |                                      |
| 🙃 Arithmetic                                |                                      |
| 🖨 Bus and Bridge                            |                                      |
| - 📩 PLBV46 to PLBV46 Bridge                 | 1.01.a                               |
| - 🛧 PLBV46 to DCR Bridge                    | 1.00.a                               |
| - 🚽 Processor Local Bus (PLB) 4.6 🛛 🚽       | 102-                                 |
| PLBv46 to FSL Bridge                        | Add IP                               |
| - 🛨 Local Memory Bus (LMB) 1.0              | View MPD                             |
| Instruction-Side On-Chip Memory (OI         | View IP Modifications (Change Log)   |
| Fast Simplex Link (FSL) Bus                 | View PDF Datasheet                   |
| Fabric Co-processor Bus (FCB)               | 1.00.a                               |
| FCB to FSL Bridge                           | 1.00.a                               |
| Data-Side On-Chip Memory (OCM) Bus 1        | .0 2.00.Б                            |
| Device Control Register (DCR) Bus 2.9       | 1.00.a                               |
| ⊕ Clock, Reset and Interrupt                |                                      |

A PLBV46 to DCR Bridge is needed to connect the DCR and the PLB together. Add the bridge as shown below:

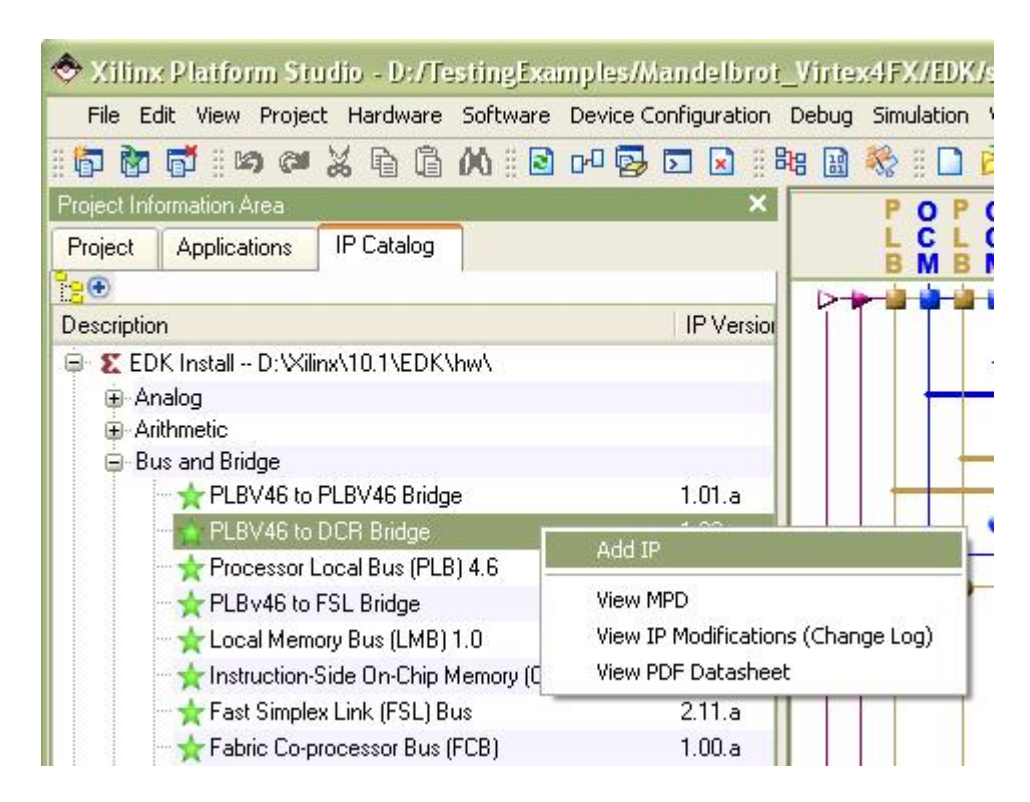

Now, connect the bus interfaces. Connect the MDCR bus of the plbv46\_dcr\_bridge\_0 and the SDCR bus of the plbv46\_tft\_cntlr\_0 by mouse clicking the connection points as shown below (indicated in the red oval):

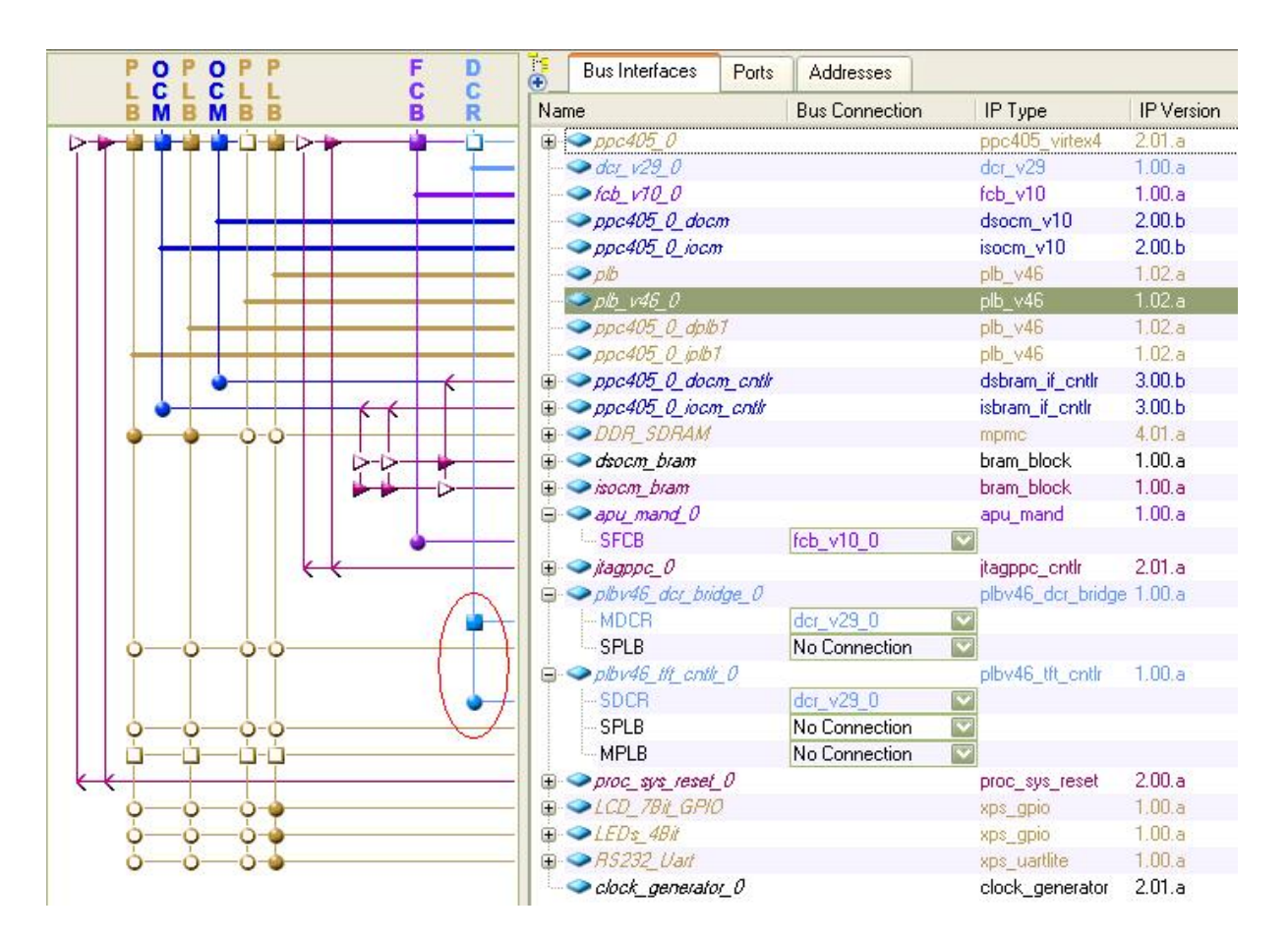

The MPLB of plbv46\_tft\_cntlr\_0 needs to connect to the DDR\_SDRAM through a separate SPLB port. To do this, open the Configure IP Dialogue of the DDR\_SDRAM:

| POPOPP F D                               | Bus Interfaces Ports                                                                                                   | Addresses                                                                 |                                                                                                    |                                                                                                    |
|------------------------------------------|----------------------------------------------------------------------------------------------------|---------------------------------------------------------------------------|----------------------------------------------------------------------------------------------------|----------------------------------------------------------------------------------------------------|
| BMBMBB B R                               | Name                                                                                                    | Bus Connection                                                            | IP Type                                                                                                    | IP Version                                                                                                 |
|                                          |                                                                                                    |                                                                           | ppc405_virtex4<br>dcr_v29<br>fcb_v10<br>dsocm_v10<br>isocm_v10<br>plb_v46<br>plb_v46<br>plb_v46<br>plb_v46<br>plb_v46<br>dsbram_if_cntlr | 2.01.a<br>1.00.a<br>1.00.a<br>2.00.b<br>2.00.b<br>1.02.a<br>1.02.a<br>1.02.a<br>1.02.a<br>1.02.a<br>3.00.b |
|                                          | ⊕                                                                                                    | Configure IP                                                              | isbram_if_cntlr                                                                                                    | 3.00.b<br>4.01.a<br>1.00.a                                                                                 |
|                                          | <ul> <li>⇒ isocm_bram</li> <li>⇒ apu_mand_0</li> <li>SFCB</li> <li>⇒ jlagppc_0</li> <li>⇒ plbv45 dcr_bridge</li> </ul> | View MPD<br>View IP Modificatio<br>View PDF Datashee<br>Browse HDL Source | ns (Change Log)<br>et<br>es                                                                                                    | 1.00.a<br>1.00.a<br>2.01.a<br>ie 1.00.a                                                                    |
|                                          | MDCR                                                                                                    | Driver: mpmc_v2_(                                                         | 00_a ►                                                                                                    |                                                                                                    |
| 0-0-0-0-0-0-0-0-0-0-0-0-0-0-0-0-0-0-0-0- | ⇒ srLB<br>⇒ ⇒ plbv46_tit_cntlr_0                                                                                       | Delete Instance                                                           |                                                                                                    | 1.00.a                                                                                                    |
|                                          | SDCR                                                                                                    | Filter Bus Interface                                                      | es 🕨                                                                                                    |                                                                                                    |
|                                          | MPLB<br>⊕ → proc sys reset 0                                                                                           | Hide Selection                                                            | proc sys reset                                                                                                    | 2.00.a                                                                                                    |

Change the Port Type Configuration of Port 2 from INACTIVE to PLBV46 as shown below. This will add another PLBV46 port to the DDR\_SDRAM.

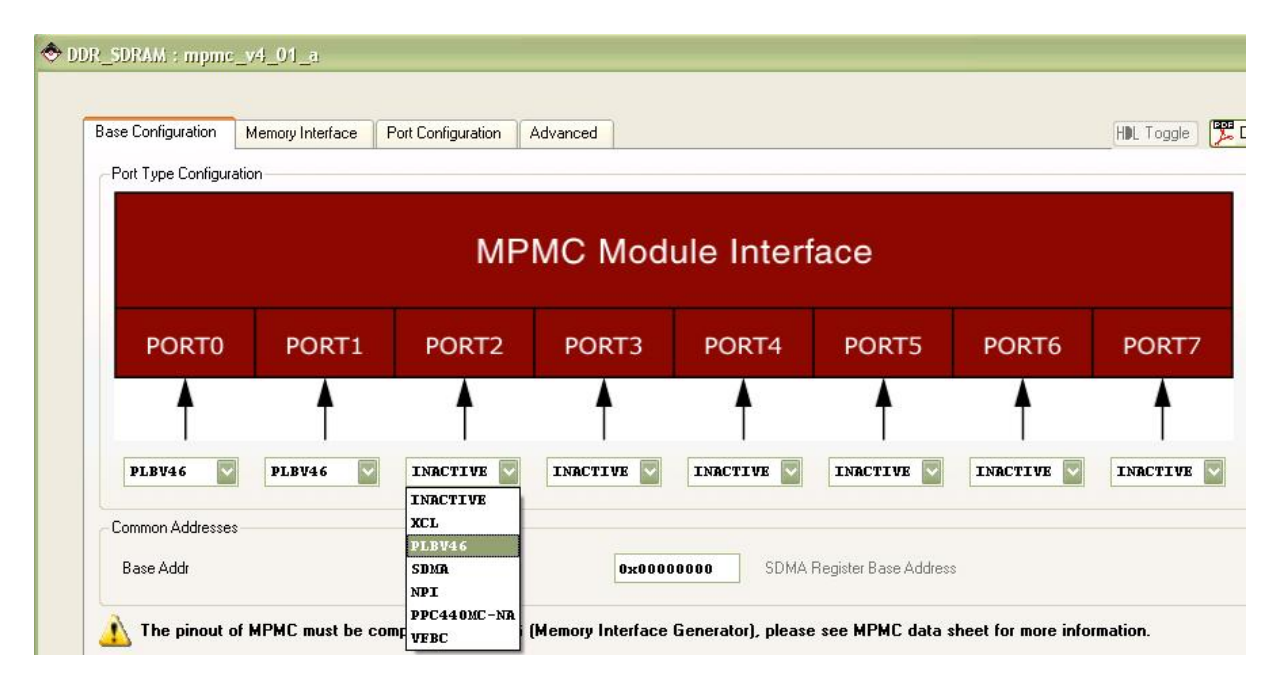

Then, connect the MPLB of the plbv46\_tft\_cntlr\_0 to the newly added PLB, also conect the SPLB2 of the DDR\_SDRAM to the same PLB. Connect the SPLB of the plbv46\_tft\_cntlr\_0 and the SPLB of the plbv46\_dcr\_bridge\_0 to the shared PLB as shown below (as indicated in red circles):

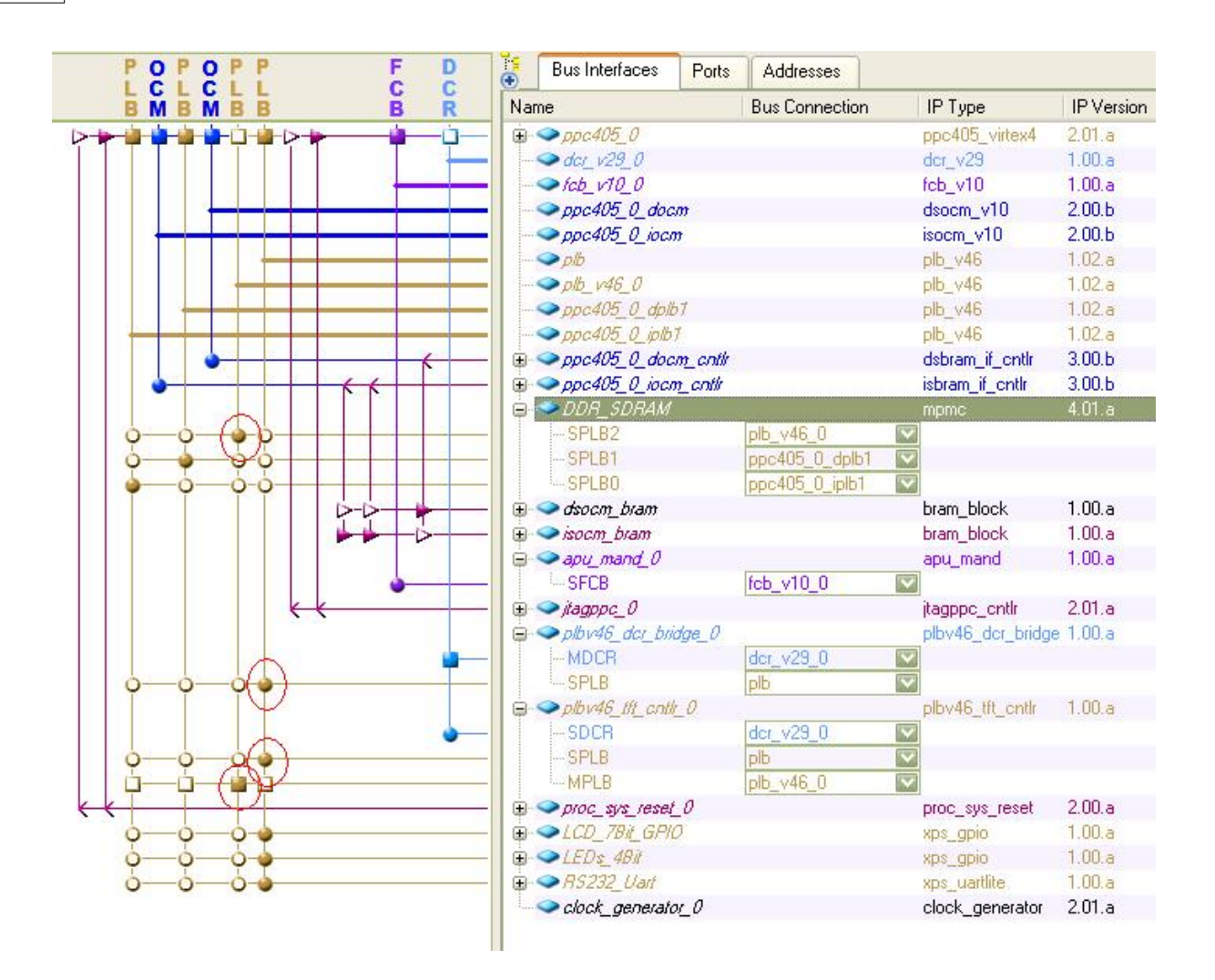

# **Connecting the Peripheral Clock and Reset Signals**

To do this, switch to the Ports Tab in the System Assembly View Window.

To connect the DCR clock of the PLBv46 DCR Bridge, make a new connection to the PLB\_dcrClk as shown below:

| Đ  | Bus Interfaces                 | Ports      | Addresses      |                       |
|----|--------------------------------|------------|----------------|-----------------------|
| Na | me                             | 701        | Net            | Direction             |
| ÷  | External Ports                 |            |                |                       |
| ÷  | ppc405_0                       |            |                |                       |
| ÷  | → dcr_v29_0                    |            |                |                       |
| ÷  | icb_v10_0                      |            |                |                       |
| ÷  | ppc405_0_doc                   | war        |                |                       |
| ÷  | > ppc405_0_ioci                | n          |                |                       |
| ÷  | 🧼 plb                          |            |                |                       |
| ÷  | > plb_v46_0                    |            |                |                       |
| ÷  | ppc405_0_dpll                  | 57         |                |                       |
| ÷  | ppc405_0_iplb                  | 7          |                |                       |
| ÷  | ppc405_0_doc                   | m_cnth     |                |                       |
| ÷  | 🗢 ррс405_0_іосі                | n_cnth     |                |                       |
| ÷  | DDR_SDRAM                      |            |                |                       |
| ÷  | 🧼 dsocm_bram                   |            |                |                       |
| ÷  | isocm_bram                     |            |                |                       |
| ÷  | ⇒apu_mand_0                    |            |                |                       |
| ÷  | ⇒jtagppc_0                     |            |                |                       |
| ġ  | ⇒ plbv46_dcr_bri               | dge_0      |                |                       |
| -  | PLB_dcrRst                     |            | No Connection  | 0                     |
|    | PLB_dcrClk                     |            | No Connection  | <b>v</b> 0            |
| Đ  | ◇ plbv46_tft_cntil             | <u>r</u> 0 | No Connection  |                       |
| Đ  | <pre>&gt; proc_sys_reset</pre> | 0          | New Connection |                       |
| Đ  | ⇒LEDs_4Bit                     |            | Make External  | 00.0.0.0.0.0.0.0.0.0. |

Connect this clock to the SYS\_dcrClk port of the plbv46\_tft\_cntlr. To view the port, change the port filter to show default connections.

| Filte | rs (Applied)                          | Add External Port               |
|-------|---------------------------------------|---------------------------------|
| Class | Freque                                | All                             |
|       |                                       | Default Connections             |
|       | · · · · · · · · · · · · · · · · · · · | Connected                       |
|       | V                                     | <ul> <li>Unconnected</li> </ul> |
|       |                                       | Clocks                          |
|       | · ·                                   | Resets                          |
|       |                                       | <ul> <li>Interrupts</li> </ul>  |
|       |                                       | • Other                         |
|       |                                       | · Inputs                        |
|       |                                       | • Outputs                       |
|       |                                       | <ul> <li>InOuts</li> </ul>      |

A long list of ports will show up. Find the SYS\_dcrClk port under the plbv46\_tft\_cntlr and connect it to the plbv46\_dcr\_bridge\_0\_PLB\_dcrClk port as shown below:

| -DCR_ABus                                                                                                    | Default Connection                                                                                                    | <b>V</b> |
|----------------------------------------------------------------------------------------------------|----------------------------------------------------------------------------------------------------|----------|
| - DCR_DBusOut                                                                                                    | Default Connection                                                                                                    | 0        |
| DCR_Ack                                                                                                    | Default Connection                                                                                                    | 0        |
| SYS_dcrClk                                                                                                    | Default Connection                                                                                                    | V 1      |
| TFT_LCD_B<br>TFT_LCD_G<br>TFT_LCD_R<br>TFT_LCD_DPS<br>TFT_LCD_CLK<br>TFT_LCD_DE<br>TFT_LCD_VSYNC<br>TFT_LCD_HSYNC<br>SYS_tttClk | fpga_0_DDR_SDRAM_DDR_Cl<br>fpga_0_DDR_SDRAM_DDR_R/<br>fpga_0_DDR_SDRAM_DDR_W<br>fpga_0_RS232_Uart_TX<br>pcore_co_clk<br>plbv46_dcr_bridge_0_PL8_dcrC<br>plbv46_tft_cntlr_0_TFT_LCD_Cl<br>plbv46_tft_cntlr_0_TFT_LCD_H<br>plbv46_tft_cntlr_0_TFT_LCD_V |          |

After this step is done, change back the port filter setting to avoid showing default ports.

Next, connect the following 6 ports of the plbv46\_tft\_cntlr to outside of the FPGA by select the Make External for each port as shown below:

TFT\_LCD\_B TFT\_LCD\_G TFT\_LCD\_R TFT\_LCD\_CLK TFT\_LCD\_HSYNC TFT\_LCD\_VSYNC

| - MD_error  | No Connection           | 0           |       |
|-------------|-------------------------|-------------|-------|
| SYS_dcrClk  | plbv46_dcr_bridge_0_PLB | _dcrClk 💟 I |       |
| TFT_LCD_B   | No Connection           | 0           | [5:0] |
| TFT_LCD_G   | No Connection           | o           | [5:0] |
| TFT_LCD_R   | New Connection          | o           | [5:0] |
| TFT_LCD_DPS | Make External           | 0           |       |

The resulting port connection should be like this:

| MD_error       | No Connection                    | 0     |       |
|----------------|----------------------------------|-------|-------|
| SYS_dcrClk     | plbv46_dcr_bridge_0_PLB_dcrClk   |       |       |
| TFT_LCD_B      | plbv46_tft_cntlr_0_TFT_LCD_B     | 0     | [5:0] |
| TFT_LCD_G      | plbv46_tft_cntlr_0_TFT_LCD_G     | 0     | [5:0] |
| -TFT_LCD_R     | plbv46_tft_cntlr_0_TFT_LCD_R     | 0     | [5:0] |
| -TFT_LCD_DPS   | No Connection                    | 0     |       |
| TFT_LCD_CLK    | plbv46_tft_cntlr_0_TFT_LCD_CLK   | 0     |       |
| -TFT_LCD_DE    | No Connection                    | 0     |       |
| -TFT_LCD_VSYNC | plbv46_tft_cntlr_0_TFT_LCD_VSYNC | 0 💟 0 |       |
| -TFT_LCD_HSYNC | plbv46_tft_cntlr_0_TFT_LCD_HSYNC | 0     |       |

Connect the SYS\_tftClk port to the tft\_25mhz\_clk from the Clock Generator as shown below:

| 🖨 🗢 plbv46_ttt_cntlt_0 |                                      |   |
|------------------------|--------------------------------------|---|
| MD_error               | No Connection 🛛 🔽 🖸                  | ) |
| SYS_dcrClk             | plbv46_dcr_bridge_0_PLB_dcrClk 🛛 🔛 I |   |
| TFT_LCD_B              | plbv46_tft_cntlr_0_TFT_LCD_B 🛛 💟 C   | ) |
| -TFT_LCD_G             | plbv46_tft_cntlr_0_TFT_LCD_G 🛛 💟 0   | ) |
| -TFT_LCD_R             | plbv46_tft_cntlr_0_TFT_LCD_R 🛛 💟 C   | ) |
| - TFT_LCD_DPS          | No Connection 🛛 🔽 🖸                  | ) |
| -TFT_LCD_CLK           | plbv46_tft_cntlr_0_TFT_LCD_CLK 🛛 💟 C | ) |
| - TFT_LCD_DE           | No Connection 🛛 🔽 🖸                  | ) |
| - TFT_LCD_VSYNC        | plbv46_tft_cntlr_0_TFT_LCD_VSYNC 🛛 🖸 | ) |
| -TFT_LCD_HSYNC         | plbv46_tft_cntlr_0_TFT_LCD_HSYNC 💟 C | ) |
| SYS_tftClk             | No Connection                        |   |
| ⊕ 🗢 proc_sys_reset_0   | plbv46_tft_cntlr_0_TFT_LCD_HSYNC     |   |
| 🕀 🧼 LEDs_4Bit          | plbv46_tft_cntlr_0_TFT_LCD_VSYNC     |   |
| 🕀 🗢 RS232_Uart         | proc_clk_s                           |   |
| 🗄 🥯 clock_generator_0  | sys_bus_reset                        |   |
|                        | sys_clk_s                            |   |
|                        | sys_periph_reset                     |   |
|                        | tft_25mhz_clk                        |   |
|                        |                                      |   |
|                        | dcm_clk_s                            |   |
|                        | dcm_clk_s<br>fpga_0_RS232_Uart_RX    |   |

The next step is to connect the two apu\_mand\_0 clock signals. To do this, change the apu\_clk entry to sys\_clk\_s as shown below:

| - co_clk                                                                                                    | No Connection                                                                                                    |
|----------------------------------------------------------------------------------------------------|----------------------------------------------------------------------------------------------------|
| apu_clk                                                                                                    | No Connection 🛛 🐼                                                                                                |
| <ul> <li>⇒ jiagppc_0</li> <li>⇒ plbv46_dcr_bridge_0</li> <li>⇒ plbv46_tfr_cntlr_0</li> <li>⇒ proc_sys_reset_0</li> <li>⇒ LEDs_48it</li> </ul> | plbv46_tft_cntlr_0_TFT_LCD_HSYNC<br>plbv46_tft_cntlr_0_TFT_LCD_VSYNC<br>proc_clk_s<br>sys_bus_reset<br>sys_clk_s |
|                                                                                                    | sys_periph_reset<br>tft_25mhz_clk<br>dcm_clk_s<br>fpga_0_RS232_Uart_RX<br>sys_rst_s                              |

Now change the co\_clk entry to pcore\_co\_clk as shown below:

| co_clk                                                                                 | No Connection                                                                      |
|----------------------------------------------------------------------------------------|------------------------------------------------------------------------------------|
| apu_clk<br>⊕                                                                           | fpga_0_DDR_SDRAM_DDR_RAS_n<br>fpga_0_DDR_SDRAM_DDR_WE_n<br>fpga_0_RS232_Uart_TX    |
|                                                                                        | pcore_co_clk                                                                       |
| <ul> <li>□ → µvc_sys_reset_v</li> <li>■ → LEDs_4Bit</li> <li>■ → RS232_Vart</li> </ul> | plbv46_dcr_bridge_0_PLB_dcrClk<br>plbv46_tft_cntlr_0_TFT_LCD_CLK                   |
| Gock_generator_0                                                                       | plbv46_tft_cntlr_0_TFT_LCD_HSYNC<br>plbv46_tft_cntlr_0_TFT_LCD_VSYNC<br>proc_clk_s |

Connect the FCB\_CLK signal of the fcb\_v10\_0 peripheral to sys\_clk\_s:

| Name                                                                                                    | Net                              | Direction  |
|----------------------------------------------------------------------------------------------------|----------------------------------|------------|
| ⊕ ≪External Ports                                                                                                    |                                  |            |
| 🕀 🗢 ppc405_0                                                                                                    |                                  |            |
| 🕀 🥌 dcr_v29_0                                                                                                    |                                  |            |
| General Content of the second second sec |                                  |            |
| SYS_RST                                                                                                    | No Connection                    | I          |
| FCB_CLK                                                                                                    | No Connection                    | <u>v</u> i |
| ⊕                                                                                                    | plbv46 tft ontlr 0 TFT LCD HSYNC |            |
| 🕀 🗢 ppc405_0_iocm                                                                                                    | plbv46 tft_cntlr_0_TFT_LCD_VSYNC | -          |
| 🗄 🗢 plb                                                                                                    | proc clk s                       |            |
| ⊕                                                                                                    | sys bus reset                    |            |
| ⊕ <> ppc405_0_dplb1                                                                                                    | sys clk s                        |            |
| 🕀 🗢 ppc405_0_iplb1                                                                                                    | sys periph reset                 |            |
| 🗄 🗢 ppc405_0_docm_cntlr                                                                                                    | tft 25mhz clk                    |            |
| 🕀 🧇 ppc405_0_iocm_cntlr                                                                                                    | dcm clk s                        |            |
| 😠 🥌 DDR_SDRAM                                                                                                    | fpga 0 RS232 Uart RX             |            |
| 🕀 🥌 dsocm_bram                                                                                                    | sys_rst_s                        |            |
| C1000                                                                                                    |                                  |            |

And connect the SYS\_RST signal of fcb\_v10\_0 to sys\_bus\_reset:

| Name                    | Net                              | Direction   |
|-------------------------|----------------------------------|-------------|
| 🕀 🥯 External Ports      |                                  |             |
| 🕀 🗢 ррс405_0            |                                  |             |
| 🕀 🥌 dcr_v29_0           |                                  |             |
| 🖨 🥌 fcb_v10_0           |                                  |             |
| -SYS_RST                | No Connection                    | <b>v</b> ]I |
| FCB_CLK                 | plbv46_tft_cntlr_0_TFT_LCD_HSYNC |             |
| ⊕                       | plbv46 tft_cntlr_0_TFT_LCD_VSYNC |             |
| 🕀 🥌 ppc405_0_iocm       | proc_clk_s                       |             |
| 🕀 🧼 plb                 | sys bus reset                    |             |
| 🕀 🗢 plb_v46_0           | sys clk s                        |             |
| ⊕                       | sys periph reset                 |             |
| 🕀 🥌 ppc405_0_iplb1      | tft 25mhz clk                    |             |
| 🗄 🧼 ppc405_0_docm_cntlr | dcm clk s                        |             |
| 🕀 🥌 ppc405_0_iocm_cntlr | fpga 0 RS232 Uart RX             |             |
| 🗄 🥌 DDR_SDRAM           | sus rst s                        |             |

| •  | Bus Interfaces            | Ports  | Addresses |                            |           |
|----|---------------------------|--------|-----------|----------------------------|-----------|
| Na | ime                       | 780    |           | Net                        | Direction |
| ÷  | External Ports            |        |           |                            |           |
| Đ  | > ppc405_0                |        |           |                            |           |
| ġ  | dcr_v29_0                 |        |           |                            |           |
| Đ  | <pre>&gt; fcb_v10_0</pre> |        |           |                            |           |
| Đ  | ppc405_0_doc              | m      |           |                            |           |
| ۲  | ppc405_0_ioci             | m      |           |                            |           |
| Đ  | Ib 🗢 🗢                    |        |           |                            |           |
| P  | > plb_v46_0               |        |           |                            |           |
|    | -Bus_Error_Del            | t      |           | No Connection              | 0         |
|    | -SYS_Rst                  |        |           | No Connection              | $\sim$    |
| -  | PLB_CIK                   |        |           | sys_clk_s                  | $\sim$    |
|    | ppc405_0_dpll             | 67     |           | No Connection              |           |
| Ð  | ppc405_0_iplb             | 1      |           | New Connection             |           |
| E  | ppc405_0_doc              | m_cnth |           | Make External              |           |
| E  | ppc4U5_U_loci             | m_cnth |           | sys_clk_s                  |           |
| 1  |                           |        |           | net_vcc                    |           |
| 1  | Osocm_bram                |        |           | net_gnd                    |           |
| 1  | socm_pram                 |        |           | DDR_SDRAM_mpmc_clk_90_s    |           |
|    | <pre>apu_mand_0</pre>     |        |           |                            |           |
|    | pagppc_0                  | idaa 0 |           | rpga_U_UUR_SURAM_UUR_CAS_n | 1000      |
| Đ. |                           | uge_v  |           | IPGa_U_UUK_SUKAM_UUK_LE    |           |

Connect the PLB\_Clk signal of the plb\_v46\_0 peripheral to sys\_clk\_s:

And connect the SYS\_Rst signal of plb\_v46\_0 to sys\_bus\_reset:

| Name                    | Net                              | Direction  |
|-------------------------|----------------------------------|------------|
| 🖶 🧼 External Ports      |                                  |            |
| 🕀 🧼 ррс405_0            |                                  |            |
| 😑 🥌 dcr_v29_0           |                                  |            |
| ⊕ <> fcb_v10_0          |                                  |            |
| ⊕                       |                                  |            |
| ⊕ <> ppc405_0_iocm      |                                  |            |
| الم 🧼 🕀                 |                                  |            |
| ⇒ plb_v46_0             |                                  |            |
| -Bus_Error_Det          | No Connection                    | 0          |
| SYS_Rst                 | No Connection                    | <b>V</b> I |
| PLB_Clk                 | plbv46_tft_cntlr_0_TFT_LCD_HSYNC |            |
| ⊕ <> ppc405_0_dplb1     | plbv46_tft_cntlr_0_TFT_LCD_VSYNC |            |
| 🕀 🧼 ppc405_0_iplb1      | proc_clk_s                       |            |
| 🕀 🥯 ppc405_0_docm_cntlr | sys_bus_reset                    |            |
| 🕀 🧼 ppc405_0_iocm_cntlr | sys_clk_s                        |            |
| 🕀 🥌 DDR_SDRAM           | sys_periph_reset                 |            |
| 🕀 🥯 dsocm_bram          | tft_25mhz_clk                    |            |
| 🕀 🥯 isocm_bram          | dcm_clk_s                        | <b></b>    |
| 🕀 🧼 apu_mand_0          | fpga_0_RS232_Uart_RX             |            |
| 🕀 🥯 jtagppc_0           | sys_rst_s                        |            |

The port view of your project should now appear similar to the following:

| •   | Bus Interfaces            | Ports  | Addresses |                                  |             |
|-----|---------------------------|--------|-----------|----------------------------------|-------------|
| Nar | me                        | 74     | 14        | Net                              | Direc       |
| ÷.  | External Ports            |        |           |                                  | 12964545664 |
|     | ppc405_0                  |        |           |                                  |             |
| ė.  | → dcr_v29_0               |        |           |                                  |             |
|     | <pre>&gt; fcb_v10_0</pre> |        |           |                                  |             |
|     | -SYS_RST                  |        |           | sys_bus_reset                    | <b>V</b>    |
|     | FCB_CLK                   |        |           | sys_clk_s                        | <b>V</b>    |
|     | ppc405_0_doc.             | m      |           |                                  |             |
|     | ppc405_0_iocn             | 7      |           |                                  |             |
|     | 🧼 plb                     |        |           |                                  |             |
|     | > plb_v46_0               |        |           |                                  |             |
|     | -Bus_Error_Det            |        |           | No Connection                    | 0           |
|     | -SYS_Rst                  |        |           | sys_bus_reset                    |             |
|     | PLB_Clk                   |        |           | sys_clk_s                        | <b>V</b>    |
|     | ⇒ppc405_0_dplb            | 7      |           |                                  |             |
|     | ppc405_0_iplb:            | 1      |           |                                  |             |
|     | > ppc405_0_doc.           | m_cnth |           |                                  |             |
| Đ.  | > ppc405_0_iocn           | n_cnth |           |                                  |             |
|     | DDR_SDRAM                 |        |           |                                  |             |
|     | 🧼 dsocm_bram              |        |           |                                  |             |
|     | 🧼 isocm_bram              |        |           |                                  |             |
|     | ⇒apu_mand_0               |        |           |                                  |             |
|     | co_clk                    |        |           | pcore_co_clk                     |             |
|     | apu_clk                   |        |           | sys_clk_s                        | $\sim$      |
| Đ   | <i>⋘itagppc_0</i>         |        |           |                                  |             |
|     | > plbv46_dcr_brid         | dge_0  |           |                                  |             |
|     | -PLB_dcrRst               |        |           | No Connection                    | 0           |
|     | PLB_dcrClk                |        |           | plbv46_dcr_bridge_0_PLB_dcrClk   | 0           |
|     | plbv46_ttt_cntli          | _0     |           |                                  |             |
|     | MD_error                  |        |           | No Connection                    | 0           |
|     | - SYS_dcrClk              |        |           | plbv46_dcr_bridge_0_PLB_dcrClk   |             |
|     | - TFT_LCD_B               |        |           | plbv46_tft_cntlr_0_TFT_LCD_B     |             |
|     | - TFT_LCD_G               |        |           | plbv46_tft_cntlr_0_TFT_LCD_G     | 0           |
|     | - TFT_LCD_R               |        |           | plbv46_tft_cntlr_0_TFT_LCD_R     |             |
|     | - TFT_LCD_DP              | 5      |           | No Connection                    | 0           |
|     | - TFT_LCD_CLK             | <      |           | plbv46_tft_cntlr_0_TFT_LCD_CLK   | 0           |
|     | - TFT_LCD_DE              |        |           | No Connection                    | 0           |
|     | - TFT_LCD_VS              | rnc    |           | plbv46_tft_cntlr_0_TFT_LCD_VSYNC | 0           |
|     | - TFT_LCD_HS              | YNC    |           | plbv46_tft_cntlr_0_TFT_LCD_HSYNC | 0           |
|     | -SYS_tftClk               |        |           | tft_25mhz_clk                    | $\sim$      |
| Đ   | proc_sys_reset            | _0     |           |                                  |             |
| Đ   | ◆LEDs_4Bit                |        |           |                                  |             |
| Ð   | RS232_Uart                |        |           |                                  |             |
| Đ.  | clock generato            | v O    |           |                                  |             |

# Modifying the C\_APU\_CONTROL Parameter

The C\_APU\_CONTROL parameter is used to enable the APU interface, which in this example is used to transmit data between the PowerPC processor and the hardware accelerator. This parameter can be viewed and edited in the Configure IP Dialogue as shown below.

|                                     | Bus Interfaces Po                  | orts Addresses                                         |                           |                            |
|-------------------------------------|------------------------------------|--------------------------------------------------------|---------------------------|----------------------------|
| BMBMBB                              | Name                               | Bus Connection                                         | IP Type                   | IP Version                 |
| > <b>&gt; <b>= = = = = &gt;</b></b> | ⊕ ppc405_0 → dcr_v29_0             | Configure IP                                           | 405_virtex4<br>v29<br>v10 | 2.01.a<br>1.00.a<br>1.00.a |
|                                     |                                    | View MPD                                               |                           | 2.00.b<br>2.00.b           |
|                                     | <b>◇</b> plb<br><b>◇</b> plb_v46_0 | View IP Modifications (Change Lo<br>View PDF Datasheet | g) v46<br>v46             | 1.02.a<br>1.02.a           |
|                                     |                                    | Browse HDL Sources                                     | v46<br>                   | 1.02.a<br>1.02.a           |
|                                     |                                    | OS: standalone_v2_00_a                                 | am_it_cntlr               | 3.00.b<br>3.00.b           |
|                                     |                                    | Delete Instance                                        | block                     | 4.01.a<br>1.00.a           |
|                                     |                                    | Hide Selection                                         | mand                      | 1.00.a                     |

Switch to the APU Tab and change the APU Controller Configuration Register Initial Value to 0b00000000000001 as shown below:

| PowerPC | Bus Settings        | APU           | Buses             | HDL Toggle 🔀 Datasheet 🧭 Restore |
|---------|---------------------|---------------|-------------------|----------------------------------|
| APU Fea | ature               |               |                   |                                  |
| APU C   | ontroller Configura | ation Regis   | ter Initial Value | 0500000000000001                 |
| UDI Co  | onfiguration Regis  | ter 1 Initial | Value             | 100110000011                     |
| UDI Co  | onfiguration Regis  | ter 2 Initial | Value             | 100110000011                     |
| UDI Ca  | onfiguration Regis  | ter 3 Initial | Value             | 100111000011                     |
|         |                     |               |                   |                                  |

# Modifying the TFT Base Address Parameter

The C\_DEFAULT\_TFT\_BASE\_ADDR parameter is used to set the starting address of the TFT image memory. This is very important to have the TFT LCD display properly, and you will need to set the corresponding value in the software code. This parameter can be viewed and edited in the Configure IP Dialogue as shown below.

| Name                               | Bus Connection          | IP Type           | IP Version |
|------------------------------------|-------------------------|-------------------|------------|
| ⊕ <>ppc405_0                       |                         | ppc405_virtex4    | 2.01.a     |
| 🗢 dcr_v29_0                        |                         | dor_v29           | 1.00.a     |
|                                    |                         | fcb_v10           | 1.00.a     |
|                                    |                         | dsocm_v10         | 2.00.Ь     |
|                                    |                         | isocm_v10         | 2.00.Ь     |
| 🧼 plb                              |                         | plb_v46           | 1.02.a     |
| plb_v46_0                          |                         | plb_v46           | 1.02.a     |
|                                    |                         | plb_v46           | 1.02.a     |
| ppc405_0_iplb1                     |                         | plb_v46           | 1.02.a     |
| 🕀 🧼 ppc405_0_docm_cntlr            |                         | dsbram_if_cntlr   | 3.00.Ь     |
| 🕀 🧼 ppc405_0_iocm_cntlr            |                         | isbram_if_cntlr   | 3.00.Ь     |
| 🕀 🧼 DDR_SDRAM                      |                         | mpmc              | 4.01.a     |
| 🕀 🧼 dsocm_bram                     |                         | bram_block        | 1.00.a     |
| 🕀 🧼 isocm_bram                     |                         | bram_block        | 1.00.a     |
| 🕀 🧼 apu_mand_0                     |                         | apu_mand          | 1.00.a     |
| 🕀 🧼 jtagppc_0                      |                         | jtagppc_cntlr     | 2.01.a     |
| 🕞 🗢 plbv46_dcr_bridge_0            |                         | plbv46_dcr_bridge | 1.00.a     |
| 🕀 🥌 plbv46_tit_cntli_0             | 10 with 4000            | olbv46_tft_cntlr  | 1.00.a     |
| ⊕ <pre>&gt; proc_sys_reset_0</pre> | Configure IP            | ic_sys_reset      | 2.00.a     |
| ⊕. <>LEDs_48it                     | View MPD                | gpio              | 1.00.a     |
| 🕀 🗢 RS232_Uart                     | Distance LIDI Common    | _uartlite         | 1.00.a     |
| clock_generator_0                  | Browse HDL Sources      | ck_generator      | 2.01.a     |
|                                    | Driver: generic_v1_00_a | •                 |            |
|                                    | Delete Instance         |                   |            |

Change the C\_DEFAULT\_TFT\_BASE\_ADDR value to 0b00001000000 (11 bits altogether) as shown below:

| Buses                   | HDL T                                              | loggle 🔀 Datasheet 📿 Restr |
|-------------------------|----------------------------------------------------|----------------------------|
| C_DCR_BASEADDR          |                                                    | ØÐ 0 0 0 0 0 0 0 0 0 0 0   |
| C_DCR_HIGHADDR          |                                                    | 0Ъ000000001                |
| C_DEFAULT_TFT_BASE_ADDR |                                                    | 060001000000               |
| C_DPS_INIT              | HDL Param Name :<br><i>C_DEFAULT_TFT_BASE_ADDR</i> | 1                          |
| C_ON_INIT               | Value : <i>051111000000</i>                        | 1                          |
| C_BASEADDR              |                                                    | 0xc9800000                 |
| C HIGHADDB              |                                                    | 0xc980ffff                 |

Clink OK to save the change.

## **Generate Addresses**

Next step is to generate addresses for the memory related modules in EDK. Switch to the Addresses Tab of the System Assembly View Window.

First, change the size of the DDR\_SDRAM from 64MB to 256MB. The actual size of the DDR\_SDRAM is 64MB. The purpose of mapping it to upper address space is to use the uncached memory space for the TFT image memory.

| 🕌 🛛 Bus Interfaces  | Ports Addresses |              |              |                                                           |                   |                |
|---------------------|-----------------|--------------|--------------|-----------------------------------------------------------|-------------------|----------------|
| Instance            | Name 🔺          | Base Address | High Address | Size                                                      | Bus Interface(s)  | Bus Connection |
| ppc405_0_docm_cni   | thC_BASEADDR    | Оха6с08000   | 0xa6c0bfff   | 16K                                                       | SOCM              | ppc405_0_docm  |
| ppc405_0_iocm_cntl  | r C_BASEADDR    | Oxffffc000   | Oxfffffff    | 16K                                                       | ISOCM             | ppc405_0_iocm  |
| plbv46_dcr_bridge_0 | C_BASEADDR      |              |              | U                                                         | SPLB              | plb            |
| plbv46_tft_cntlr_0  | C_BASEADDR      |              |              | U                                                         | SPLB              | plb            |
| LEDs_4Bit           | C_BASEADDR      | 0x81400000   | 0x8140ffff   | 64K                                                       | SPLB              | plb            |
| RS232_Uart          | C_BASEADDR      | 0x84000000   | 0x8400ffff   | 64K                                                       | SPLB              | plb            |
| plbv46_tft_cntlr_0  | C_DCR_BASEADDR  | 06000000000  | 060000000000 | 2                                                         | SDCR              | dcr_v29_0      |
| ррс405_0            | C_IDCR_BASEADDR | 06010000000  | ОЬО111111111 | 256                                                       | Not Connected     |                |
| DDR_SDRAM           | C_MPMC_BASEADDR | 0x0000000    | 0x03FFFFFF   | 64M                                                       | SPLB0:SPLB1:SPLB2 | 2              |
|                     |                 |              |              | 1M<br>2M<br>4M<br>8M<br>16M<br>32M<br>64M<br>128M<br>256M |                   |                |

Next, click the Generate Addresses button on the upper right corner to let EDK assign addresses for the modules as shown below:

| 🚯 🛛 Bus Interfaces  | s Ports      | Addresses |              |                                         |      |                  | 🚟 Generate Addresses |
|---------------------|--------------|-----------|--------------|-----------------------------------------|------|------------------|----------------------|
| Instance            | Name         | *         | Base Address | High Address                            | Size | Bus Interface(s) | B Generate Addres    |
| ppc405_0_docm_cr    | htlr C_BASEA | ADDR      | Оха6с08000   | 0xa6c0bfff                              | 16K  | SOCM             | ppc4U5_U_docm        |
| ppc405_0_iocm_cnl   | tlr C_BASEA  | ADDR      | Oxffffc000   | Oxfffffff                               | 16K  | ISOCM            | ppc405_0_iocm        |
| plbv46_dcr_bridge_l | 0 C_BASEA    | ADDR      | 0x48a00000   | 0x48a00fff                              | 4K   | SPLB             | plb                  |
| plbv46_tft_cntlr_0  | C_BASEA      | ADDR      | 0xc:9800000  | 0xc980ffff                              | 64K  | SPLB             | plb                  |
| LEDs_4Bit           | C_BASEA      | ADDR      | 0x81400000   | 0x8140ffff                              | 64K  | SPLB             | plb                  |
| RS232_Uart          | C_BASEA      | ADDR      | 0x84000000   | 0x8400ffff                              | 64K  | SPLB             | plb                  |
| plbv46_tft_cntlr_0  | C_DCR_E      | BASEADDR  | 06000000000  | 060000000000000000000000000000000000000 | 2    | SDCR             | dcr_v29_0            |
| ppc405_0            | C_IDCR_      | BASEADDR  | 06010000000  | ОЬО111111111                            | 256  | Not Connected    |                      |
| DDR_SDRAM           | C_MPMC       | _BASEADDR | 0x0000000    | 0x0FFFFFFF                              | 256M | SPLB0:SPLB1:SPLB | 2                    |

An error message might show up when generating the addresses:

#### ERROR:MDT - C\_IDCR\_BASEADDRof ppc405\_0 has no high address in MHS

If this happens, add the following line to the ppc405\_virtex4 paremeters, in the system.mhs file:

#### PARAMETER C\_IDCR\_HIGHADDR = 0b0111111111

Before building the hardware, check the system.mhs file to make sure that ppc405\_virtex4 comes before all other instances. If not, move it to the top. The instance order might affect the hardware synthesis for some reason.

Now, build the hardware by choosing the Hardware -> Generate Bitstream menu. The synthesis, place-and-route and bitstream generation process will take a few minutes to complete depending on

your PC.

| 🗢 Xilinx Platform Stud                                                            | lio - D:\TestingExamples\Mandel    | brot_Virtex4FX\EDK     |
|-----------------------------------------------------------------------------------|------------------------------------|------------------------|
| File Edit View Project                                                            | Hardware Software Device Configura | ation Debug Simulation |
| - 🗗 🗑 📑 - 100 @ 🕽                                                                 | Btg Generate Netlist               | 11 848 🔝 🎨 11 🗋        |
| Project Information Area                                                          | Generate Bitstream                 | OPOPP                  |
| Project Applications                                                              | 🌺 Create or Import Peripheral      | CLCLL                  |
| <b>₽</b>                                                                          | Configure Coprocessor              |                        |
| Description                                                                       | Check and View Core Licenses       |                        |
| <ul> <li>EDK Install D:\Xilinx</li> <li>⊕ Analog</li> <li>⊕ Arithmetic</li> </ul> | 👺 Clean Netlist<br>🕦 Clean Bits    |                        |
| Bus and Bridge                                                                    | 🛱 Clean Hardware                   |                        |

During the building process, an error message might pop up due to a known issue with the EDK software:

#### FATAL\_ERROR: GuiUtilities:Gq\_Application.c:590:1.20

If this happens, just close the EDK window, and then re-open it and restart the building process. Clearing the output window frequently may help. Please refer to <u>Xilinx Answers Database</u> for a possible solution.

The process is done. A file "system.bit" is created.

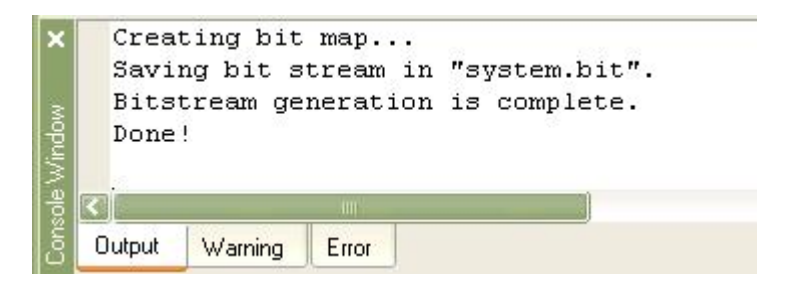

The hardware side of the application, including the APU interface and Mandelbrot fractal image generator core, is now ready for use. In the next tutorial section you will set up the software side of the application.

#### See Also

Adding the Software Application Files

### 1.3.9 Adding the Software Application Files

#### Mandelbrot Extended Tutorial for Virtex-4 FX, Step 9

The hardware configuration, including all required peripheral settings and connections, is now complete. The next step is to add the Mandelbrot sample application.

# **Create Mandelbrot Software Application**

Select the Applications tab of the project, double-click the Add Software Application Project to show a dialogue. Type in the Project Name as "mand" and click OK as shown below:

| 🗢 Xilinx Platform Studio - D:\TestingE                                                                      | kamplesWandelbrot_Virtex4FX                                                                                                    | \EDK_4\system.xmp - [System            |    |
|----------------------------------------------------------------------------------------------------|----------------------------------------------------------------------------------------------------|----------------------------------------|----|
| File Edit View Project Hardware Softwar                                                                     | re Device Configuration Debug Simu                                                                                                    | lation Window Help                     |    |
| 8 🗗 🗗 🕬 🕬 🗶 🖻 🕅 8 8                                                                                         | 3 60 😼 🖸 😣 🗄 👪 🗎 🇞                                                                                                    | 🗋 🖻 🖥 🤤 🛛 🖉 🚾 🛓                        |    |
| Project Information Area                                                                                    | 🗢 Add Software Application P                                                                                                    | roject                                 | ×  |
| Software Projects                                                                                           | Project Name mand                                                                                                    |                                        |    |
| Add Software Application Project                                                                            | Note: Project Name cannot have space                                                                                                    | es.                                    |    |
| Default: ppc405_0_bootloop                                                                                  | Processor                                                                                                    | ppc405_0                               |    |
| Project: TestApp_Peripheral     Processor: ppc405_0     Executable: D:\TestingExamples\Mandel     Constants | Choose an ELF file.                                                                                                    |                                        |    |
| ⊕-Sources                                                                                                   |                                                                                                    | Browse                                 |    |
| . Headers                                                                                                   | The ELF file is assumed to be gener<br>Default ELF name is <sw nar<="" project="" td=""><td>ated outside XPS<br/>me&gt;/executable.elf</td><td>30</td></sw> | ated outside XPS<br>me>/executable.elf | 30 |
|                                                                                                    |                                                                                                    | OK Cancel                              |    |

# Adding the Mandelbrot Application Source Files

To add source C files to the project, open the Add Existing Files Dialogue from the Sources category by using right mouse button as shown below:

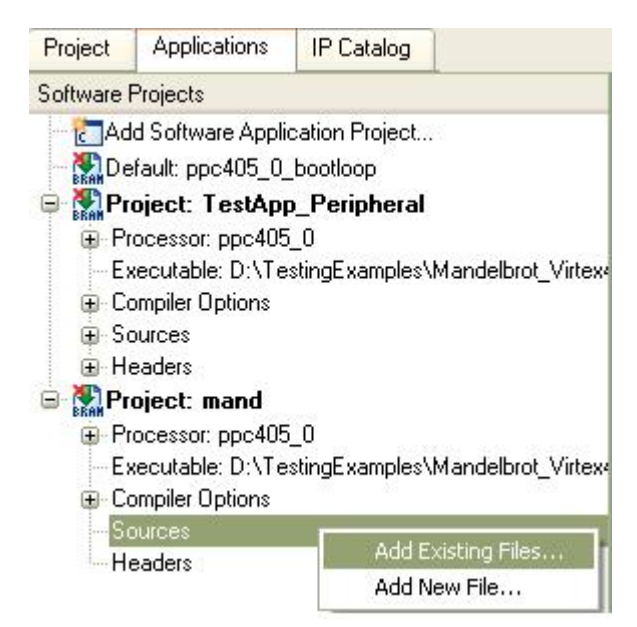

| Select Source/                                                   | leader File to Add to                                                                                                    | Project                                 |           |                  | ? 🗙            |
|------------------------------------------------------------------|----------------------------------------------------------------------------------------------------|-----------------------------------------|-----------|------------------|----------------|
| Look in:                                                         | 🗁 code                                                                                                    |                                         | •         | <b>← 🗈 😁 💷 →</b> |                |
| My Recent<br>Documents<br>Desktop<br>My Documents<br>My Computer | <ul> <li>bootload_basicgraphic</li> <li>co_init.c</li> <li>gpio_lcd_led.c</li> <li>InitializeDisplay.c</li> <li>main.c</li> <li>mand_accel_sw.c</li> <li>mand_sw_only.c</li> <li>stop_watch.c</li> <li>xtft_main.c</li> </ul> | :S.C                                    |           |                  |                |
| My Network<br>Places                                             | File name: "bool<br>Files of type: C So                                                                                                    | tload_basicgraphics.c" "<br>urces (*.c) | 'co_init. | c" "gpio_l 💌     | Open<br>Cancel |

Select all files from the code subdirectory of your project as shown below:

Next, add header files to your project similar to above as shown below:

| Select Source/H                                                  | leader File to                                                                                                    | Add to Project                             |                |                 | ? 🔀    |
|------------------------------------------------------------------|----------------------------------------------------------------------------------------------------|--------------------------------------------|----------------|-----------------|--------|
| Look in:                                                         | Code                                                                                                    |                                            | •              | + 🗈 💣 💷 +       |        |
| My Recent<br>Documents<br>Desktop<br>My Documents<br>My Computer | bmp.h<br>bootload_bas<br>gpio_lcd_led.<br>InitializeDispla<br>mand.h<br>mand_accel_s<br>mand_sw_onl<br>stop_watch.h<br>xtft_main.h | iicgraphics.h<br>h<br>ay.h<br>sw.h<br>ly.h |                |                 |        |
| My Network<br>Places                                             | File name:                                                                                                    | "bmp.h" "bootload_ba                       | sicgraphics.h' | "gpio_lcd 💌 🛛 [ | Open   |
|                                                                  | Files of type:                                                                                                    | C Headers (*.h)                            |                | •               | Cancel |

# **Setting Compiler Options**

Now you will need to set a few compiler options for the project. To set the compiler options, doubleclick on the Compiler Options category in the Software Projects window:

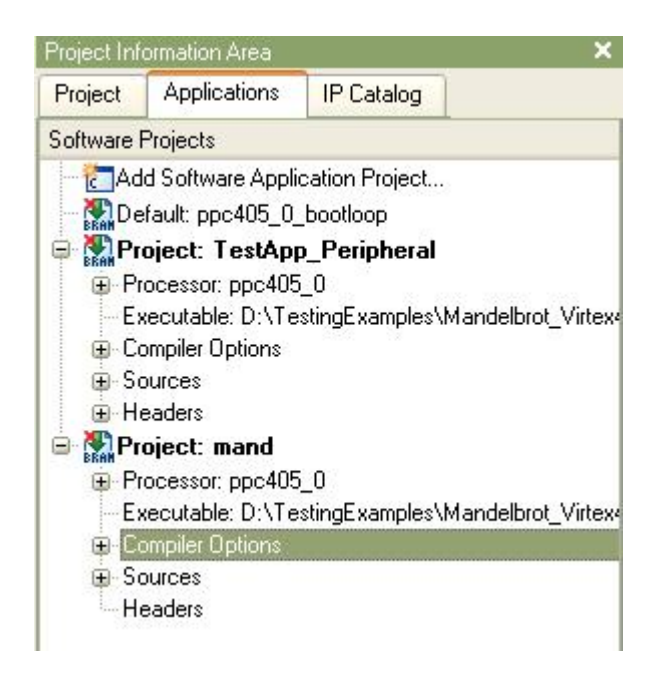

In the Environment tab, select Use Default Linker Script, set the Program Start Address as 0x02000000 to avoid overlap with the TFT image memory location. Then enter Stack Size and Heap Size values of 0x4000 and 0x8000, respectively:

| Invironment              | Debug and Optimization              | Paths and Options        |        |
|--------------------------|-------------------------------------|--------------------------|--------|
| -Application M           | <b>ode</b><br>ole 🔘 XmdStub (xmdstu | ub_peripheral : not assi | gned)  |
| -Output ELF fil          | e                                   |                          |        |
| xamples\Ma               | ndelbrot_Virtex4FX\EDK_4            | \mand\executable.elf     | Browse |
| - Vuse Del<br>Program St | fault Linker Script                 |                          | Browse |
| -<br>Stack Size          | 0x4000                              |                          |        |
| Hean Size                | 0x8000                              |                          |        |

Click OK to close the Compiler Options dialog.

The software application is now ready to compile for the PowerPC processor.

### See Also

Building and Downloading the Application

## 1.3.10 Building and Downloading the Application

## Mandelbrot Extended Tutorial for Virtex-4 FX, Step 10

The Mandelbrot application is now ready to build, download and execute on the target ML403 board.

First, compile the software application to create a PowerPC executable. Do this by selecting Build Project from the Project: mand entry as shown below:

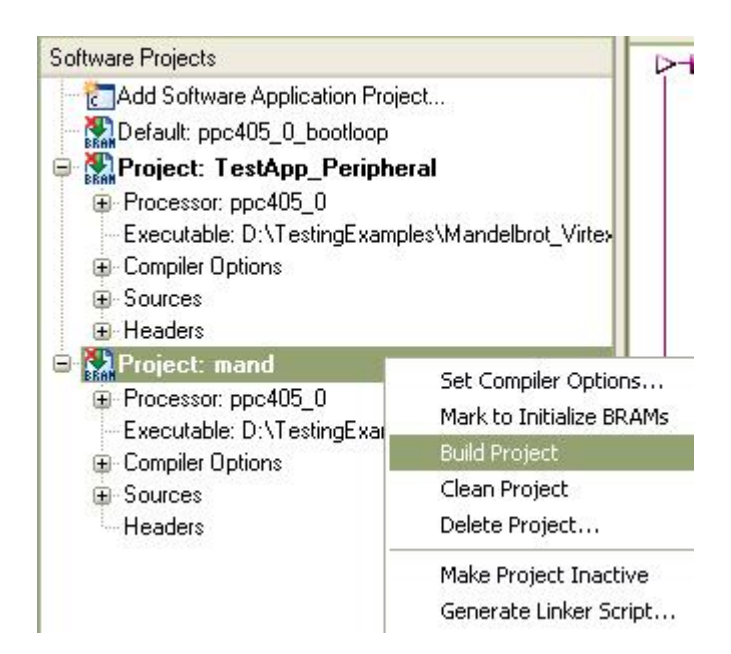

The size of the generated executable is shown below. It will be included in the FPGA bitstream.

```
LibGen Done.
powerpc-eabi-gcc -O2 /cygdrive/d/TestingExamples/Mandelbrot_Vir
/Mandelbrot_Virtex4FX/EDK_4/code/mand_sw_only.c /cygdrive/d/Tes
-W1,-defsym -W1,_START_ADDR=0x02000000 -W1,-defsym -W1,_STACK_
powerpc-eabi-size mand/executable.elf
   text data bss dec hex filename
   58687 4528 49376 112591 1b7cf mand/executable.elf
Done!
```

Next, mark the ppc405\_bootloop to initialize BRAMs by using the right mouse button. This will put a loop in the starting address of the on-chip memory.

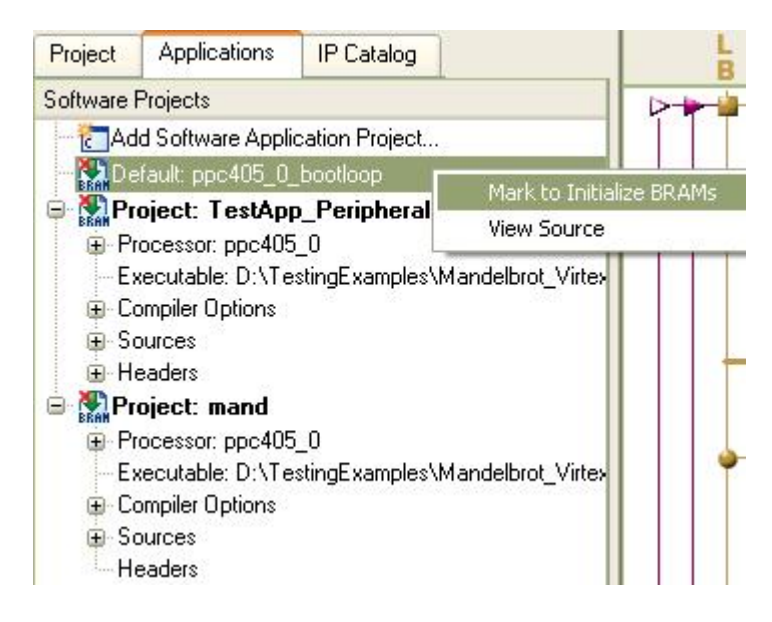

Now, it is time to download the bitstream to the ML403 board. Make sure the JTAG cable is properly connected and that the ML403 board is powered on. Also make sure the VGA display is connected and powered on.

Select Download Bitstream as shown below:

| File E                   | dit View Proje | ct Hardware | Software | Dev              | ice Configuration | Debug | Sim |
|--------------------------|----------------|-------------|----------|------------------|-------------------|-------|-----|
| i 🗗 🕅                    | 📑 🗄 🖍 🖓        | XAG         | 00 8 🖻   | BRAM             | Update Bitstrean  | า     | 82  |
| Project Information Area |                |             | 盎        | Download Bitstre | am                | P     |     |
| Project                  | Applications   | IP Catalog  | 1        | =î               | Program Flash M   | emory |     |

Next, launch Xilinx Microprocessor Debugger (XMD) from the menu as shown below:

| • Configuration | Debug | Simulation Window Help |
|-----------------|-------|------------------------|
| 🚽 🔽 🔜 🗄         | De    | bug Configuration      |
| P               | 🌋 XM  | 1D Debug Options       |
| <u>i</u> č      | 🌋 La  | unch XMD               |
| BN              | 💥 La  | unch Software Debugger |

If this is the first time you have launched XMD for this EDK project, a couple of dialogue windows will pop up. Just click OK, then the XMD terminal will appear.

| 👓 D:\Xi                                                                 | linx\10.1\EDK\bir                                                                                                    | 1\nt\xbash.exe                                                                                     |                                                                                                    | - 🗆 ×   |
|-------------------------------------------------------------------------|----------------------------------------------------------------------------------------------------|----------------------------------------------------------------------------------------------------|----------------------------------------------------------------------------------------------------|---------|
| Device<br>1<br>2<br>3<br>4                                              | ID Code<br>Øa001093<br>f5059093<br>21e58093<br>59608093                                                                            | IR Length<br>8<br>16<br>10<br>8                                                                    | Part Name<br>System_ACE<br>XCF32P<br>XC4UFX12<br>xc95144x1                                                                                                    | <b></b> |
| PowerPC                                                                 | 405 Processor                                                                                                    | Configuration                                                                                      |                                                                                                    |         |
| Version<br>User ID<br>No of P<br>No of R<br>No of W<br>ISOCM<br>User De | C Breakpoints<br>ead Addr/Data<br>rite Addr/Data<br>fined Address<br>I-Cache (Data<br>D-Cache (TAG<br>D-Cache (TAG<br>DCR.<br>TLB. | Watchpoints.<br>a Watchpoints.<br>Map to access<br>a)0x700<br>)0x780<br>a)0x780<br>)0x780<br>0x780 | .0×20011470<br>.0×00000000<br>.4<br>.1<br>.1<br>.0×ffffc000 - 0×ffffffff<br>Special PowerPC Features using XMD:<br>00000 - 0×70003fff<br>04000 - 0×70007fff<br>04000 - 0×78003fff<br>04000 - 0×78004fff<br>04000 - 0×78004fff<br>04000 - 0×70007fff |         |
| Connect<br>Startin<br>XMD% _                                            | ed to "ppc" ta<br>g GDB server b                                                                                                   | arget. id = 0<br>for "ppc" targe                                                                   | t (id = 0) at TCP port no 1234                                                                                                    | -       |

Download the Mandelbrot ELF file to the DDR\_SDRAM, and then start running the program as follows:

| D:\Xilinx\10.1\EDK\bin\nt\xbash.exe                                                                                                    | - 🗆 ×    |
|----------------------------------------------------------------------------------------------------|----------|
| XMD% dow mand/executable.elf                                                                                                    | <b>A</b> |
| <pre>XHU2 dow mand/executable.elf<br/>System Keset DONE<br/>Downloading Program mand/executable.elf<br/>section, .text: 0x0200000-0x02000bab<br/>section, .init: 0x0200dba8-0x0200dbab<br/>section, .bot0: 0xffffffdc-0x0200dbcb<br/>section, .bot0: 0xffffffdc-0xfffffff<br/>section, .rodata: 0x0200dbd0-0x0200e52e<br/>section, .sdata2: 0x0200e530-0x0200e52f<br/>section, .sbs2: 0x0200e530-0x0200e52f<br/>section, .data: 0x0200e530-0x0200e52f<br/>section, .data: 0x0200e530-0x0200e52f<br/>section, .got1: 0x0200f640-0x0200f63f<br/>section, .got2: 0x0200f640-0x0200f65b<br/>section, .dtors: 0x0200f66c-0x0200f66b<br/>section, .fixup: 0x0200f66c-0x0200f66b<br/>section, .fixup: 0x0200f66c-0x0200f66b<br/>section, .jcr: 0x0200f66c-0x0200f66b<br/>section, .jcr: 0x0200f66c-0x0200f6bf<br/>section, .jcr: 0x0200f66c-0x0200f6c3<br/>section, .got2: 0x0200f66c-0x0200f6bf<br/>section, .jcr: 0x0200f66c-0x0200f6c5<br/>section, .sdata: 0x0200f6c4-0x0200f6c5<br/>section, .sdata: 0x0200f6c6-0x0200f6c5<br/>section, .sdata: 0x0200f6c6-0x0200f6c5<br/>section, .sdata: 0x0200f6c6-0x0200f6c5<br/>section, .sdata: 0x0200f6c6-0x0200f6c5<br/>section, .sdata: 0x0200f6c4-0x0200f6c5<br/>section, .sdata: 0x0200f6c4-0x0200f6c5<br/>section, .sdata: 0x0200f6c4-0x0200f6c5<br/>section, .sbss: 0x0200f6c6-0x0200f6c5<br/>section, .sbss: 0x0200f6c6-0x0200f6c5</pre> |          |
| section, .stack: 0x0200f7bc-0x020137bf                                                                                                    |          |
| section, .heap: 0x020137c0-0x0201b7bf<br>Setting PC with Program Start Address 0xfffffffc                                                                                                    |          |
| XMD% con<br>Info Processor started. Type "stop" to stop processor                                                                                                    |          |
|                                                                                                    | -        |

After downloading has completed, the application will start running, resulting in a display similar to the following:

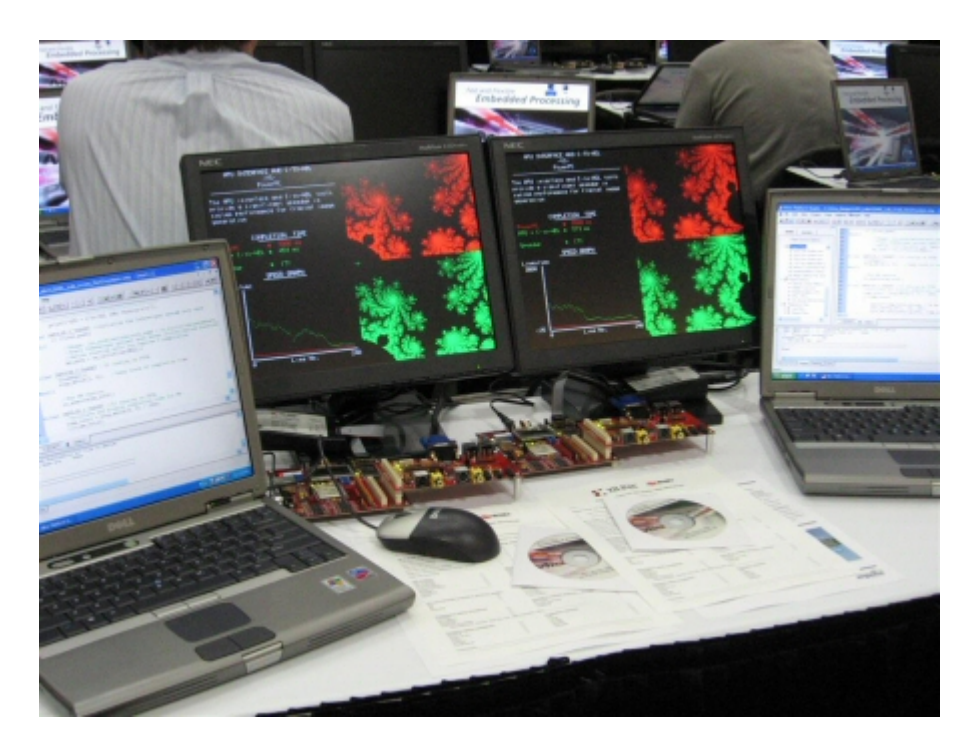

Congratulations! You have completed this advanced tutorial.

# See Also

Quick Start Tutorials
Endnotes 2... (after index)

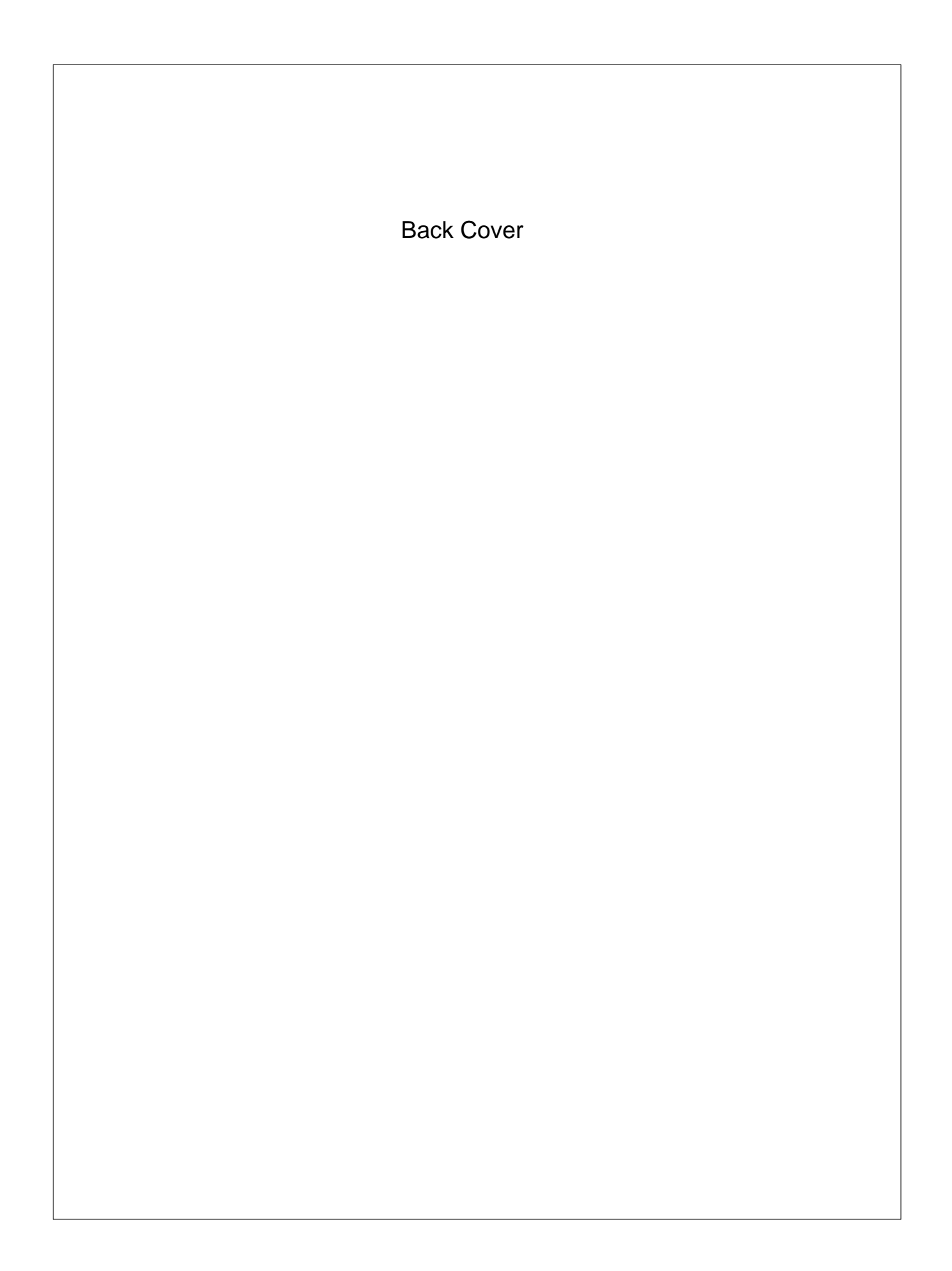